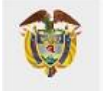

MINISTERIO DE SALUD Y PROTECCIÓN SOCIAL

# SANEAMIENTO APORTES PATRONALES 2012-2016

GUÍA ACTUALIZADA DE USO - EMPLEADORAS Dirección de Financiamiento Sectorial

Por: Nubia Consuelo Pardo Carlos Fernando Jaramillo Ortiz

Revisión: Pedro Nel Hernández Laguna Adriana Marcela Moreno Otoniel Cabrera Romero

Versión 3.11 2023-02-20 TABLA DE CONTENIDO

| 1 | OBJETIVO. |                                                                                    | 3         |
|---|-----------|------------------------------------------------------------------------------------|-----------|
| 2 | REQUISITO | S MÍNIMOS PARA EL BUEN FUNCIONAMIENTO DEL APLICATIVO                               | 4         |
| 3 | PERFILES  |                                                                                    | 4         |
| 4 | ACCESO AL | APLICATIVO DE GESTIÓN DE APORTES PATRONALES                                        | 5         |
| 5 | FUNCIONA  | LIDADES                                                                            | 6         |
|   | 5.1 ANÁ   | LISIS                                                                              | 6         |
|   | 5.1.1     | POTENCIAL DE MESAS                                                                 | 6         |
|   | 5.2 SAN   | EAMIENTO                                                                           | 8         |
|   | 5.2.1     | CONSULTAR MESAS DE SANEAMIENTO CREADAS                                             | 8         |
|   | 5.2.2     | CONSULTAR DETALLE MESAS DE SANEAMIENTO CREADAS                                     | 9         |
|   | 5.2.2.1   | GENERACIÓN DEL ACTA DE CONCILIACIÓN (PDF)                                          | 11        |
|   | 5.2.3     | CREAR SOLICITUDES DE SANEAMIENTO (NEGOCIACIÓN)                                     | 12        |
|   | 5.2.4     | ACEPTAR / RECHAZAR SOLICITUDES DE SANEAMIENTO (NEGOCIACIÓN)                        | 15        |
|   | 5.3 LIST/ | ADOS DE REPORTES                                                                   | 20        |
|   | 5.3.1     | REPORTE DE CARGUE DE ADMINISTRADORAS (PROCESADO)                                   | 20        |
|   | 5.3.1.1   | EXPORTAR REPORTE DE CARGUE DE ADMINISTRADORA                                       | 21        |
|   | 5.3.2     | REPORTE DE CARGUE DE EMPLEADORAS (PROCESADO)                                       | 22        |
|   | 5.3.3     | REPORTE DE CARGUE DE EMPLEADORAS (SAA160SAPE) (INFORMACIÓN BRUTA)                  | 22        |
|   | 5.3.4     | REPORTE DE INFORMACIÓN QUE NO CRUZÓ PARA SANEAMIENTO                               | 24        |
|   | 5.4 NOV   | EDADES                                                                             | 24        |
|   | 5.4.1     | NOVEDAD DE EXCLUSIÓN DE REGISTRO                                                   | 25        |
|   | 5.4.2     | NOVEDAD DE EXCLUSIÓN DE REGISTRO (MASIVO)                                          | 27        |
|   | 5.4.2.1   | NOVEDAD DE EXCLUSIÓN DE REGISTRO (MASIVO) POR SELECCIÓN                            | 27        |
|   | 5.4.2.2   | NOVEDAD DE EXCLUSIÓN DE REGISTRO (MASIVO) POR FILTRO DE EMPLEADORA                 | 29        |
|   | 5.4.3     | NOVEDAD DE INCLUSIÓN DE REGISTRO POR EXCLUSIÓN PREVIA                              | 32        |
|   | 5.4.4     | NOVEDAD DE INCLUSIÓN DE REGISTRO POR FALTA EN REPORTE INICIAL                      | 33        |
|   | 5.4.4.1   | NOVEDAD DE INCLUSIÓN DE REGISTROS NO CARGADOS (MASIVOS)                            | 34        |
|   | 5.4.5     | NOVEDAD DE EDICION                                                                 |           |
|   | 5.5 SOLI  | CITUD DE APLICACION Y TRASLADOS                                                    |           |
|   | 5.5.1     | SOLICITUD DE APLICACION DE SALDOS DE SGP A DEUDAS CON LA MISMA EPS-EOC             | 40        |
|   | 5.5.1.1   | CREAR SOLICITUD DE APLICACION                                                      | 40        |
|   | 5.5.1.2   | CONSULTAR SOLICITUD DE APLICACION CREADA Y CARGA DE INFORMACION                    |           |
|   | 5.5.1.3   | CARGA Y ACTUALIZACION DE INFORMACION EN LA SOLICITUD CREADA                        |           |
|   | 5.5.1.4   | ENVIAR SOLICITUD DE APLICACION A ADMINISTRADORA                                    |           |
|   | 5.5.1.5   | ENVIAR SOLICITUD DE APLICACION AL MINISTERIO DE SALUD Y PROTECCION SOCIAL          |           |
|   | 5.5.2     | SOLICITUD DE TRASLADO DESDE EPS-EOC A OTRAS EPS-EOC, ADRES Y OTRAS ADMINISTRADORAS |           |
|   | 5.5.2.1   | CREAR SOLICITUD DE TRASLADO                                                        |           |
|   | 5.5.2.2   | CUNSULTAR SULICITUD DE TRASLADO CREADA PARA CARGA DE INFORMACIÓN                   |           |
|   | 5.5.2.3   | CARGA Y ACTUALIZACION DE INFORMACION EN LA SULICITUD DE TRASLADO CREADA            | 5/        |
|   | 5.5.2.4   |                                                                                    |           |
|   | 5.5.2.5   |                                                                                    | כס<br>ביז |
|   | 5.5.3     |                                                                                    | / ס       |

# **1 OBJETIVO**

El Ministerio de Salud y Protección Social, en el marco de lo establecido en la Resolución 1545 de 2019 por la cual se determinó el procedimiento para realizar el saneamiento de aportes patronales correspondientes a la vigencia 2012 a 2016, ha diseñado un aplicativo de gestión con el objetivo que tanto Administradoras como Empleadoras puedan cargar sus estados de cuenta para permitir efectuar mesas de saneamiento y con ello lograr la conciliación de periodos en deuda.

# 2 REQUISITOS MÍNIMOS PARA EL BUEN FUNCIONAMIENTO DEL APLICATIVO

**Requerimientos tecnológicos:** A fin de garantizar el mejor funcionamiento del aplicativo se solicita a las Empleadoras lo siguiente:

- Conexión a Internet (Recomendación 500KBs Upload/Down) (LAN / Dial / GSM)
- Los navegadores recomendados son:
  - Google<sup>®</sup> Chrome<sup>®</sup> 63 o Superior
  - Firefox 3 o Superior
  - Microsoft Internet Explorer 9 o superior
  - Safari 11 o Superior
- El Sistema operativo recomendado es Windows 7 o superior
- El tamaño de Memoria RAM recomendada es 2 GB o superior
- El tamaño de Disco Duro recomendado es 2 GB o superior
- La velocidad de Procesador recomendada es 1.5 GHZ o superior

Del mismo modo, los participantes de las mesas de saneamiento deberán tener habilitado usuario en SISPRO.

# **3 PERFILES**

Para efectos del presente proceso de saneamiento, se contará con los siguientes perfiles:

- Entidad Territorial: Es decir, en el lugar donde se llevarán a cabo las mesas de saneamiento (Departamento, distrito o municipio).
- Administradora: Administradoras de Fondos de Pensiones AFP, Administradoras de Fondos de Cesantías – AFC incluido el Fondo Nacional del Ahorro - FNA, Administradoras de Riesgos Laborales – ARL, Entidades Promotoras de Salud EPS y Entidades Obligadas a Compensar – EOC y/o FOSYGA hoy la Administradora de los Recursos del Sistema General de Seguridad Social en Salud – ADRES.
- **Empleadora:** Las entidades del sector salud que hayan sido beneficiarias de los recursos para el pago de aportes patronales de la asignación del Sistema General de Participaciones para Salud de la respectiva entidad territorial.
- Ministerio de Salud y Protección Social: Funcionarios involucrados en brindar asistencia técnica durante el desarrollo del proceso de saneamiento, quienes tendrán un rol de consulta y seguimiento.

Todos los participantes de las mesas de saneamiento deberán tener habilitado usuario en SISPRO. En caso de que aún no lo tengan, deben seguir los siguientes pasos:

- 1. Registrarse en la página web https://miseguridadsocial.gov.co/
- 2. Posteriormente ingresan a través de la página https://web.sispro.gov.co/ para solicitar usuario institucional.
- 3. Si tienen dudas sobre estos pasos, se podrán comunicar con el área de soporte a través del correo soportepisis@minsalud.gov.co

# 4 ACCESO AL APLICATIVO DE GESTIÓN DE APORTES PATRONALES

Para acceder al Aplicativo de Gestión de Aportes Patronales se debe ingresar a través de la siguiente URL:

http://saa.sispro.gov.co/Modulo/frontend/seguridad/login

Los participantes de las mesas de saneamiento que han sido delegados por parte de la entidad territorial, deberán iniciar su sesión con el usuario y la contraseña que tienen habilitados en SISPRO. Cuando ya se ha ingresado al Aplicativo aparecerá la siguiente interfaz:

**Nota:** Es importante aclarar que el usuario podrá acceder al aplicativo si y solo si cumple dos condiciones: 1) Contar con un usuario habilitado en SISPRO y 2) que ese usuario sea parte de una mesa de saneamiento previamente creada por parte de la ET.

# **5 FUNCIONALIDADES**

## 5.1 ANÁLISIS

#### 5.1.1 POTENCIAL DE MESAS

La Empleadora tendrá la posibilidad de verificar el listado de mesas potenciales en las que podrá participar. Para ello podrá dar clic en la opción de **Análisis -> Reporte Potencial de Mesas** como se muestra en la siguiente imagen:

| Saneamiento | Análisis <del>-</del>      | Saneamiento <del>-</del>     | Listados <del>-</del> | Novedades - | Hola CC1032399800 - |
|-------------|----------------------------|------------------------------|-----------------------|-------------|---------------------|
| DashBoard   | Informe Pote<br>Reporte Po | nciales<br>Itencial de Mesas |                       |             |                     |
|             |                            |                              |                       |             |                     |

Una vez ha ingresado a la funcionalidad, el sistema muestra el potencial de las mesas de saneamiento a desarrollar como resultado del reporte de información por parte tanto de la Empleadora como de la Administradora.

**Nota:** El listado de reporte potencial de mesas muestra el total de mesas a realizar en todo el proceso sin filtro alguno de información. Si el usuario desea ver cuáles son las mesas potenciales asociadas a su Empleadora deberá filtrar la información.

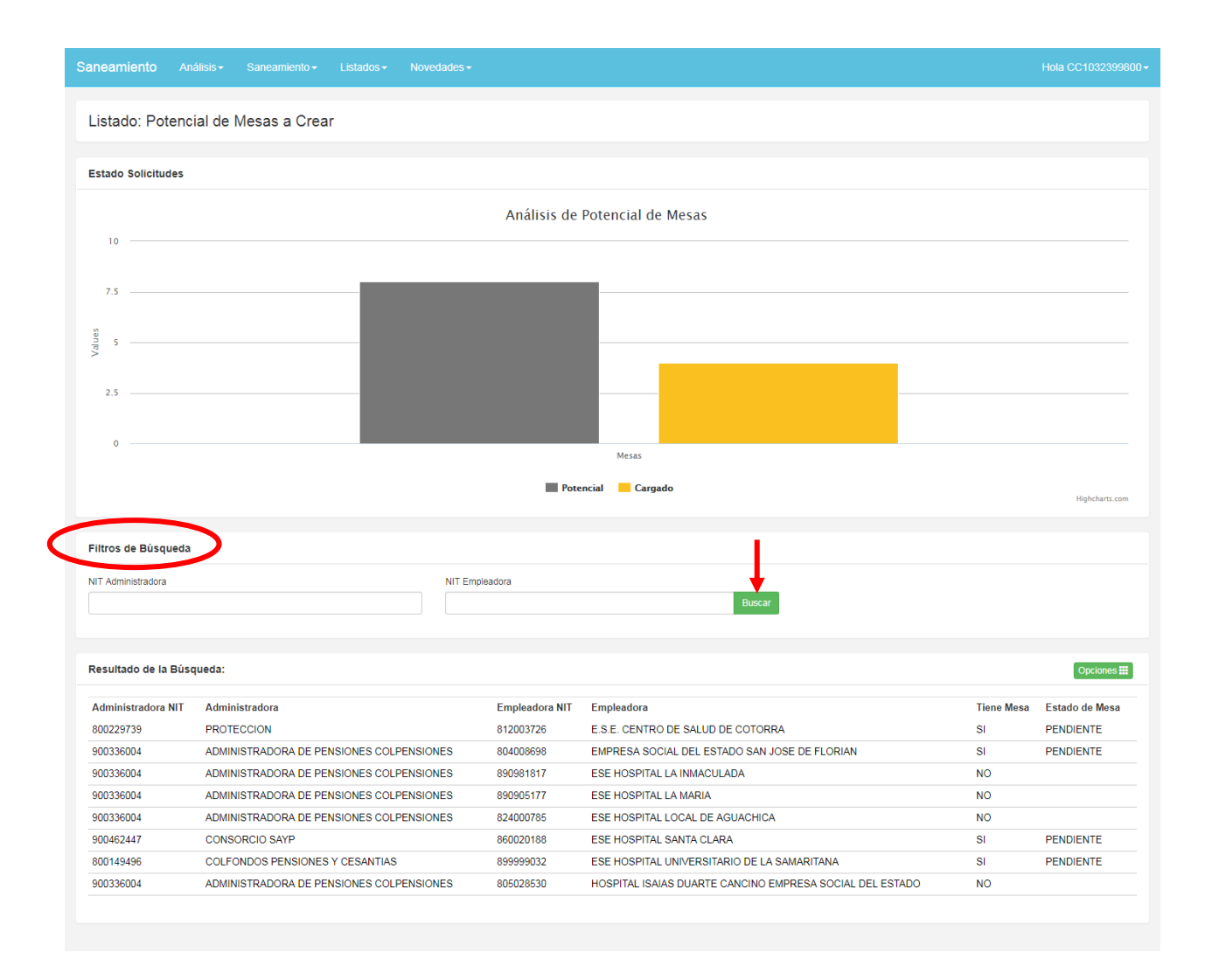

La Empleadora puede filtrar la información digitando los respectivos NIT tanto de Administradora como de Empleadora en la sección **"Filtros de Búsqueda"**. Posteriormente, da clic en la opción **"Buscar"**, por la cual el sistema visualiza la información asociada a los números de NIT ingresados como se muestra en la siguiente imagen:

| aneamiento         | Análisis <del>-</del> | Saneamiento <del>-</del> | Listados <del>-</del> | Novedades <del>-</del> |                                   |            | Hola CC10323998 |
|--------------------|-----------------------|--------------------------|-----------------------|------------------------|-----------------------------------|------------|-----------------|
| Listado: Poter     | ncial de N            | /lesas a Crea            |                       |                        |                                   |            |                 |
| Estado Solicitudos |                       |                          |                       |                        |                                   |            |                 |
| Estado solicitades | 3                     |                          |                       |                        |                                   |            |                 |
| Filtros de Búsque  | da                    |                          |                       |                        |                                   |            |                 |
| NIT Administradora |                       |                          |                       | NIT Empleadora         |                                   |            |                 |
| 800229739          |                       |                          |                       |                        | Buscar                            |            |                 |
| Desultada da la Di | (                     |                          |                       |                        |                                   |            |                 |
| Resultado de la Bi | usqueua.              |                          |                       |                        |                                   |            | Opciones        |
| Administradora NI  | т                     | Administrador            | a                     | Empleadora NIT         | Empleadora                        | Tiene Mesa | Estado de Mesa  |
| 800229739          |                       | PROTECCION               |                       | 812003726              | E.S.E. CENTRO DE SALUD DE COTORRA | SI         | PENDIENTE       |
|                    |                       |                          |                       |                        |                                   |            |                 |
|                    |                       |                          |                       |                        |                                   |            |                 |
|                    |                       |                          |                       |                        |                                   |            |                 |

# 5.2 SANEAMIENTO

#### 5.2.1 CONSULTAR MESAS DE SANEAMIENTO CREADAS

La Empleadora tendrá la opción de consultar las mesas que han sido creadas por parte de las Entidades Territoriales y en las que ha sido programada su participación. Para ello, el usuario de la Empleadora debe seleccionar de la lista desplegable llamada "**Saneamiento**", la opción "**Consultar Mesa**" como se muestra en la siguiente imagen:

| Saneamiento Análisis - | Saneamiento - Listados - Novedades - 75/25 -                     |  |
|------------------------|------------------------------------------------------------------|--|
| DashBoard              | Mesas<br>Crear Mesa<br>Consultar Mesa                            |  |
| © 2019 - Saneamiento   | Aplicación y Traslados<br>Crear Solicitud<br>Consultar Solicitud |  |

Una vez haga clic en la opción "**Consultar Mesa**", el usuario podrá ingresar los datos necesarios para efectuar una búsqueda. Es posible realizar filtros mixtos por Administradora, Empleadora, Estado de la Mesa de Saneamiento y Departamento donde se desarrolla la misma.

| aneamiento A                        | nálisis <del>-</del> Saneamier | nto <i></i> + Listados - | Novedades <del>-</del> | 75/25 - |              |   |              | Hola CC987789             |
|-------------------------------------|--------------------------------|--------------------------|------------------------|---------|--------------|---|--------------|---------------------------|
| Consultar Mes                       | as Creadas                     |                          |                        |         |              |   |              |                           |
| Filtros de Búsqued                  | a                              |                          |                        |         |              |   |              |                           |
| Administrador                       |                                | Empleador                |                        | Estad   | D            |   | Departamento |                           |
| Seleccione                          | v                              | Seleccione               |                        | • Se    | eleccione    | • | Seleccione   | <ul> <li>Busca</li> </ul> |
|                                     |                                |                          |                        |         |              |   |              |                           |
|                                     | squeda:                        |                          |                        |         |              |   |              |                           |
| Resutado de la Bús                  | oquouu.                        |                          |                        |         |              |   |              |                           |
| Resutado de la Bús<br>Aministradora | Empleadora                     |                          | Es                     | tado    | Fecha Inicio | F | echa Fin     |                           |

Una vez haya seleccionado los criterios de filtro, haga clic en la opción "**Buscar**" con lo cual el sistema mostrará la información con los parámetros dados.

#### 5.2.2 CONSULTAR DETALLE MESAS DE SANEAMIENTO CREADAS

Como se expuso en el punto anterior, se puede realizar una consulta de la mesa de saneamiento realizando filtros; ahora bien, para ingresar al detalle de la mesa, donde puede consultar información relevante de ella haga clic en el botón verde I que aparece al lado derecho de cada uno de los registros del listado de mesas creadas y posteriormente haga clic en la opción "**Consultar**" como se muestra en la siguiente imagen:

| Saneamiento      | Análisis <del>-</del> |                  | Listados <del>-</del> | Novedades <del>-</del> |          |               |       |                    | Hola CC987789654 <del>-</del> |
|------------------|-----------------------|------------------|-----------------------|------------------------|----------|---------------|-------|--------------------|-------------------------------|
| Consultar M      | esas Crea             | idas             |                       |                        |          |               |       |                    |                               |
| Filtros de Búsqu | ıeda                  |                  |                       |                        |          |               |       |                    |                               |
| Administrador    |                       | Emp              | leador                |                        |          | Estado        |       | Departamento       |                               |
| Seleccione       |                       | • S              | eleccione             |                        | ¥        | Seleccione    | •     | Seleccione         | ▼ Buscar                      |
|                  |                       |                  |                       |                        |          |               |       |                    |                               |
| Resutado de la I | Búsqueda:             |                  |                       |                        |          |               |       |                    |                               |
| Aministradora    | Emp                   | oleadora         |                       | Es                     | stado    | Fecha Inicio  |       | Fecha Fin          |                               |
| PROTECCION       | ESE                   | HOSPITAL SANTA I | SABEL                 | PE                     | ENDIENTE | 31/10/2019 0: | 00:00 | 16/04/2020 0:00:00 |                               |
|                  |                       |                  |                       |                        |          |               |       |                    | Consultar<br>Consultar        |

Una vez haya hecho clic sobre la opción **"Consultar**", el sistema mostrará el detalle de toda la mesa de saneamiento así:

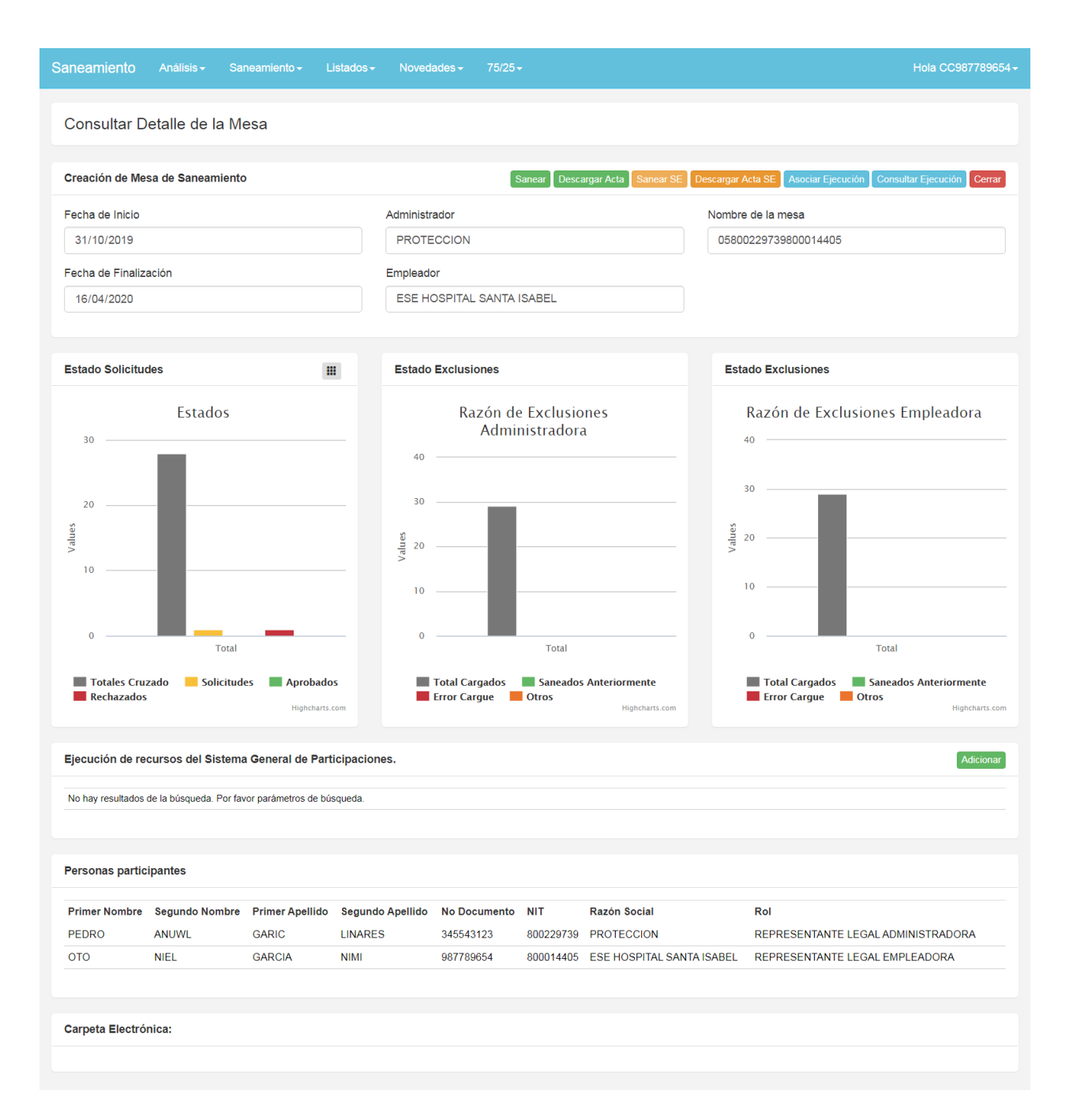

En la sección de **"Creación de Mesa de Saneamiento"** encontrará información relacionada con la fecha de inicio de la mesa y la fecha prevista para la finalización de la misma. Asimismo, encontrará los nombres tanto de la Administradora como de la Empleadora involucrados y el número de la mesa.

Seguido a ello, encontrará los gráficos de "Estado Solicitudes", "Razón de Exclusiones Administradora" y "Razón de Exclusiones Empleadora". El primero de ellos, "Estado Solicitudes", muestra el número total de registros que cruzaron entre la Administradora y Empleadora y si cuenta con procesos de solicitud de conciliación y de llegar a contar con ellos, diferencia si la solicitud fue aceptada o rechazada por su contraparte.

**Nota**: El proceso de saneamiento, se desarrolla bajo un contexto de negociación donde tanto la Administradora como la Empleadora realizan "solicitudes de conciliación" con los valores pertinentes que deben ser aprobados por su contraparte, de esta manera se entiende que la negociación ha sido satisfactoria y por ende la conciliación.

En la sección de "**Personas Participantes**", encontrará el listado de personas que la Entidad Territorial registró como participantes en la mesa de saneamiento. Es importante mencionar que estos funcionarios son los únicos que se encontrarán facultados para ejecutar los procesos de negociación y firmar el acta de conciliación de aportes patronales.

En la sección de "**Carpeta Electrónica**", se podrá consultar el listado de documentos asociados a cada una de las personas participantes de la mesa entre los que se encuentran soportes de identificación, soporte de representación legal y soporte del poder, así como documentos asociados a la mesa (ej., el acta de cierre).

#### 5.2.2.1 GENERACIÓN DEL ACTA DE CONCILIACIÓN (PDF)

Para generar el documento PDF del acta de conciliación haga clic en la opción Descargar Acta ubicada en la parte superior derecha del detalle de la mesa de saneamiento como se muestra a continuación:

| Consultar D      | etalle de l  | a Mesa |             |                |                                                                                                |
|------------------|--------------|--------|-------------|----------------|------------------------------------------------------------------------------------------------|
| Creación de Me   | sa de Sanean | iiento |             |                | Sanear Descargar Acta Sanear SE Descargar Acta SE Asociar Ejecución Consultar Ejecución Cerrar |
| Fecha de Inicio  |              |        | Administrac | or             | Nombre de la mesa                                                                              |
| 05/04/2019       |              |        | PROTEC      | CION           | 05800229739800014405                                                                           |
| Fecha de Finaliz | ación        |        | Empleador   |                |                                                                                                |
| 30/04/2019       |              |        | ESE HOS     | PITAL SANTA IS | ABEL                                                                                           |
|                  |              |        |             |                |                                                                                                |

Una vez haga clic, el sistema generará el acta de conciliación de la mesa con los datos conciliados, información de los representantes e información asociada a las ejecuciones del SGP.

|                            | Casalud<br>es de todos Minsalud                                                                                                    |                                                                                                    |                                                                                                    |                                                                                                    |                                                                                                    |  |
|----------------------------|----------------------------------------------------------------------------------------------------|----------------------------------------------------------------------------------------------------|----------------------------------------------------------------------------------------------------|----------------------------------------------------------------------------------------------------|----------------------------------------------------------------------------------------------------|--|
| FE                         | CHA DE DILIGENCIAMIENTO: AGOSTO 27                                                                                                    | DE 2019                                                                                                    |                                                                                                    |                                                                                                    |                                                                                                    |  |
|                            |                                                                                                    |                                                                                                    |                                                                                                    |                                                                                                    |                                                                                                    |  |
| <u>^</u>                   | TA DE CONCIEIACIÓN SANEAM                                                                                                    |                                                                                                    | ORIESPAII                                                                                                | UNALLO                                                                                                  |                                                                                                    |  |
| p                          | conciliación de Aportes Patronales fina<br>ra Salud para el período 2012 - 2016 pr                                                                                                    | nciados con rec<br>oducto de las M                                                                         | ursos del Siste<br>lesas de Sanear                                                                       | na General de F<br>niento, según Lo                                                                     | articipaciones<br>ay 1797 de 2016                                                                                                    |  |
| La<br>S/<br>ter            | entitdad administradora PROTECCION iden<br>NTA ISABEL identificada con el NIT 80001-<br>iendo en cuenta que:                                                                                                    | tificada con el NIT<br>4405, suscriben la                                                                  | 800229739 y la<br>siguiente acta d                                                                       | entidad empleador<br>e conciliación de a                                                                | a ESE HOSPITAL<br>portes patronales                                                                                                    |  |
| Er<br>po<br>Er<br>de<br>de | cumplimiento de lo establecido en la Resoluc<br>la resolución 1545 de 2019, las entidades e<br>idad Territorial, realizaron la revisión,<br>pago de Aportes Patronales correspondiente<br>2016 de los recursos financiados con el Sis<br>uientes: | ión 2024 de 2018,<br>nunciadas anterior<br>validación y concili<br>es al periodo comp<br>tema General de F | modificada por la<br>rmente, en la me<br>iación de la inform<br>rendido entre el 1<br>Participaciones pa | Resolución 2024 di<br>a de saneamiento<br>ación de las liquida<br>de enero de 2012<br>ra salud, y cuyos | <ul> <li>2018, modificada</li> <li>coordinada por la</li> <li>tecones mensuales</li> <li>al 31 de diciembre</li> <li>resultados son los</li> </ul> |  |
| 1.                         | RELACIÓN DETALLADA DE REG                                                                                                    | SISTROS CON                                                                                                | ICILIADOS EN                                                                                             | I LA MESA                                                                                               |                                                                                                    |  |
|                            | Nombres y apellidos completos                                                                                                    | Tipo de documento                                                                                          | Número de<br>documento                                                                                   | Periodo                                                                                                 | Valor conciliado en<br>mesa                                                                                                    |  |
|                            | JARAMILLO ARIAS ANDRES ALBERTO                                                                                                    | cc                                                                                                    | 1032399901                                                                                               | 2013-01                                                                                                 | 900.000                                                                                                    |  |
|                            | JARAMILLO ARIAS ANDRES ALBERTO                                                                                                    | cc                                                                                                    | 1032399901                                                                                               | 2013-02                                                                                                 | 100.000                                                                                                    |  |
|                            | VALOR TOTAL DE REGISTROS CONCILIADOS                                                                                                    |                                                                                                    |                                                                                                    |                                                                                                    | 1.000.000                                                                                                    |  |
| 2.                         | REGISTROS CONCILIADOS EN I                                                                                                    | LA MESA RES                                                                                                |                                                                                                    | PERIODOS                                                                                                |                                                                                                    |  |
|                            | Periodo Conciliado                                                                                                    | Nº Registros                                                                                               | s Conciliados                                                                                            | Valor co                                                                                                | inciliado                                                                                                    |  |
|                            | 2013-01                                                                                                    |                                                                                                    | 1                                                                                                    |                                                                                                    | 900.000                                                                                                    |  |
|                            | 2 2013-02                                                                                                    |                                                                                                    | 1                                                                                                    |                                                                                                    | 100.000                                                                                                    |  |

Nota: Se recomienda que la generación del acta se haga al final del proceso de conciliación, toda vez que es un documento que posteriormente deberá ser cagado en la herramienta como soporte del cierre de la mesa.

#### 5.2.3 CREAR SOLICITUDES DE SANEAMIENTO (NEGOCIACIÓN)

El proceso de solicitud de saneamiento, se efectúa en doble vía, esto es, dado que el registro que se muestra es coincidente entre la Administradora y la Empleadora, cualquiera de las dos partes puede iniciar con la "solicitud de saneamiento" y esperar a que su contraparte acepte o rechace la solicitud. Para dar inicio al proceso de saneamiento, deberá hacer clic en la opción "**sanear**" ubicada en la parte superior central del detalle de la mesa:

| Saneamiento      |              |        | Listados <del>-</del> | Novedades <del>-</del> |                                | Hola CC987789654 -                                             |
|------------------|--------------|--------|-----------------------|------------------------|--------------------------------|----------------------------------------------------------------|
| Consultar D      | etalle de l  | a Mesa |                       |                        |                                |                                                                |
| Creación de Me   | sa de Sanean | niento |                       |                        | Sanear Pscargar Acta Sanear SE | Descargar Acta SE Asociar Ejecución Consultar Ejecución Cerrar |
| Fecha de Inicio  |              |        |                       | Administrador          |                                | Nombre de la mesa                                              |
| 31/10/2019       |              |        |                       | PROTECCION             |                                | 05800229739800014405                                           |
| Fecha de Finaliz | ación        |        |                       | Empleador              |                                |                                                                |
| 16/04/2020       |              |        |                       | ESE HOSPITAL           | SANTA ISABEL                   |                                                                |
|                  |              |        |                       |                        |                                |                                                                |

Allí el sistema mostrará la pantalla de **"Solicitud de Saneamiento"** donde listará todos los registros que crucen entre la Administradora y Empleadora como se muestra en la siguiente imagen:

| aneamiento                                                                        |                                                                             |                                                              | Listados <del>-</del>                                             | Novedades -                                                                     |                                                                |                                                                                                    |                                                                                  |                            | lola CC9877896         |
|-----------------------------------------------------------------------------------|-----------------------------------------------------------------------------|--------------------------------------------------------------|-------------------------------------------------------------------|---------------------------------------------------------------------------------|----------------------------------------------------------------|----------------------------------------------------------------------------------------------------|----------------------------------------------------------------------------------|----------------------------|------------------------|
| Solicitud de                                                                      | Saneamie                                                                    | nto                                                          |                                                                   |                                                                                 |                                                                |                                                                                                    |                                                                                  |                            |                        |
|                                                                                   |                                                                             |                                                              |                                                                   |                                                                                 |                                                                |                                                                                                    |                                                                                  |                            |                        |
| Filtros de Búsqu                                                                  | ueda                                                                        |                                                              |                                                                   |                                                                                 |                                                                |                                                                                                    |                                                                                  |                            |                        |
| Mesa de Saneamier                                                                 | nto                                                                         | Empleadora                                                   | Ad                                                                | Iministradora                                                                   | Doc                                                            | umento del Cotizante                                                                                                    | Periodo                                                                          |                            |                        |
| 05800229739800                                                                    | 014405                                                                      | ESE HOSPITAL S                                               | ANTA ISA F                                                        | PROTECCION                                                                      |                                                                |                                                                                                    |                                                                                  |                            | Buscar                 |
|                                                                                   |                                                                             |                                                              |                                                                   |                                                                                 |                                                                |                                                                                                    |                                                                                  |                            |                        |
|                                                                                   |                                                                             |                                                              |                                                                   |                                                                                 |                                                                |                                                                                                    |                                                                                  |                            |                        |
| Resutado de la I                                                                  | Búsqueda:                                                                   |                                                              |                                                                   |                                                                                 |                                                                |                                                                                                    |                                                                                  |                            |                        |
| Resutado de la I<br>Nombre 1                                                      | Búsqueda:<br>Nombre 2                                                       | Apellido 1                                                   | Apellido 2                                                        | Documento                                                                       | Periodo                                                        | Valor Administrador                                                                                                    | Valor Empleador                                                                  | LSIQUO                     | Opciones               |
| Resutado de la l<br>Nombre 1<br>JARAMILLO                                         | Búsqueda:<br>Nombre 2<br>ARIAS                                              | Apellido 1<br>ANDRES                                         | Apellido 2<br>ALBERTO                                             | Documento<br>1032399901                                                         | Periodo<br>2013-01                                             | Valor Administrador<br>900000,00                                                                                                    | Valor Empleador<br>900000,00                                                     | Estatio                    | Opciones               |
| Resutado de la I<br>Nombre 1<br>JARAMILLO<br>JARAMILLO                            | Búsqueda:<br>Nombre 2<br>ARIAS<br>ARIAS                                     | Apellido 1<br>ANDRES<br>ANDRES                               | Apellido 2<br>ALBERTO<br>ALBERTO                                  | Documento<br>1032399901<br>1032399901                                           | Periodo<br>2013-01<br>2013-02                                  | Valor Administrador<br>900000,00<br>900000,00                                                                                               | Valor Empleador<br>900000,00<br>900000,00                                        | Estado<br>©                | Opciones               |
| Resutado de la la<br>Nombre 1<br>JARAMILLO<br>JARAMILLO<br>JARAMILLO              | Búsqueda:<br>Nombre 2<br>ARIAS<br>ARIAS<br>ARIAS                            | Apellido 1<br>ANDRES<br>ANDRES<br>ANDRES                     | Apellido 2<br>ALBERTO<br>ALBERTO<br>ALBERTO                       | Documento<br>1032399901<br>1032399901<br>1032399901                             | Periodo<br>2013-01<br>2013-02<br>2013-03                       | Valor Administrador<br>900000,00<br>900000,00<br>900000,00                                                                                  | Valor Empleador<br>900000,00<br>900000,00<br>900000,00                           | Estable<br>Ø<br>Ø          | Opciones<br>III<br>III |
| Resutado de la la<br>Nombre 1<br>JARAMILLO<br>JARAMILLO<br>JARAMILLO<br>JARAMILLO | Búsqueda:<br>Nombre 2<br>ARIAS<br>ARIAS<br>ARIAS<br>ARIAS                   | Apellido 1<br>ANDRES<br>ANDRES<br>ANDRES<br>ANDRES<br>ANDRES | Apellido 2<br>ALBERTO<br>ALBERTO<br>ALBERTO<br>ALBERTO            | Documento<br>1032399901<br>1032399901<br>1032399901<br>1032399901<br>1032399901 | Periodo<br>2013-01<br>2013-02<br>2013-03<br>2013-03            | Valor Administrador           900000,00           900000,00           900000,00           900000,00           900000,00           900000,00 | Valor Empleador<br>900000,00<br>900000,00<br>900000,00<br>900000,00              | Estado<br>O<br>O<br>O      | Opciones<br>           |
| Resutado de la la<br>Nombre 1<br>JARAMILLO<br>JARAMILLO<br>JARAMILLO<br>JARAMILLO | Búsqueda:<br>Nombre 2<br>ARIAS<br>ARIAS<br>ARIAS<br>ARIAS<br>ARIAS<br>ARIAS | Apellido 1<br>ANDRES<br>ANDRES<br>ANDRES<br>ANDRES<br>ANDRES | Apellido 2<br>ALBERTO<br>ALBERTO<br>ALBERTO<br>ALBERTO<br>ALBERTO | Documento<br>1032399901<br>1032399901<br>1032399901<br>1032399901<br>1032399901 | Periodo<br>2013-01<br>2013-02<br>2013-03<br>2013-04<br>2013-05 | Valor Administrador<br>900000,00<br>900000,00<br>900000,00<br>900000,00<br>900000,00                                                        | Valor Empleador<br>900000,00<br>900000,00<br>900000,00<br>900000,00<br>900000,00 | estado<br>O<br>O<br>O<br>O | Opciones               |

En la imagen, se muestra información del cotizante, periodo sobre el cual se requiere hacer la conciliación, valor del aporte dado por la Administradora y valor dado por la Empleadora. Asimismo, encontrará una columna "Estado" de la negociación y "opciones" sobre cada registro.

Nota: El estado de la negociación se identifica mediante la siguiente notación gráfica:

- No tiene ningún proceso de negociación y es apto para hacerlo.
- Tiene un proceso de negociación realizada pero pendiente de aprobación.
- Tiene un proceso de negociación que fue aceptado por su contraparte.
- Tiene un proceso de negociación que fue rechazado por su contraparte.

El usuario podrá realizar filtros de información por el número de documento del cotizante, así como por el periodo con el formato AAAA-MM, ejemplo 2015-01. Una vez haya realizado los respectivos filtros de información haga clic en la opción "**buscar**".

| Saneamiento     |             |               | Listados <del>-</del> | Novedades <del>-</del> |         |                         |             |                        | Hola CC987789654 |
|-----------------|-------------|---------------|-----------------------|------------------------|---------|-------------------------|-------------|------------------------|------------------|
| Solicitud de    | e Saneamie  | ento          |                       |                        |         |                         |             |                        |                  |
| Filtros de Bús  | queda       |               |                       |                        |         |                         |             |                        |                  |
| Mesa de Saneami | iento       | Empleadora    |                       | Administradora         |         | Documento del Cotizante |             | Periodo                | Durant           |
| 0560022973980   | JUU 144UD   | ESE HOSPITALS | ACIAINA               | FROTECCION             |         | 1032389902              |             |                        | Buscar           |
| Resutado de la  | a Búsqueda: |               |                       |                        |         |                         |             |                        |                  |
| Nombre 1        | Nombre 2    | Apellido 1    | Apellido 2            | Documento              | Periodo | Valor Administrador     | Valor Emple | eador Estado           | Opciones         |
| DIAZ            | VILLOTA     | LORENA        | PAOLA                 | 1032399902             | 2014-01 | 1000000,00              | 1000000,00  | ${oldsymbol{eta}}$     |                  |
| DIAZ            | VILLOTA     | LORENA        | PAOLA                 | 1032399902             | 2014-02 | 100000,00               | 100000,00   | $\odot$                |                  |
| DIAZ            | VILLOTA     | LORENA        | PAOLA                 | 1032399902             | 2014-03 | 100000,00               | 1000000,00  | $\odot$                |                  |
| DIAZ            | VILLOTA     | LORENA        | PAOLA                 | 1032399902             | 2014-04 | 100000,00               | 100000,00   | ${oldsymbol{\oslash}}$ |                  |
| DIAZ            | VILLOTA     | LORENA        | PAOLA                 | 1032399902             | 2014-05 | 1000000,00              | 100000,00   | $\odot$                |                  |
| DIAZ            | VILLOTA     | LORENA        | PAOLA                 | 1032399902             | 2014-06 | 1000000,00              | 1000000,00  | $\odot$                |                  |
| DIAZ            | VILLOTA     | LORENA        | PAOLA                 | 1032399902             | 2014-07 | 1000000,00              | 1000000,00  | $\odot$                |                  |

Una vez obtenidos los resultados de la búsqueda, podrá hacer clic en la el botón verde para cada uno de los registros. Posteriormente, el sistema mostrará las opciones de **"Negociar**" y **"Consultar Negociaciones**" como se muestra en la siguiente imagen:

| Saneamiento                    |                    |            | Listados <del>-</del> | Novedades <del>-</del>       |         |                                      |           |         |                                         | Hola CC987789654 - |
|--------------------------------|--------------------|------------|-----------------------|------------------------------|---------|--------------------------------------|-----------|---------|-----------------------------------------|--------------------|
| Solicitud d                    | e Saneamie         | ento       |                       |                              |         |                                      |           |         |                                         |                    |
| Filtros de Bús                 | queda              |            |                       |                              |         |                                      |           |         |                                         |                    |
| Mesa de Saneam<br>058002297398 | iiento<br>00014405 | Empleadora | SANTA ISA             | Administradora<br>PROTECCION | D       | ocumento del Cotizante<br>1032399902 |           | Periodo |                                         | Buscar             |
| Resutado de I                  | a Búsqueda:        |            |                       |                              |         |                                      |           |         |                                         |                    |
| Nombre 1                       | Nombre 2           | Apellido 1 | Apellido 2            | Documento                    | Periodo | Valor Administrador                  | Valor Emp | eador   | Estado                                  | Opciones           |
| DIAZ                           | VILLUIA            | LURENA     | PAULA                 | 1032399902                   | 2014-01 | 100000,00                            | 100000,0  | ,       | 0                                       |                    |
| DIAZ                           | VILLOTA            | LORENA     | PAOLA                 | 1032399902                   | 2014-02 | 100000,00                            | 1000000,0 | )       | Funciones d                             | e Conciliación     |
| DIAZ                           | VILLOTA            | LORENA     | PAOLA                 | 1032399902                   | 2014-03 | 100000,00                            | 1000000,0 | )       | Consultar                               | Negociaciones      |
| DIAZ                           | VILLOTA            | LORENA     | PAOLA                 | 1032399902                   | 2014-04 | 100000,00                            | 1000000,0 | )       | e en e en e e e e e e e e e e e e e e e |                    |
| DIAZ                           | VILLOTA            | LORENA     | PAOLA                 | 1032399902                   | 2014-05 | 100000,00                            | 1000000,0 | )       | $\odot$                                 |                    |
| DIAZ                           | VILLOTA            | LORENA     | PAOLA                 | 1032399902                   | 2014-06 | 100000,00                            | 1000000,0 | )       | $\odot$                                 |                    |
| DIAZ                           | VILLOTA            | LORENA     | PAOLA                 | 1032399902                   | 2014-07 | 1000000,00                           | 1000000,0 | )       | $\odot$                                 |                    |

Seleccione la opción "**Negociar**". El sistema abrirá una nueva ventana mostrando información del cotizante donde solamente se podrá ingresar el campo de **"Valor Conciliado"**, para hacer la solicitud de negociación como se muestra en la siguiente imagen:

| Saneamiento     | Análisis <del>-</del> | Saneamiento |                    | Novedades <del>-</del> | 75/25-  |                         |                |          |         | Hola CC987789654 - |
|-----------------|-----------------------|-------------|--------------------|------------------------|---------|-------------------------|----------------|----------|---------|--------------------|
| Solicitud de    | Saneami               | ento        | Solicitud de Conci | iliación:              |         |                         |                |          |         |                    |
| Concitad at     | Cancarin              | cinto       | Cotizante          |                        |         | Número de Documento     | 0              |          |         |                    |
|                 |                       | _           | ANDRES ALBE        | RTO JARAMILLO          | ARIA    | 1032399901              |                |          |         |                    |
| Filtros de Búso | queda                 |             | Valor Aporte Patro | onal Administrador     |         | Valor Aporte Patronal I | Empleador      |          |         |                    |
| Mesa de Saneami | ento                  | Empleadora  | 900000.00          |                        |         | 900000.00               |                | Periodo  |         |                    |
| 0580022973980   | 0014405               | ESE HOSPITA |                    |                        |         |                         |                |          |         | Buscar             |
|                 |                       |             | Valor Conciliado   |                        |         |                         |                |          |         |                    |
|                 |                       |             |                    |                        |         |                         |                |          |         |                    |
| Resutado de la  | Búsqueda:             |             |                    |                        |         |                         |                |          |         |                    |
| Nombre 1        | Nombre 2              | Apellido 1  |                    |                        |         |                         | Guardar Cerrar | apleador | Estado  | Opciones           |
| JARAMILLO       | ARIAS                 | ANDRES      | ALBERTO            | 1032399901             | 2013-01 | 900000,00               | 900000,        | 00       | $\odot$ |                    |
| JARAMILLO       | ARIAS                 | ANDRES      | ALBERTO            | 1032399901             | 2013-02 | 900000,00               | 900000,        | 00       | $\odot$ |                    |
| JARAMILLO       | ARIAS                 | ANDRES      | ALBERTO            | 1032399901             | 2013-03 | 900000,00               | 900000,        | 00       | 0       |                    |
| JARAMILLO       | ARIAS                 | ANDRES      | ALBERTO            | 1032399901             | 2013-04 | 900000,00               | 900000,        | 00       | 0       |                    |
| JARAMILLO       | ARIAS                 | ANDRES      | ALBERTO            | 1032399901             | 2013-05 | 900000,00               | 900000,        | 00       | 0       |                    |
| JARAMILLO       | ARIAS                 | ANDRES      | ALBERTO            | 1032399901             | 2013-06 | 900000,00               | 900000,        | 00       | 0       |                    |

Una vez ingresado el valor, haga clic en el botón "**Guardar**". El sistema procesará la información y el botón cambiará a color amarillo 2, lo cual indica que ya se ha realizado una solicitud de negociación para ese registro por alguna de las partes.

| Saneamiento      |                 |                | Listados <del>-</del> | Novedades <del>-</del>       |         |                        |                 |         | Hola CC987789654 <del>-</del> |
|------------------|-----------------|----------------|-----------------------|------------------------------|---------|------------------------|-----------------|---------|-------------------------------|
| Solicitud de     | Saneamie        | nto            |                       |                              |         |                        |                 |         |                               |
| Se ha guardado   | correctamente l | la información |                       |                              |         |                        |                 |         |                               |
| Filtros de Búsq  | ueda            |                |                       |                              |         |                        |                 |         |                               |
| Mesa de Saneamie | nto<br>014405   | Empleadora     | ANTA ISA              | Administradora<br>PROTECCION |         | ocumento del Cotizante | Periodo         |         | Buscar                        |
| Resutado de la   | Búsqueda:       |                |                       |                              |         |                        |                 |         |                               |
| Nombre 1         | Nombre 2        | Apellido 1     | Apellido 2            | Documento                    | Periodo | Valor Administrador    | Valor Empleador | Estado  | Opciones                      |
| JARAMILLO        | ARIAS           | ANDRES         | ALBERTO               | 1032399901                   | 2013-01 | 900000,00              | 900000,00       |         |                               |
| JARAMILLO        | ARIAS           | ANDRES         | ALBERTO               | 1032399901                   | 2013-02 | 900000,00              | 900000,00       | 0       |                               |
| JARAMILLO        | ARIAS           | ANDRES         | ALBERTO               | 1032399901                   | 2013-03 | 900000,00              | 900000,00       | $\odot$ |                               |
| JARAMILLO        | ARIAS           | ANDRES         | ALBERTO               | 1032399901                   | 2013-04 | 900000,00              | 900000,00       | $\odot$ |                               |

#### 5.2.4 ACEPTAR / RECHAZAR SOLICITUDES DE SANEAMIENTO (NEGOCIACIÓN)

El proceso de aceptación o rechazo de solicitudes de saneamiento se efectúa en doble vía, esto es, dado que la solicitud de saneamiento inicial es propuesta o bien por la Administradora o bien por la Empleadora, el rechazo o aceptación de la solicitud sólo puede hacerla la contraparte. Así las cosas, si la Administradora

Carrera 13 No.32-76 - Código Postal 110311, Bogotá D.C

Teléfono:(57-1)3305000 - Línea gratuita: 018000952525 Fax: (57-1) 3305050 - www.minsalud.gov.co Página 15 de 67

hizo la solicitud inicial, posteriormente es la Empleadora la encargada de aceptar o rechazar la solicitud. Del mismo modo, si la Empleadora fue la encargada de hacer la solicitud inicial, será la Administradora la responsable de aceptarla o rechazarla.

Para continuar con el proceso de saneamiento, deberá hacer clic en la opción "**sanear**" ubicada en la parte superior central del detalle de la mesa de saneamiento:

| Saneamiento      |              |        |               |                            |                                        |                                 |
|------------------|--------------|--------|---------------|----------------------------|----------------------------------------|---------------------------------|
| Consultar E      | etalle de l  | a Mesa |               |                            |                                        |                                 |
| Creación de Me   | sa de Sanean | niento |               | Sanear Descargar Acta Sane | ear SE Descargar Acta SE Asociar Ejecu | ción Consultar Ejecución Cerrar |
| Fecha de Inicio  |              |        | Administrador |                            | Nombre de la mesa                      |                                 |
| 05/04/2019       |              |        | PROTECCION    | 1                          | 05800229739800014405                   |                                 |
| Fecha de Finaliz | ación        |        | Empleador     |                            |                                        |                                 |
| 30/04/2019       |              |        | ESE HOSPITA   | AL SANTA ISABEL            |                                        |                                 |
|                  |              |        |               |                            |                                        |                                 |

Allí el sistema mostrará la pantalla de "**Solicitud de Saneamiento**" donde listará todos los registros que crucen entre la Administradora y Empleadora incluidas en la mesa de saneamiento como se muestra en la siguiente pantalla:

| aneamiento                          | Análisis <del>-</del> | Saneamiento <del>-</del> | Listados <del>-</del> | Novedades <del>-</del> | 75/25 -            |                        |                        |          | Hola CC6789876 |
|-------------------------------------|-----------------------|--------------------------|-----------------------|------------------------|--------------------|------------------------|------------------------|----------|----------------|
| Solicitud de                        | Saneamie              | nto                      |                       |                        |                    |                        |                        |          |                |
|                                     |                       |                          |                       |                        |                    |                        |                        |          |                |
| Filtros de Búsq                     | ueda                  |                          |                       |                        |                    |                        |                        |          |                |
| Mesa de Saneamie                    | nto                   | Empleadora               |                       | Administradora         | Do                 | ocumento del Cotizante | Perio                  | odo      |                |
| 05800229739800                      | 0014405               | ESE HOSPITAL S           | ANTA ISAB             | PROTECCION             |                    |                        |                        |          | Buscar         |
|                                     |                       |                          |                       |                        |                    |                        |                        |          |                |
| Resutado de la                      | Búsqueda:             |                          |                       |                        |                    |                        |                        |          |                |
| Nombro 1                            | Nombra 2              | Apollido 1               | Apollido 2            | Documento              | Deriodo            | Valor Administrador    | Valor Emploado         | r Estado | Oncionos       |
| JARAMILLO                           | ARIAS                 | ANDRES                   | AL BERTO              | 1032399901             | 2013-01            | 900000 00              | 900000 00              |          | opciones       |
|                                     | ADIAS                 |                          |                       | 1022000001             | 2012 02            | 000000.00              | 000000.00              |          |                |
| JARAMILLO                           | ARIAS                 | ANDRES                   | ALBERTO               | 1032399901             | 2013-02            | 90000,00               | 900000,00              | ۲        |                |
| JARAMILLO                           | ARIAS                 | ANDRES                   | ALBERTO               | 1032399901             | 2013-03            | 900000,00              | 900000,00              | $\odot$  |                |
|                                     | 40140                 | ANDRES                   | ALBERTO               | 1032399901             | 2013-04            | 900000,00              | 900000,00              | 0        |                |
| JARAMILLO                           | ARIAS                 | TINDINEO                 |                       |                        |                    |                        |                        |          |                |
| JARAMILLO<br>JARAMILLO              | ARIAS                 | ANDRES                   | ALBERTO               | 1032399901             | 2013-05            | 900000,00              | 900000,00              | 0        |                |
| JARAMILLO<br>JARAMILLO<br>JARAMILLO | ARIAS                 | ANDRES                   | ALBERTO               | 1032399901             | 2013-05<br>2013-06 | 900000,00<br>900000,00 | 900000,00<br>900000,00 | 0        |                |

En la imagen, se muestra información del cotizante, periodo sobre el cual se requiere hacer la conciliación, valor del aporte dado por la Administradora y valor dado por la Empleadora. Asimismo, encontrará una columna "Estado" de la negociación.

*Nota*: El estado de la negociación se identifica mediante la siguiente notación gráfica:

- No tiene ningún proceso de negociación y es apto para hacerlo.
- Tiene un proceso de negociación realizada pero pendiente de aprobación.
- Tiene un proceso de negociación que fue aceptado por su contraparte.
- Tiene un proceso de negociación que fue rechazado por su contraparte.

Se podrán realizar filtros de información por el número de documento del cotizante así como por el periodo con el formato AAAA-MM, ejemplo 2015-01. Una vez haya realizado los respectivos filtros de información haga clic en la opción "**buscar**".

| aneamiento                                                                                               | Análisis <del>-</del>                                                       | Saneamiento <del>•</del>                                               | Listados <del>-</del>                                             | Novedades •                                                                                   | 75/25 -                                                                              |                                                                                                   |                                                                                 |                                    | Hola CC678987654   |
|----------------------------------------------------------------------------------------------------|-----------------------------------------------------------------------------|------------------------------------------------------------------------|-------------------------------------------------------------------|-----------------------------------------------------------------------------------------------|--------------------------------------------------------------------------------------|---------------------------------------------------------------------------------------------------|---------------------------------------------------------------------------------|------------------------------------|--------------------|
| Solicitud de                                                                                             | Saneamie                                                                    | nto                                                                    |                                                                   |                                                                                               |                                                                                      |                                                                                                   |                                                                                 |                                    |                    |
|                                                                                                    |                                                                             |                                                                        |                                                                   |                                                                                               |                                                                                      |                                                                                                   |                                                                                 |                                    |                    |
| Filtros de Búsq                                                                                          | ueda                                                                        |                                                                        |                                                                   |                                                                                               |                                                                                      |                                                                                                   |                                                                                 |                                    |                    |
| Mesa de Saneamie                                                                                         | nto                                                                         | Empleadora                                                             |                                                                   | Administradora                                                                                | Do                                                                                   | cumento del Cotizante                                                                             | Peri                                                                            | odo                                |                    |
| 05800229739800                                                                                           | 0014405                                                                     | ESE HOSPITAL S                                                         | ANTA ISAB                                                         | PROTECCION                                                                                    |                                                                                      |                                                                                                   |                                                                                 |                                    | Buscar             |
|                                                                                                    |                                                                             |                                                                        |                                                                   |                                                                                               |                                                                                      |                                                                                                   |                                                                                 |                                    |                    |
|                                                                                                    |                                                                             |                                                                        |                                                                   |                                                                                               |                                                                                      |                                                                                                   |                                                                                 |                                    |                    |
| Resutado de la                                                                                           | Búsqueda:                                                                   |                                                                        |                                                                   |                                                                                               |                                                                                      |                                                                                                   |                                                                                 |                                    |                    |
| Resutado de la                                                                                           | Búsqueda:                                                                   |                                                                        |                                                                   |                                                                                               |                                                                                      |                                                                                                   |                                                                                 |                                    |                    |
| Resutado de la<br>Nombre 1                                                                               | Búsqueda:<br>Nombre 2                                                       | Apellido 1                                                             | Apellido 2                                                        | Documento                                                                                     | Periodo                                                                              | Valor Administrador                                                                               | Valor Empleado                                                                  | or Estado                          | Opciones           |
| Resutado de la<br>Nombre 1<br>JARAMILLO                                                                  | Búsqueda:<br>Nombre 2<br>ARIAS                                              | Apellido 1<br>ANDRES                                                   | Apellido 2<br>ALBERTO                                             | Documento<br>1032399901                                                                       | Periodo<br>2013-01                                                                   | Valor Administrador<br>900000,00                                                                  | Valor Empleado<br>900000,00                                                     | or Estado<br>O                     | Opciones           |
| Resutado de la<br>Nombre 1<br>JARAMILLO<br>JARAMILLO                                                     | Búsqueda:<br>Nombre 2<br>ARIAS<br>ARIAS                                     | Apellido 1<br>ANDRES<br>ANDRES                                         | Apellido 2<br>ALBERTO<br>ALBERTO                                  | Documento<br>1032399901<br>1032399901                                                         | Periodo<br>2013-01<br>2013-02                                                        | Valor Administrador<br>900000.00<br>900000.00                                                     | Valor Empleado<br>900000,00<br>900000,00                                        | or Estado<br>O<br>O                | Opciones<br>       |
| Resutado de la<br>Nombre 1<br>JARAMILLO<br>JARAMILLO<br>JARAMILLO                                        | Búsqueda:<br>Nombre 2<br>ARIAS<br>ARIAS<br>ARIAS                            | Apellido 1<br>ANDRES<br>ANDRES<br>ANDRES                               | Apellido 2<br>ALBERTO<br>ALBERTO<br>ALBERTO                       | Documento<br>1032399901<br>1032399901<br>1032399901                                           | Periodo<br>2013-01<br>2013-02<br>2013-03                                             | Valor Administrador<br>900000,00<br>900000,00<br>900000,00                                        | Valor Empleado<br>900000,00<br>900000,00<br>900000,00                           | or Estado<br>©<br>©                | Opciones           |
| Resutado de la<br>Nombre 1<br>JARAMILLO<br>JARAMILLO<br>JARAMILLO<br>JARAMILLO                           | Búsqueda:<br>Nombre 2<br>ARIAS<br>ARIAS<br>ARIAS<br>ARIAS                   | Apellido 1<br>ANDRES<br>ANDRES<br>ANDRES<br>ANDRES                     | Apellido 2<br>ALBERTO<br>ALBERTO<br>ALBERTO<br>ALBERTO            | Documento<br>1032399901<br>1032399901<br>1032399901<br>1032399901                             | Periodo<br>2013-01<br>2013-02<br>2013-03<br>2013-04                                  | Valor Administrador<br>900000,00<br>900000,00<br>900000,00<br>900000,00                           | Valor Empleado<br>900000,00<br>900000,00<br>900000,00<br>900000,00              | or Estado<br>©<br>©<br>©           | Opciones<br>E<br>E |
| Resutado de la<br>Nombre 1<br>JARAMILLO<br>JARAMILLO<br>JARAMILLO<br>JARAMILLO<br>JARAMILLO              | Búsqueda:<br>Nombre 2<br>ARIAS<br>ARIAS<br>ARIAS<br>ARIAS<br>ARIAS          | Apellido 1<br>ANDRES<br>ANDRES<br>ANDRES<br>ANDRES<br>ANDRES           | Apellido 2<br>ALBERTO<br>ALBERTO<br>ALBERTO<br>ALBERTO<br>ALBERTO | Documento<br>1032399901<br>1032399901<br>1032399901<br>1032399901<br>1032399901               | Periodo<br>2013-01<br>2013-02<br>2013-02<br>2013-03<br>2013-04<br>2013-05            | Valor Administrador<br>900000,00<br>900000,00<br>900000,00<br>900000,00<br>900000,00              | Valor Empleado<br>900000,00<br>900000,00<br>900000,00<br>900000,00<br>900000,00 | or Estado<br>©<br>©<br>©<br>©      | Opciones           |
| Resutado de la<br>Nombre 1<br>JARAMILLO<br>JARAMILLO<br>JARAMILLO<br>JARAMILLO<br>JARAMILLO<br>JARAMILLO | Búsqueda:<br>Nombre 2<br>ARIAS<br>ARIAS<br>ARIAS<br>ARIAS<br>ARIAS<br>ARIAS | Apellido 1<br>ANDRES<br>ANDRES<br>ANDRES<br>ANDRES<br>ANDRES<br>ANDRES | Apellido 2<br>ALBERTO<br>ALBERTO<br>ALBERTO<br>ALBERTO<br>ALBERTO | Documento<br>1032399901<br>1032399901<br>1032399901<br>1032399901<br>1032399901<br>1032399901 | Periodo<br>2013-01<br>2013-02<br>2013-03<br>2013-03<br>2013-04<br>2013-05<br>2013-06 | Valor Administrador<br>900000,00<br>900000,00<br>900000,00<br>900000,00<br>900000,00<br>900000,00 | Valor Empleado<br>900000,00<br>900000,00<br>900000,00<br>900000,00<br>900000,00 | or Estado<br>©<br>©<br>©<br>©<br>© | Opciones           |

Allí podrá hacer clic en el botón verde el para cada uno de los registros, posteriormente el sistema mostrará las opciones de "**Negociar**" y "**Consultar Negociaciones**" como se muestra en la siguiente imagen:

| Saneamiento       | Análisis <del>-</del> | Saneamiento <del>-</del>     | Listados <del>-</del> | Novedades -               | 75/25 -   |                        |                 | Hola CC678987654 -        |
|-------------------|-----------------------|------------------------------|-----------------------|---------------------------|-----------|------------------------|-----------------|---------------------------|
| Solicitud de      | Saneamier             | nto                          |                       |                           |           |                        |                 |                           |
| Filtros de Búsqu  | ieda                  |                              |                       |                           |           |                        |                 |                           |
| Mesa de Saneamier | nto<br>014405         | Empleadora<br>ESE HOSPITAL S | ANTA ISAB             | Administradora PROTECCION |           | ocumento del Cotizante | Periodo         | Buscar                    |
| Resutado de la l  | Búsqueda:             |                              |                       |                           |           |                        |                 |                           |
| Nombre 1          | Nombre 2              | Apellido 1                   | Apellido 2            | Documento                 | Periodo   | Valor Administrador    | Valor Empleador | Estado Opciones           |
| JARAMILLO         | ARIAS                 | ANDRES                       | ALBERTO               | 1032399901                | 1 2013-01 | 900000,00              | 900000,00       | 0                         |
| JARAMILLO         | ARIAS                 | ANDRES                       | ALBERTO               | 1032399901                | 1 2013-02 | 900000,00              | 900000,00       | Funciones de Conciliación |
| JARAMILLO         | ARIAS                 | ANDRES                       | ALBERTO               | 1032399901                | 1 2013-03 | 900000,00              | 900000,00       | Negociar                  |
| JARAMILLO         | ARIAS                 | ANDRES                       | ALBERTO               | 1032399901                | 1 2013-04 | 900000,00              | 900000,00       |                           |
| JARAMILLO         | ARIAS                 | ANDRES                       | ALBERTO               | 1032399901                | 1 2013-05 | 900000,00              | 900000,00       | e 📰                       |
| JARAMILLO         | ARIAS                 | ANDRES                       | ALBERTO               | 1032399901                | 1 2013-06 | 900000,00              | 900000,00       | 0                         |
| JARAMILLO         | ARIAS                 | ANDRES                       | ALBERTO               | 1032399901                | 1 2013-07 | 900000,00              | 900000,00       | 0                         |

Seleccione la opción "**Consultar Negociación**"; el sistema abrirá una nueva pantalla mostrando la información del cotizante en modo de lectura, sólo podrá hacer clic en la opción "**Aceptar**", "**Rechazar**" o bien "**Cerrar**".

|                            |                       | Saneamiento |                     | Novedades <del>-</del> | 75/25 <del>~</del> |                          |                |         |                                                     |          |
|----------------------------|-----------------------|-------------|---------------------|------------------------|--------------------|--------------------------|----------------|---------|-----------------------------------------------------|----------|
|                            |                       |             | Consultar Solicitue | d de Conciliación:     |                    |                          |                |         |                                                     |          |
| Solicitud de               | e Saneamie            | ento        | Cotizante           |                        |                    | Número de Documento      |                |         |                                                     |          |
|                            |                       |             | ANDRES ALBE         | RTO JARAMILLO          | ARIA               | 1032399901               |                |         |                                                     |          |
| Filtros de Búso            | queda                 |             | Valor Aporte Patro  | onal Administrador     |                    | ∨alor Aporte Patronal Em | pleador        |         |                                                     |          |
| lesa de Saneamie           | ento                  | Empleadora  | 900000,00           |                        |                    | 900000,00                |                | Periodo |                                                     |          |
| 0580022973980              | 0014405               | ESE HOSPITA | Valor Conciliado    |                        |                    |                          |                |         |                                                     | Buscar   |
|                            |                       |             | 900000,00           |                        |                    |                          |                |         |                                                     |          |
| Resutado de la<br>Nombre 1 | Búsqueda:<br>Nombre 2 | Apellido 1. |                     |                        |                    | Aceptar                  | echazar Cerrar | pleador | Estado                                              | Opciones |
| JARAMILLO                  | ARIAS                 | ANDRES      | ALBERTO             | 1032399901             | 2013-01            | 900000,00                | 900000,0       | 0       | $\begin{tabular}{ c c c c c } \hline \end{tabular}$ |          |
| JARAMILLO                  | ARIAS                 | ANDRES      | ALBERTO             | 1032399901             | 2013-02            | 900000,00                | 900000,0       | 0       | $\odot$                                             |          |
| JARAMILLO                  | ARIAS                 | ANDRES      | ALBERTO             | 1032399901             | 2013-03            | 900000,00                | 900000,0       | 0       | 0                                                   |          |
| JARAMILLO                  | ARIAS                 | ANDRES      | ALBERTO             | 1032399901             | 2013-04            | 900000,00                | 900000,0       | 0       | 0                                                   |          |
| JARAMILLO                  | ARIAS                 | ANDRES      | ALBERTO             | 1032399901             | 2013-05            | 900000,00                | 900000,0       | 0       | 0                                                   |          |
| JARAMILLO                  | ARIAS                 | ANDRES      | ALBERTO             | 1032399901             | 2013-06            | 900000,00                | 900000,0       | 0       | $\odot$                                             |          |

**Nota:** Una vez realizada la solicitud de conciliación, el registro no podrá ser modificada por el solicitante hasta que la contraparte no rechace la solicitud.

Cuando haya hecho clic en cualquiera de las opciones, el sistema mostrará nuevamente el listado de información con el ícono de estado actualizado en color verde a si aceptó la conciliación, o bien en color rojo si rechazó la solicitud de conciliación.

Teléfono:(57-1)3305000 - Línea gratuita: 018000952525 Fax: (57-1) 3305050 - www.minsalud.gov.co Página 18 de 67

A continuación se muestra la pantalla de resultado de rechazo realizado, en este caso, por la administradora.

| Saneamiento       |               |                               | Listados <del>-</del> | Novedades <del>-</del>       |         |                       |           |         |         | Hola CC345543123 <del>-</del> |
|-------------------|---------------|-------------------------------|-----------------------|------------------------------|---------|-----------------------|-----------|---------|---------|-------------------------------|
| Solicitud de      | Saneamie      | ento                          |                       |                              |         |                       |           |         |         |                               |
| Se ha rechazado   | correctamente | a la conciliación             |                       |                              |         |                       |           |         |         |                               |
| Filtros de Búsqu  | ieda          |                               |                       |                              |         |                       |           |         |         |                               |
| Mesa de Saneamier | nto<br>014405 | Empleadora<br>ESE HOSPITAL SA | NTA ISA               | Administradora<br>PROTECCION | Do      | cumento del Cotizante |           | Periodo |         | Buscar                        |
| Resutado de la l  | Búsqueda:     |                               |                       |                              |         |                       |           |         |         |                               |
| Nombre 1          | Nombre 2      | Apellido 1                    | Apellido 2            | Documento                    | Periodo | Valor Administrador   | Valor Emp | leador  | Estado  | Opciones                      |
| JARAMILLO         | ARIAS         | ANDRES                        | ALBERTO               | 1032399901                   | 2013-01 | 900000,00             | 900000,00 |         | $\odot$ |                               |
| JARAMILLO         | ARIAS         | ANDRES                        | ALBERTO               | 1032399901                   | 2013-02 | 900000,00             | 900000,00 |         | $\odot$ |                               |
| JARAMILLO         | ARIAS         | ANDRES                        | ALBERTO               | 1032399901                   | 2013-03 | 900000,00             | 900000,00 |         | $\odot$ |                               |
| JARAMILLO         | ARIAS         | ANDRES                        | ALBERTO               | 1032399901                   | 2013-04 | 900000,00             | 900000,00 |         | 0       |                               |

**Nota:** Para los casos en los que una solicitud es rechazada, se podrá realizar una nueva solicitud de saneamiento haciendo clic en el botón verde gy posteriormente seleccionar la opción **"Negociar"**. Los pasos a seguir, se describen en el capítulo *CREAR SOLICITUDES DE SANEAMIENTO* (*NEGOCIACIÓN*) del presente documento.

## 5.3 LISTADOS DE REPORTES

La Empleadora puede consultar los listados correspondientes a los diferentes reportes realizados tanto por Empleadoras como por Administradoras. Para ello, se debe seleccionar la ventana desplegable llamada **"Listados"** y allí tendrá la opción de ver los siguientes reportes: (A) Reporte de Cargue de Administradoras, (B) Reporte de Cargue de Administradoras (SAA160SAPA) (C) Reporte de Cargue de Empleadoras, (D) Reporte de Cargue de Empleadoras (SAA160SAPE), (E) Reporte Información que sí cruzó (F) Reporte Información que no cruzó, (G) Reporte de Ejecuciones Momento 1, (H) Reporte de Ejecuciones Momento 2 e (I) Reporte de Cargue de Ejecuciones (TSAAEJSA):

| Saneamiento Análisis Saneamiento - | Listados - Novedades - 75/25 -                                                                                                    | Hola CC333777222 <del>-</del> |
|------------------------------------|----------------------------------------------------------------------------------------------------|-------------------------------|
| DashBoard                          | Administradoras<br>Reporte de Cargue de Administradoras<br>Reporte de Cargue de Administradoras (SAA160SAPA)                       |                               |
| © 2019 - Saneamiento               | Empleadoras<br>Reporte de Cargue de Empleadoras<br>Reporte de Cargue de Empleadoras (SAA160SAPE)                                   |                               |
|                                    | <sup>Cargues</sup><br>Reporte Información Que Si Cruzó<br>Reporte Información Que No Cruzó                                         |                               |
|                                    | Ejecuciones<br>Reporte de Ejecuciones Momento 1<br>Reporte de Ejecuciones Momento 2<br>Reporte de Cargue de Ejecuciones (TSAAEJSA) |                               |
|                                    |                                                                                                    |                               |
|                                    |                                                                                                    |                               |

## 5.3.1 REPORTE DE CARGUE DE ADMINISTRADORAS (PROCESADO)

La información aquí reportada hace referencia a los datos depurados por parte del Ministerio de Salud y Protección Social del reporte dado por las Administradoras. Una vez se hace clic en la opción **"Reporte de Cargue de Administradoras",** se podrá consultar la información cargada por parte de las Administradoras. Así mismo, podrá filtrar esta información por el número de documento del cotizante, NIT de la Empleadora y periodo (bajo el formato AAAA-MM).

**Nota:** Favor tener en cuenta que para la consulta de información en éste reporte debe considerar, como mínimo, filtrar los datos con NIT de la Administradora y/o el NIT de la Empleadora.

| ineamiento Ar                                                                                                    | nálisis <del>-</del> Sanea                                                                         | amiento <del>-</del> List                                                                   | tados <del>-</del> I                                                                  | Novedades <del>-</del>                                                                            | 75/25 <del>~</del>                                                                                                    |                                                                                        |                                                                |                                                              |                                                                              |                                                                                               |                                                                           | Hola CC345543                                                                                                    |
|----------------------------------------------------------------------------------------------------|----------------------------------------------------------------------------------------------------|---------------------------------------------------------------------------------------------|---------------------------------------------------------------------------------------|---------------------------------------------------------------------------------------------------|----------------------------------------------------------------------------------------------------|----------------------------------------------------------------------------------------|----------------------------------------------------------------|--------------------------------------------------------------|------------------------------------------------------------------------------|-----------------------------------------------------------------------------------------------|---------------------------------------------------------------------------|----------------------------------------------------------------------------------------------------|
| Listado: Report                                                                                                    | e de Cargue                                                                                        | de Adminis                                                                                  | tradora                                                                               |                                                                                                   |                                                                                                    |                                                                                        |                                                                |                                                              |                                                                              |                                                                                               |                                                                           |                                                                                                    |
| Filtros de Búsqueda                                                                                                    |                                                                                                    |                                                                                             |                                                                                       |                                                                                                   |                                                                                                    |                                                                                        |                                                                |                                                              |                                                                              |                                                                                               |                                                                           |                                                                                                    |
| NIT Administration                                                                                                    |                                                                                                    | NIT Emp                                                                                     | leadora                                                                               |                                                                                                   |                                                                                                    | No Docur                                                                               | mento Cotizan                                                  | te                                                           |                                                                              | Periodo (Fo                                                                                   | irmato: AAA                                                               | A-MM)                                                                                                    |
| 800229739                                                                                                    |                                                                                                    |                                                                                             |                                                                                       |                                                                                                   |                                                                                                    |                                                                                        |                                                                |                                                              |                                                                              | AAAA-MI                                                                                       | vi                                                                        |                                                                                                    |
|                                                                                                    |                                                                                                    |                                                                                             |                                                                                       |                                                                                                   |                                                                                                    |                                                                                        |                                                                |                                                              |                                                                              |                                                                                               |                                                                           |                                                                                                    |
| Resultado de la Bús                                                                                                    | queda:                                                                                             |                                                                                             |                                                                                       |                                                                                                   |                                                                                                    |                                                                                        |                                                                |                                                              |                                                                              |                                                                                               |                                                                           | Opeignee                                                                                                    |
| Resultado de la Bús                                                                                                    | queda:                                                                                             | Emploador NIT                                                                               | Emploade                                                                              | or.                                                                                               |                                                                                                    | Nombro 1                                                                               | Nombro 2                                                       | Apollido 1                                                   | Apollido 2                                                                   | Documento                                                                                     | Pariada                                                                   | Opciones II                                                                                                    |
| Resultado de la Bús<br>Administradora NIT                                                                                            | queda:<br>Administradora                                                                           | Empleador NIT                                                                               | Empleado                                                                              | or<br>DITAL SANTA IS                                                                              | SABEL                                                                                                    | Nombre 1                                                                               | Nombre 2                                                       | Apellido 1                                                   | Apellido 2                                                                   | Documento<br>1033399901                                                                       | Periodo                                                                   | Opciones #<br>Valor Administrador                                                                                                    |
| Resultado de la Bús<br>Administradora NIT<br>800229739<br>800229739                                                                  | queda:<br>Administradora<br>PROTECCION<br>PROTECCION                                               | Empleador NIT<br>800014405<br>800014405                                                     | Empleado<br>ESE HOS<br>ESE HOS                                                        | or<br>SPITAL SANTA IS                                                                             | SABEL SABEL                                                                                                    | Nombre 1<br>JARAMILLO<br>JARAMILLO                                                     | Nombre 2<br>ARIAS<br>ARIAS                                     | Apellido 1<br>ANDRES<br>ANDRES                               | Apellido 2<br>ALBERTO<br>ALBERTO                                             | Documento<br>1032399901<br>1032399901                                                         | Periodo<br>2013-01<br>2013-02                                             | Opciones #<br>Valor Administrador<br>\$ 900.000<br>\$ 900.000                                                                                                    |
| Resultado de la Bús<br>Administradora NIT<br>800229739<br>800229739<br>800229739                                                     | queda:<br>Administradora<br>PROTECCION<br>PROTECCION<br>PROTECCION                                 | Empleador NIT<br>800014405<br>800014405<br>800014405                                        | Empleado<br>ESE HOS<br>ESE HOS<br>ESE HOS                                             | or<br>SPITAL SANTA IS<br>SPITAL SANTA IS<br>SPITAL SANTA IS                                       | SABEL SABEL SABEL                                                                                                    | Nombre 1<br>JARAMILLO<br>JARAMILLO<br>JARAMILLO                                        | Nombre 2<br>ARIAS<br>ARIAS<br>ARIAS                            | Apellido 1<br>ANDRES<br>ANDRES<br>ANDRES                     | Apellido 2<br>ALBERTO<br>ALBERTO<br>ALBERTO                                  | Documento<br>1032399901<br>1032399901<br>1032399901                                           | Periodo<br>2013-01<br>2013-02<br>2013-03                                  | Cpciones #<br>Valor Administrador<br>\$ 900.000<br>\$ 900.000<br>\$ 900.000                                                                                                    |
| Resultado de la Bús<br>Administradora NIT<br>800229739<br>800229739<br>800229739<br>800229739                                        | queda:<br>Administradora<br>PROTECCION<br>PROTECCION<br>PROTECCION<br>PROTECCION                   | Empleador NIT<br>800014405<br>800014405<br>800014405<br>800014405                           | Empleado<br>ESE HOS<br>ESE HOS<br>ESE HOS<br>ESE HOS                                  | or<br>PITAL SANTA IS<br>PITAL SANTA IS<br>SPITAL SANTA IS                                         | GABEL SABEL SAB                                                                                                    | Nombre 1<br>JARAMILLO<br>JARAMILLO<br>JARAMILLO<br>JARAMILLO                           | Nombre 2<br>ARIAS<br>ARIAS<br>ARIAS<br>ARIAS                   | Apellido 1<br>ANDRES<br>ANDRES<br>ANDRES<br>ANDRES           | Apellido 2<br>ALBERTO<br>ALBERTO<br>ALBERTO<br>ALBERTO                       | Documento<br>1032399901<br>1032399901<br>1032399901<br>1032399901                             | Periodo<br>2013-01<br>2013-02<br>2013-03<br>2013-04                       | Opciones II           Valor Administrador           \$ 900.000           \$ 900.000           \$ 900.000           \$ 900.000           \$ 900.000           \$ 900.000                                                                                    |
| Resultado de la Bús<br>Administradora NIT<br>800229739<br>800229739<br>800229739<br>800229739<br>800229739<br>800229739              | queda:<br>Administradora<br>PROTECCION<br>PROTECCION<br>PROTECCION<br>PROTECCION<br>PROTECCION     | Empleador NIT<br>800014405<br>800014405<br>800014405<br>800014405<br>800014405              | Empleado<br>ESE HOS<br>ESE HOS<br>ESE HOS<br>ESE HOS<br>ESE HOS                       | OF<br>IPITAL SANTA IS<br>IPITAL SANTA IS<br>IPITAL SANTA IS<br>IPITAL SANTA IS                    | SABEL SABEL | Nombre 1<br>JARAMILLO<br>JARAMILLO<br>JARAMILLO<br>JARAMILLO<br>JARAMILLO              | Nombre 2<br>ARIAS<br>ARIAS<br>ARIAS<br>ARIAS<br>ARIAS          | Apellido 1<br>ANDRES<br>ANDRES<br>ANDRES<br>ANDRES<br>ANDRES | Apellido 2<br>ALBERTO<br>ALBERTO<br>ALBERTO<br>ALBERTO<br>ALBERTO            | Documento<br>1032399901<br>1032399901<br>1032399901<br>1032399901<br>1032399901               | Periodo<br>2013-01<br>2013-02<br>2013-03<br>2013-03<br>2013-04<br>2013-05 | Opciones #           Valor Administrador           \$ 900.000           \$ 900.000           \$ 900.000           \$ 900.000           \$ 900.000           \$ 900.000           \$ 900.000           \$ 900.000           \$ 900.000                      |
| Resultado de la Bús<br>Administradora NIT<br>800229739<br>800229739<br>800229739<br>800229739<br>800229739<br>800229739<br>800229739 | Administradora<br>PROTECCION<br>PROTECCION<br>PROTECCION<br>PROTECCION<br>PROTECCION<br>PROTECCION | Empleador NIT<br>800014405<br>800014405<br>800014405<br>800014405<br>800014405<br>800014405 | Empleado<br>ESE HOS<br>ESE HOS<br>ESE HOS<br>ESE HOS<br>ESE HOS<br>ESE HOS<br>ESE HOS | or<br>SPITAL SANTA IS<br>SPITAL SANTA IS<br>SPITAL SANTA IS<br>SPITAL SANTA IS<br>SPITAL SANTA IS | SABEL SABEL | Nombre 1<br>JARAMILLO<br>JARAMILLO<br>JARAMILLO<br>JARAMILLO<br>JARAMILLO<br>JARAMILLO | Nombre 2<br>ARIAS<br>ARIAS<br>ARIAS<br>ARIAS<br>ARIAS<br>ARIAS | Apellido 1<br>ANDRES<br>ANDRES<br>ANDRES<br>ANDRES<br>ANDRES | Apellido 2<br>ALBERTO<br>ALBERTO<br>ALBERTO<br>ALBERTO<br>ALBERTO<br>ALBERTO | Documento<br>1032399901<br>1032399901<br>1032399901<br>1032399901<br>1032399901<br>1032399901 | Periodo<br>2013-01<br>2013-02<br>2013-03<br>2013-04<br>2013-05<br>2013-06 | Opciones #           Valor Administrador           \$ 900.000           \$ 900.000           \$ 900.000           \$ 900.000           \$ 900.000           \$ 900.000           \$ 900.000           \$ 900.000           \$ 900.000           \$ 900.000 |

#### 5.3.1.1 EXPORTAR REPORTE DE CARGUE DE ADMINISTRADORA

Para exportar el reporte de cargue de Administradora, haga clic en el botón **"Opciones"**, ubicado en la sección de **"Resultado de la Búsqueda"** del Reporte de Cargue de Administradora y posteriormente haga clic en la opción **"Descargar Registros**" como se muestra en la siguiente pantalla:

| aneamiento A                                                                                                    | nálisis <del>-</del> Sanea                                                                         |                                                                                                    | ados - Novedades -                                                                                                    |                                                                             |                                                                                         |                                                                        |                                                                              |                                                                                               |                                                                                     | Hola CC345543123                                                                                                    |
|----------------------------------------------------------------------------------------------------|----------------------------------------------------------------------------------------------------|----------------------------------------------------------------------------------------------------|----------------------------------------------------------------------------------------------------|-----------------------------------------------------------------------------|-----------------------------------------------------------------------------------------|------------------------------------------------------------------------|------------------------------------------------------------------------------|-----------------------------------------------------------------------------------------------|-------------------------------------------------------------------------------------|----------------------------------------------------------------------------------------------------|
| Listado: Repor                                                                                                    | te de Cargue                                                                                       | de Administ                                                                                              | radora                                                                                                    |                                                                             |                                                                                         |                                                                        |                                                                              |                                                                                               |                                                                                     |                                                                                                    |
| Filtros de Búsqueda                                                                                                    | 1                                                                                                  |                                                                                                    |                                                                                                    |                                                                             |                                                                                         |                                                                        |                                                                              |                                                                                               |                                                                                     |                                                                                                    |
| NIT Administradora                                                                                                    |                                                                                                    | NIT Emple                                                                                                | eadora                                                                                                    | N                                                                           | o Documento Cotizar                                                                     | te                                                                     |                                                                              | Periodo (Fo                                                                                   | rmato: AAAA                                                                         | A-MM)                                                                                                    |
| 800229739                                                                                                    |                                                                                                    |                                                                                                    |                                                                                                    |                                                                             |                                                                                         |                                                                        |                                                                              | AAAA-MM                                                                                       | N                                                                                   | Buscar                                                                                                    |
|                                                                                                    |                                                                                                    |                                                                                                    |                                                                                                    |                                                                             |                                                                                         |                                                                        |                                                                              |                                                                                               |                                                                                     |                                                                                                    |
|                                                                                                    |                                                                                                    |                                                                                                    |                                                                                                    |                                                                             |                                                                                         |                                                                        |                                                                              |                                                                                               |                                                                                     |                                                                                                    |
|                                                                                                    |                                                                                                    |                                                                                                    |                                                                                                    |                                                                             |                                                                                         |                                                                        |                                                                              |                                                                                               |                                                                                     |                                                                                                    |
| Resultado de la Bús                                                                                                    | squeda:                                                                                            |                                                                                                    |                                                                                                    |                                                                             |                                                                                         |                                                                        |                                                                              |                                                                                               | _                                                                                   | Craines III                                                                                                    |
| Resultado de la Bús<br>Administradora NIT                                                                                                    | squeda:<br>Administradora                                                                          | Empleador NIT                                                                                            | Empleador                                                                                                    | Nombr                                                                       | e 1 Nombre 2                                                                            | Apellido 1                                                             | Apellido 2                                                                   | Documento                                                                                     | Perious                                                                             | Descargar Registros                                                                                                    |
| Resultado de la Bús<br>Administradora NIT<br>800229739                                                                                                    | squeda:<br>Administradora<br>PROTECCION                                                            | Empleador NIT<br>800014405                                                                               | Empleador<br>ESE HOSPITAL SANTA IS                                                                                                    | Nombr                                                                       | e 1 Nombre 2<br>IILLO ARIAS                                                             | Apellido 1<br>ANDRES                                                   | Apellido 2<br>ALBERTO                                                        | Documento<br>1032399901                                                                       | PerioL.<br>2013-01                                                                  | Descargar Registros<br>\$ 900.000                                                                                                    |
| Resultado de la Bús<br>Administradora NIT<br>800229739<br>800229739                                                                                                    | Administradora PROTECCION PROTECCION                                                               | Empleador NIT<br>800014405<br>800014405                                                                  | Empleador<br>ESE HOSPITAL SANTA IS<br>ESE HOSPITAL SANTA IS                                                                                                    | Nombi<br>SABEL JARAN<br>SABEL JARAN                                         | e 1 Nombre 2<br>IILLO ARIAS<br>IILLO ARIAS                                              | Apellido 1<br>ANDRES<br>ANDRES                                         | Apellido 2<br>ALBERTO<br>ALBERTO                                             | Documento<br>1032399901<br>1032399901                                                         | Perio<br>2013-01<br>2013-02                                                         | Descargar Registros<br>\$ 900.000<br>\$ 900.000                                                                                                    |
| Resultado de la Bús<br>Administradora NIT<br>800229739<br>800229739<br>800229739                                                                                                    | Administradora<br>PROTECCION<br>PROTECCION<br>PROTECCION                                           | Empleador NIT<br>800014405<br>800014405<br>800014405                                                     | Empleador<br>ESE HOSPITAL SANTA IS<br>ESE HOSPITAL SANTA IS<br>ESE HOSPITAL SANTA IS                                                                            | Nombr<br>SABEL JARAN<br>SABEL JARAN<br>SABEL JARAN                          | e 1 Nombre 2<br>IILLO ARIAS<br>IILLO ARIAS<br>IILLO ARIAS                               | Apellido 1<br>ANDRES<br>ANDRES<br>ANDRES                               | Apellido 2<br>ALBERTO<br>ALBERTO<br>ALBERTO                                  | Documento<br>1032399901<br>1032399901<br>1032399901                                           | Perio<br>2013-01<br>2013-02<br>2013-03                                              | Descargar Registros           \$ 900.000           \$ 900.000           \$ 900.000                                                                                                    |
| Resultado de la Bús<br>Administradora NIT<br>800229739<br>800229739<br>800229739<br>800229739                                                                                                    | Administradora<br>PROTECCION<br>PROTECCION<br>PROTECCION<br>PROTECCION                             | Empleador NIT<br>800014405<br>800014405<br>800014405<br>800014405                                        | Empleador<br>ESE HOSPITAL SANTA IS<br>ESE HOSPITAL SANTA IS<br>ESE HOSPITAL SANTA IS<br>ESE HOSPITAL SANTA IS                                                   | Nombr<br>SABEL JARAN<br>SABEL JARAN<br>SABEL JARAN<br>SABEL JARAN           | e 1 Nombre 2<br>IILLO ARIAS<br>IILLO ARIAS<br>IILLO ARIAS<br>IILLO ARIAS                | Apellido 1<br>ANDRES<br>ANDRES<br>ANDRES<br>ANDRES                     | Apellido 2<br>ALBERTO<br>ALBERTO<br>ALBERTO<br>ALBERTO                       | Documento<br>1032399901<br>1032399901<br>1032399901<br>1032399901                             | Perio<br>2013-01<br>2013-02<br>2013-03<br>2013-04                                   | Encode Stress Stress St |
| Resultado de la Bús<br>Administradora NIT<br>800229739<br>800229739<br>800229739<br>800229739<br>800229739                                                                                                    | Administradora<br>PROTECCION<br>PROTECCION<br>PROTECCION<br>PROTECCION<br>PROTECCION               | Empleador NIT<br>800014405<br>800014405<br>800014405<br>800014405<br>800014405<br>800014405              | Empleador<br>ESE HOSPITAL SANTA IS<br>ESE HOSPITAL SANTA IS<br>ESE HOSPITAL SANTA IS<br>ESE HOSPITAL SANTA IS<br>ESE HOSPITAL SANTA IS                          | Nombr<br>SABEL JARAN<br>SABEL JARAN<br>SABEL JARAN<br>SABEL JARAN           | e 1 Nombre 2<br>IIILO ARIAS<br>IIILO ARIAS<br>IIILO ARIAS<br>IIILO ARIAS                | Apellido 1<br>ANDRES<br>ANDRES<br>ANDRES<br>ANDRES<br>ANDRES           | Apellido 2<br>ALBERTO<br>ALBERTO<br>ALBERTO<br>ALBERTO<br>ALBERTO            | Documento<br>1032399901<br>1032399901<br>1032399901<br>1032399901<br>1032399901               | Periol<br>2013-01<br>2013-02<br>2013-03<br>2013-04<br>2013-05                       | Creinnes #     Descargar Registros     S 900.000     S 900.000     S 900.000     S 900.000     S 900.000     S 900.000     S 900.000                                                                                                    |
| Administradora NIT           800229739           800229739           800229739           800229739           800229739           800229739           800229739           800229739           800229739           800229739 | Administradora<br>PROTECCION<br>PROTECCION<br>PROTECCION<br>PROTECCION<br>PROTECCION<br>PROTECCION | Empleador NIT<br>800014405<br>800014405<br>800014405<br>800014405<br>800014405<br>800014405<br>800014405 | Empleador<br>ESE HOSPITAL SANTA IS<br>ESE HOSPITAL SANTA IS<br>ESE HOSPITAL SANTA IS<br>ESE HOSPITAL SANTA IS<br>ESE HOSPITAL SANTA IS<br>ESE HOSPITAL SANTA IS | Nombr<br>ABEL JARAN<br>ABEL JARAN<br>ABEL JARAN<br>ABEL JARAN<br>ABEL JARAN | e 1 Nombre 2<br>IIILO ARIAS<br>IIILO ARIAS<br>IIILO ARIAS<br>IIILO ARIAS<br>IIILO ARIAS | Apellido 1<br>ANDRES<br>ANDRES<br>ANDRES<br>ANDRES<br>ANDRES<br>ANDRES | Apellido 2<br>ALBERTO<br>ALBERTO<br>ALBERTO<br>ALBERTO<br>ALBERTO<br>ALBERTO | Documento<br>1032399901<br>1032399901<br>1032399901<br>1032399901<br>1032399901<br>1032399901 | Periol<br>2013-01<br>2013-02<br>2013-02<br>2013-03<br>2013-04<br>2013-05<br>2013-06 | Creinnes     E     E     S 900 000     S 900 000     S 900 000     S 900 000     S 900 000     S 900 000     S 900 000     S 900 000     S 900 000     S 900 000     S 900 000                                                                                                    |

Una vez haya realizado la acción, el sistema descargará un archivo Excel (XLSX) con la información registrada.

**Nota:** Favor tener en cuenta, que la información descargada responde a los parámetros de búsqueda que se especifican en la sección de "Filtros de Búsqueda".

#### 5.3.2 REPORTE DE CARGUE DE EMPLEADORAS (PROCESADO)

La información aquí reportada hace referencia a los datos depurados por parte del Ministerio de Salud y Protección Social del reporte dado por las Empleadoras. La Empleadora podrá descargar la información que cargó previamente y que fue procesada.

Para poder ver este reporte, haga clic en la opción **"Reporte de Cargue Empleadoras".** Asimismo, podrá filtrar esta información por el número de documento del cotizante, NIT de la Empleadora o periodo (bajo el formato AAAA-MM).

| aneamiento /                                                                                                    | nálisis <del> -</del> Sanea                                                                                                    | miento <del>-</del> Listac                                                                                                    | los - Novedades -                                                                                                    | 75/25 <del>-</del>                                                                     |                                                                                                    |                                                                                           |                                                                                  |                                                                                                    |                                                                                                    |                                                                                                 |                                                                                                    | Hola CC987789654 -                                                                                                    |
|----------------------------------------------------------------------------------------------------|----------------------------------------------------------------------------------------------------|----------------------------------------------------------------------------------------------------|----------------------------------------------------------------------------------------------------|----------------------------------------------------------------------------------------|----------------------------------------------------------------------------------------------------|-------------------------------------------------------------------------------------------|----------------------------------------------------------------------------------|----------------------------------------------------------------------------------------------------|----------------------------------------------------------------------------------------------------|-------------------------------------------------------------------------------------------------|----------------------------------------------------------------------------------------------------|----------------------------------------------------------------------------------------------------|
| Listado: Repo                                                                                                    | te de Cargue                                                                                                    | de Empleado                                                                                                    | oras                                                                                                    |                                                                                        |                                                                                                    |                                                                                           |                                                                                  |                                                                                                    |                                                                                                    |                                                                                                 |                                                                                                    |                                                                                                    |
| Filtros de Búsqued                                                                                                    | a                                                                                                    |                                                                                                    |                                                                                                    |                                                                                        |                                                                                                    |                                                                                           |                                                                                  |                                                                                                    |                                                                                                    |                                                                                                 |                                                                                                    |                                                                                                    |
| - Administrations                                                                                                    |                                                                                                    | NIT                                                                                                    | Empleadora                                                                                                    |                                                                                        |                                                                                                    | No Docume                                                                                 | nto Cotizante                                                                    |                                                                                                    |                                                                                                    | Period                                                                                          | o (Formato: AAAA-MM)                                                                                                    |                                                                                                    |
| 800229739                                                                                                    | )                                                                                                    |                                                                                                    |                                                                                                    |                                                                                        |                                                                                                    |                                                                                           |                                                                                  |                                                                                                    |                                                                                                    | AAA                                                                                             | A-MM                                                                                                    | Buscar                                                                                                    |
|                                                                                                    |                                                                                                    |                                                                                                    |                                                                                                    |                                                                                        |                                                                                                    |                                                                                           |                                                                                  |                                                                                                    |                                                                                                    |                                                                                                 |                                                                                                    |                                                                                                    |
|                                                                                                    |                                                                                                    |                                                                                                    |                                                                                                    |                                                                                        |                                                                                                    |                                                                                           |                                                                                  |                                                                                                    |                                                                                                    |                                                                                                 |                                                                                                    |                                                                                                    |
| Resultado de la Bú                                                                                                    | squeda:                                                                                                    |                                                                                                    |                                                                                                    |                                                                                        |                                                                                                    |                                                                                           |                                                                                  |                                                                                                    |                                                                                                    |                                                                                                 |                                                                                                    | Opciones 🎫                                                                                                    |
| Resultado de la Bú<br>Administradora NIT                                                                                                    | squeda:<br>Administradora                                                                                                    | Empleador NIT                                                                                                    | Empleador                                                                                                    |                                                                                        | Nombre 1                                                                                            | Nombre 2                                                                                  | Apellido 1                                                                       | Apellido 2                                                                                         | Documento                                                                                                    | Periodo                                                                                         | Valor Administrador                                                                                                    | Opciones III<br>Valor Empleador                                                                                                    |
| Resultado de la Bú<br>Administradora NIT<br>800229739                                                                                                    | squeda:<br>Administradora<br>PROTECCION                                                                                        | Empleador NIT<br>800014405                                                                                                    | Empleador<br>ESE HOSPITAL SANTA                                                                                                    | ISABEL                                                                                 | Nombre 1<br>JARAMILLO                                                                               | Nombre 2<br>ARIAS                                                                         | Apellido 1<br>ANDRES                                                             | Apellido 2<br>ALBERTO                                                                              | Documento<br>1032399901                                                                                                    | Periodo<br>2013-01                                                                              | Valor Administrador<br>\$ 900.000                                                                                                    | Valor Empleador<br>\$ 900.000                                                                                                    |
| Resultado de la Bú<br>Administradora NIT<br>800229739<br>800229739                                                                                            | Administradora<br>PROTECCION<br>PROTECCION                                                                                     | Empleador NIT<br>800014405<br>800014405                                                                                            | Empleador<br>ESE HOSPITAL SANTA<br>ESE HOSPITAL SANTA                                                                                                    | ISABEL                                                                                 | Nombre 1<br>JARAMILLO<br>JARAMILLO                                                                  | Nombre 2<br>ARIAS<br>ARIAS                                                                | Apellido 1<br>ANDRES<br>ANDRES                                                   | Apellido 2<br>ALBERTO<br>ALBERTO                                                                   | Documento<br>1032399901<br>1032399901                                                                                                    | Periodo<br>2013-01<br>2013-02                                                                   | Valor Administrador<br>\$ 900.000<br>\$ 900.000                                                                                                    | Opciones III           Valor Empleador           \$ 900.000           \$ 900.000                                                                                          |
| Resultado de la Bú<br>Administradora NIT<br>800229739<br>800229739<br>800229739                                                                               | Administradora PROTECCION PROTECCION PROTECCION                                                                                | Empleador NIT<br>800014405<br>800014405<br>800014405                                                                               | Empleador<br>ESE HOSPITAL SANTA<br>ESE HOSPITAL SANTA<br>ESE HOSPITAL SANTA                                                                                                    | ISABEL<br>ISABEL<br>ISABEL                                                             | Nombre 1<br>JARAMILLO<br>JARAMILLO<br>JARAMILLO                                                     | Nombre 2<br>ARIAS<br>ARIAS<br>ARIAS                                                       | Apellido 1<br>ANDRES<br>ANDRES<br>ANDRES                                         | Apellido 2<br>ALBERTO<br>ALBERTO<br>ALBERTO                                                        | Documento<br>1032399901<br>1032399901<br>1032399901                                                                                                    | Periodo<br>2013-01<br>2013-02<br>2013-03                                                        | Valor Administrador<br>\$ 900.000<br>\$ 900.000<br>\$ 900.000                                                                                                   | Opciones #<br>Valor Empleador<br>\$ 900.000<br>\$ 900.000<br>\$ 900.000                                                                                                   |
| Resultado de la Bú<br>Administradora NIT<br>800229739<br>800229739<br>800229739<br>800229739                                                                  | Administradora<br>PROTECCION<br>PROTECCION<br>PROTECCION<br>PROTECCION                                                         | Empleador NIT<br>800014405<br>800014405<br>800014405<br>800014405                                                                  | Empleador<br>ESE HOSPITAL SANTA<br>ESE HOSPITAL SANTA<br>ESE HOSPITAL SANTA<br>ESE HOSPITAL SANTA                                                                                         | ISABEL<br>ISABEL<br>ISABEL<br>ISABEL                                                   | Nombre 1<br>JARAMILLO<br>JARAMILLO<br>JARAMILLO<br>JARAMILLO                                        | Nombre 2<br>ARIAS<br>ARIAS<br>ARIAS<br>ARIAS                                              | Apellido 1<br>ANDRES<br>ANDRES<br>ANDRES<br>ANDRES                               | Apellido 2<br>ALBERTO<br>ALBERTO<br>ALBERTO<br>ALBERTO                                             | Documento<br>1032399901<br>1032399901<br>1032399901<br>1032399901                                                                                                    | Periodo<br>2013-01<br>2013-02<br>2013-03<br>2013-04                                             | Valor Administrador<br>\$ 900.000<br>\$ 900.000<br>\$ 900.000<br>\$ 900.000<br>\$ 900.000                                                                       | Opciones #           Valor Empleador           \$ 900.000           \$ 900.000           \$ 900.000           \$ 900.000           \$ 900.000           \$ 900.000        |
| Resultado de la Bú<br>Administradora NIT<br>800229739<br>800229739<br>800229739<br>800229739<br>800229739                                                     | Administradora<br>PROTECCION<br>PROTECCION<br>PROTECCION<br>PROTECCION<br>PROTECCION                                           | Empleador NIT<br>800014405<br>800014405<br>800014405<br>800014405<br>800014405                                                     | Empleador<br>ESE HOSPITAL SANTA<br>ESE HOSPITAL SANTA<br>ESE HOSPITAL SANTA<br>ESE HOSPITAL SANTA<br>ESE HOSPITAL SANTA                                                                   | ISABEL<br>ISABEL<br>ISABEL<br>ISABEL<br>ISABEL                                         | Nombre 1<br>JARAMILLO<br>JARAMILLO<br>JARAMILLO<br>JARAMILLO<br>JARAMILLO                           | Nombre 2<br>ARIAS<br>ARIAS<br>ARIAS<br>ARIAS<br>ARIAS                                     | Apellido 1<br>ANDRES<br>ANDRES<br>ANDRES<br>ANDRES<br>ANDRES                     | Apellido 2<br>ALBERTO<br>ALBERTO<br>ALBERTO<br>ALBERTO<br>ALBERTO                                  | Documento<br>1032399901<br>1032399901<br>1032399901<br>1032399901<br>1032399901                                                                                                   | Periodo<br>2013-01<br>2013-02<br>2013-03<br>2013-04<br>2013-05                                  | Valor Administrador<br>\$ 900.000<br>\$ 900.000<br>\$ 900.000<br>\$ 900.000<br>\$ 900.000                                                                       | Valor Empleador<br>\$ 900.000<br>\$ 900.000<br>\$ 900.000<br>\$ 900.000<br>\$ 900.000<br>\$ 900.000                                                                       |
| Resultado de la Bú<br>Administradora NIT<br>800229739<br>800229739<br>800229739<br>800229739<br>800229739<br>800229739                                        | Administradora<br>PROTECCION<br>PROTECCION<br>PROTECCION<br>PROTECCION<br>PROTECCION                                           | Empleador NIT<br>800014405<br>800014405<br>800014405<br>800014405<br>800014405<br>800014405                                        | Empleador<br>ESE HOSPITAL SANTA<br>ESE HOSPITAL SANTA<br>ESE HOSPITAL SANTA<br>ESE HOSPITAL SANTA<br>ESE HOSPITAL SANTA                                                                   | ISABEL<br>ISABEL<br>ISABEL<br>ISABEL<br>ISABEL<br>ISABEL                               | Nombre 1<br>JARAMILLO<br>JARAMILLO<br>JARAMILLO<br>JARAMILLO<br>JARAMILLO                           | Nombre 2<br>ARIAS<br>ARIAS<br>ARIAS<br>ARIAS<br>ARIAS<br>ARIAS                            | Apellido 1<br>ANDRES<br>ANDRES<br>ANDRES<br>ANDRES<br>ANDRES                     | Apellido 2<br>ALBERTO<br>ALBERTO<br>ALBERTO<br>ALBERTO<br>ALBERTO<br>ALBERTO                       | Documento<br>1032399901<br>1032399901<br>1032399901<br>1032399901<br>1032399901<br>1032399901                                                                                     | Periodo<br>2013-01<br>2013-02<br>2013-03<br>2013-04<br>2013-05<br>2013-06                       | Valor Administrador<br>\$ 900.000<br>\$ 900.000<br>\$ 900.000<br>\$ 900.000<br>\$ 900.000<br>\$ 900.000                                                         | Valor Empleador<br>\$ 900.000<br>\$ 900.000<br>\$ 900.000<br>\$ 900.000<br>\$ 900.000<br>\$ 900.000<br>\$ 900.000                                                         |
| Resultado de la Bú<br>Administradora NIT<br>800229739<br>800229739<br>800229739<br>800229739<br>800229739<br>800229739<br>800229739                           | Administradora<br>PROTECCION<br>PROTECCION<br>PROTECCION<br>PROTECCION<br>PROTECCION<br>PROTECCION                             | Empleador NIT<br>800014405<br>800014405<br>800014405<br>800014405<br>800014405<br>800014405<br>800014405                           | Empleador<br>ESE HOSPITAL SANTA<br>ESE HOSPITAL SANTA<br>ESE HOSPITAL SANTA<br>ESE HOSPITAL SANTA<br>ESE HOSPITAL SANTA<br>ESE HOSPITAL SANTA                                             | ISABEL<br>ISABEL<br>ISABEL<br>ISABEL<br>ISABEL<br>ISABEL<br>ISABEL                     | Nombre 1<br>JARAMILLO<br>JARAMILLO<br>JARAMILLO<br>JARAMILLO<br>JARAMILLO<br>JARAMILLO              | Nombre 2<br>ARIAS<br>ARIAS<br>ARIAS<br>ARIAS<br>ARIAS<br>ARIAS<br>ARIAS                   | Apellido 1<br>ANDRES<br>ANDRES<br>ANDRES<br>ANDRES<br>ANDRES<br>ANDRES           | Apellido 2<br>ALBERTO<br>ALBERTO<br>ALBERTO<br>ALBERTO<br>ALBERTO<br>ALBERTO                       | Documento           1032399901           1032399901           1032399901           1032399901           1032399901           1032399901           1032399901           1032399901 | Periodo<br>2013-01<br>2013-02<br>2013-03<br>2013-04<br>2013-05<br>2013-06<br>2013-07            | Valor Administrador<br>\$ 900.000<br>\$ 900.000<br>\$ 900.000<br>\$ 900.000<br>\$ 900.000<br>\$ 900.000<br>\$ 900.000                                           | Valor Empleador<br>\$ 900.000<br>\$ 900.000<br>\$ 900.000<br>\$ 900.000<br>\$ 900.000<br>\$ 900.000<br>\$ 900.000<br>\$ 900.000                                           |
| Resultado de la Bú<br>Administradora NIT<br>800229739<br>800229739<br>800229739<br>800229739<br>800229739<br>800229739<br>800229739<br>800229739              | Administradora<br>PROTECCION<br>PROTECCION<br>PROTECCION<br>PROTECCION<br>PROTECCION<br>PROTECCION<br>PROTECCION               | Empleador NIT<br>800014405<br>800014405<br>800014405<br>800014405<br>800014405<br>800014405<br>800014405<br>800014405              | Empleador<br>ESE HOSPITAL SANTA<br>ESE HOSPITAL SANTA<br>ESE HOSPITAL SANTA<br>ESE HOSPITAL SANTA<br>ESE HOSPITAL SANTA<br>ESE HOSPITAL SANTA<br>ESE HOSPITAL SANTA                       | ISABEL<br>ISABEL<br>ISABEL<br>ISABEL<br>ISABEL<br>ISABEL<br>ISABEL<br>ISABEL           | Nombre 1<br>JARAMILLO<br>JARAMILLO<br>JARAMILLO<br>JARAMILLO<br>JARAMILLO<br>JARAMILLO              | Nombre 2<br>ARIAS<br>ARIAS<br>ARIAS<br>ARIAS<br>ARIAS<br>ARIAS<br>ARIAS                   | Apellido 1<br>ANDRES<br>ANDRES<br>ANDRES<br>ANDRES<br>ANDRES<br>ANDRES<br>ANDRES | Apellido 2<br>ALBERTO<br>ALBERTO<br>ALBERTO<br>ALBERTO<br>ALBERTO<br>ALBERTO<br>ALBERTO            | Documento<br>1032399901<br>1032399901<br>1032399901<br>103239901<br>103239901<br>103239901<br>103239901<br>103239901                                                              | Periodo<br>2013-01<br>2013-02<br>2013-03<br>2013-04<br>2013-05<br>2013-06<br>2013-07<br>2013-08 | Valor Administrador<br>\$ 900.000<br>\$ 900.000<br>\$ 900.000<br>\$ 900.000<br>\$ 900.000<br>\$ 900.000<br>\$ 900.000<br>\$ 900.000<br>\$ 900.000               | Valor Empleador<br>\$ 900.000<br>\$ 900.000<br>\$ 900.000<br>\$ 900.000<br>\$ 900.000<br>\$ 900.000<br>\$ 900.000<br>\$ 900.000<br>\$ 900.000                             |
| Resultado de la Bú<br>Administradora NIT<br>800229739<br>800229739<br>800229739<br>800229739<br>800229739<br>800229739<br>800229739<br>800229739<br>800229739 | Administradora<br>PROTECCION<br>PROTECCION<br>PROTECCION<br>PROTECCION<br>PROTECCION<br>PROTECCION<br>PROTECCION<br>PROTECCION | Empleador NIT<br>800014405<br>800014405<br>800014405<br>800014405<br>800014405<br>800014405<br>800014405<br>800014405<br>800014405 | Empleador<br>ESE HOSPITAL SANTA<br>ESE HOSPITAL SANTA<br>ESE HOSPITAL SANTA<br>ESE HOSPITAL SANTA<br>ESE HOSPITAL SANTA<br>ESE HOSPITAL SANTA<br>ESE HOSPITAL SANTA<br>ESE HOSPITAL SANTA | ISABEL<br>ISABEL<br>ISABEL<br>ISABEL<br>ISABEL<br>ISABEL<br>ISABEL<br>ISABEL<br>ISABEL | Nombre 1<br>JARAMILLO<br>JARAMILLO<br>JARAMILLO<br>JARAMILLO<br>JARAMILLO<br>JARAMILLO<br>JARAMILLO | Nombre 2<br>ARIAS<br>ARIAS<br>ARIAS<br>ARIAS<br>ARIAS<br>ARIAS<br>ARIAS<br>ARIAS<br>ARIAS | Apellido 1<br>ANDRES<br>ANDRES<br>ANDRES<br>ANDRES<br>ANDRES<br>ANDRES<br>ANDRES | Apellido 2<br>ALBERTO<br>ALBERTO<br>ALBERTO<br>ALBERTO<br>ALBERTO<br>ALBERTO<br>ALBERTO<br>ALBERTO | Documento<br>1032399901<br>1032399901<br>103239901<br>103239901<br>103239901<br>103239901<br>103239901<br>103239901<br>103239901                                                  | Periodo<br>2013-01<br>2013-02<br>2013-03<br>2013-04<br>2013-06<br>2013-06<br>2013-08<br>2013-09 | Valor Administrador<br>\$ 900.000<br>\$ 900.000<br>\$ 900.000<br>\$ 900.000<br>\$ 900.000<br>\$ 900.000<br>\$ 900.000<br>\$ 900.000<br>\$ 900.000<br>\$ 900.000 | Valor Empleador<br>\$ 900.000<br>\$ 900.000<br>\$ 900.000<br>\$ 900.000<br>\$ 900.000<br>\$ 900.000<br>\$ 900.000<br>\$ 900.000<br>\$ 900.000<br>\$ 900.000<br>\$ 900.000 |

**Nota:** Favor tener en cuenta que para la consulta de información en éste reporte debe considerar, como mínimo, filtrar los datos con NIT de la Administradora y/o el NIT de la Empleadora.

#### 5.3.3 REPORTE DE CARGUE DE EMPLEADORAS (SAA160SAPE) (INFORMACIÓN BRUTA)

El usuario podrá descargar la información que cargó previamente la Empleadora sin validación ni depuración por parte del Ministerio de Salud y Protección Social. Para poder ver el reporte, haga clic en la opción **"Reporte de Cargue Empleadoras (SAA160SAPE)".** Asimismo, la Empleadora podrá filtrar la información con su NIT, como con el NIT de la Administradora que desee consultar.

| aneamiento Análisis      | Saneamiento      Lista | ados - Novedades | s <b>-</b> 75/25 - |            |            |           |         | Hola CC1032399905 |
|--------------------------|------------------------|------------------|--------------------|------------|------------|-----------|---------|-------------------|
| Listado: Reporte de      | e Empleadoras (Inform  | nación Bruta)    |                    |            |            |           |         |                   |
| Filtros de Búsqueda      |                        |                  |                    |            |            |           |         |                   |
| NIT Administradora       | NIT                    | Empleadora       | в                  | uscar      |            |           |         |                   |
|                          |                        |                  |                    |            |            |           |         |                   |
| Resultado de la Búsqueda | a:                     |                  |                    |            |            |           |         | Opciones 🔛        |
| Administradora NIT       | Empleador NIT          | Nombre 1         | Nombre 2           | Apellido 1 | Apellido 2 | Documento | Periodo | Valor Empleador   |
| 900336004                | 890205627              | ROSA             | MARIA              | AGUILLON   | AGUILLON   | 28149234  | 2013-02 | \$ 169.600        |
| 900336004                | 890205627              | ROSA             | MARIA              | AGUILLON   | AGUILLON   | 28149234  | 2013-03 | \$ 169.600        |
| 900336004                | 890205627              | ROSA             | MARIA              | AGUILLON   | AGUILLON   | 28149234  | 2013-04 | \$ 169.600        |
| 900336004                | 890205627              | ROSA             | MARIA              | AGUILLON   | AGUILLON   | 28149234  | 2013-05 | \$ 169.600        |
| 900336004                | 890205627              | ROSA             | MARIA              | AGUILLON   | AGUILLON   | 28149234  | 2013-06 | \$ 169.600        |
| 900336004                | 890205627              | ROSA             | MARIA              | AGUILLON   | AGUILLON   | 28149234  | 2013-07 | \$ 169.600        |
| 900336004                | 890205627              | ROSA             | MARIA              | AGUILLON   | AGUILLON   | 28149234  | 2013-08 | \$ 169.600        |
| 900336004                | 890205627              | ROSA             | MARIA              | AGUILLON   | AGUILLON   | 28149234  | 2013-09 | \$ 169.600        |
| 900336004                | 890205627              | ROSA             | MARIA              | AGUILLON   | AGUILLON   | 28149234  | 2013-10 | \$ 169.600        |
| 900336004                | 890205627              | ROSA             | MARIA              | AGUILLON   | AGUILLON   | 28149234  | 2013-11 | \$ 169.600        |
| 900336004                | 890205627              | ROSA             | MARIA              | AGUILLON   | AGUILLON   | 28149234  | 2013-12 | \$ 169.600        |
| 900336004                | 890205627              | ROSA             | MARIA              | AGUILLON   | AGUILLON   | 28149234  | 2014-01 | \$ 169.600        |
| 900336004                | 890205627              | ROSA             | MARIA              | AGUILLON   | AGUILLON   | 28149234  | 2014-02 | \$ 169.600        |
| 900336004                | 890205627              | ROSA             | MARIA              | AGUILLON   | AGUILLON   | 28149234  | 2014-03 | \$ 169.600        |
| 900336004                | 890205627              | ROSA             | MARIA              | AGUILLON   | AGUILLON   | 28149234  | 2014-04 | \$ 169.600        |

**Nota:** Favor tener en cuenta que para la consulta de información en este reporte debe considerar, como mínimo, filtrar los datos con NIT de la Administradora y/o el NIT de la Empleadora.

El usuario podrá hacer la descarga de la información haciendo clic en el botón "**Opciones**" y seguidamente en la opción "**Descargar Registros**". Favor tener en cuenta que los registros a descargar serán el resultado del filtro que aplicó.

| Listado: Rej                    | porte <mark>d</mark> e E | mpleadoras (l | nformació    | n Bruta) |          |            |            |           |         |                     |
|---------------------------------|--------------------------|---------------|--------------|----------|----------|------------|------------|-----------|---------|---------------------|
| Filtros de Búsqu                | ueda                     |               |              |          |          |            |            |           |         |                     |
| NIT Administradora<br>900336004 |                          |               | NIT Empleado | ora      | Busc     | ar         |            |           |         |                     |
| Resultado de la                 | Búsqueda:                |               |              |          |          |            |            |           |         | Orrinnes III        |
| Administradora                  | NIT                      | Empleador NIT | No           | ombre 1  | Nombre 2 | Apellido 1 | Apellido 2 | Documento | Periodo | Descargar Registros |
| 900336004                       |                          | 890205627     | R            | DSA I    | MARIA    | AGUILLON   | AGUILLON   | 28149234  | 2013-02 | \$ 169.600          |

## 5.3.4 REPORTE DE INFORMACIÓN QUE NO CRUZÓ PARA SANEAMIENTO

Tanto las Empleadoras como las Administradoras podrán consultar los registros de la información que no cruzó para que puedan ser tenidos en cuenta para su modificación y ajuste en caso de ser requeridos, para que hagan parte, mediante la aplicación de novedades, para su inclusión en los registros coincidentes . Para visualizar este reporte, seleccione la lista desplegable de la opción **"Listados"**, de clic en **"Reporte Información que no cruzó"**.

| Saneamiento Aná                  | ilisis            | Listados <del>-</del> N | ovedades <del>-</del> 75/25 - |                 |                  |                     |                  | Hola       | a CC987789654 • |
|----------------------------------|-------------------|-------------------------|-------------------------------|-----------------|------------------|---------------------|------------------|------------|-----------------|
| Reporte de Infor                 | mación que no cru | uzó para sanea          | imiento                       |                 |                  |                     |                  |            |                 |
| Filtros de Búsqueda              |                   |                         |                               |                 |                  |                     |                  |            |                 |
| NIT Admninistradora<br>800229739 |                   | NIT Empleadora          |                               | No Docu         | nento Cotizante  | Periodo             | (Formato: AAAA-N | ſM)        | Buscar          |
| Resultado de la Búsq             | ueda:             |                         |                               |                 |                  |                     |                  |            | Opciones 🔛      |
| Administradora NIT               | Empleadora NIT    | Primer Nombre           | Segundo Nombre                | Primer Apellido | Segundo Apellido | Documento Cotizante | Periodo          | \$ Aporte  | Fuente          |
| 800229739                        | 802013023         | MONICA                  | MILENA                        | VERGARA         | YEPES            | 32712568            | 2015-12          | \$ 125.969 | А               |
| 800229739                        | 802013023         | MONICA                  | MILENA                        | VERGARA         | YEPES            | 32712568            | 2016-01          | \$ 148.151 | А               |
| 800229739                        | 802013023         | MONICA                  | MILENA                        | VERGARA         | YEPES            | 32712568            | 2016-02          | \$ 158.177 | А               |
| 800229739                        | 802013023         | MONICA                  | MILENA                        | VERGARA         | YEPES            | 32712568            | 2016-03          | \$ 144.957 | А               |
| 800229739                        | 802013023         | MONICA                  | MILENA                        | VERGARA         | YEPES            | 32712568            | 2016-08          | \$ 16.950  | A               |
| 800229739                        | 802013023         | KARELY                  | SUGEY                         | SANDOVAL        | HERRERA          | 55245774            | 2015-08          | \$ 365.476 | А               |
| 800229739                        | 802013023         | KARELY                  | SUGEY                         | SANDOVAL        | HERRERA          | 55245774            | 2015-09          | \$ 363.942 | А               |
| 800229739                        | 802013023         | KARELY                  | SUGEY                         | SANDOVAL        | HERRERA          | 55245774            | 2015-10          | \$ 378.352 | А               |
| 800229739                        | 802013023         | KARELY                  | SUGEY                         | SANDOVAL        | HERRERA          | 55245774            | 2015-11          | \$ 364.965 | А               |
| 800229739                        | 802013023         | KARELY                  | SUGEY                         | SANDOVAL        | HERRERA          | 55245774            | 2016-04          | \$ 413.301 | А               |

**Nota:** Favor tener en cuenta que para la consulta de información en éste reporte debe considerar, como mínimo, filtrar los datos con NIT de la Administradora y/o el NIT de la Empleadora.

## 5.4 NOVEDADES

Una vez ha sido cargada la información mediante PISIS, es posible que durante el desarrollo de las mesas de saneamiento, la Empleadora requiera realizar actualizaciones o ajustes en la información que reportó. Para tal efecto, haga clic en la sección **"Novedades"**, en la opción **"Empleadoras -> Crear Novedad**" como se muestra en la siguiente imagen:

| Saneamiento       |     |  | Novedades <del>-</del> | 75/25 <del>-</del> |  |
|-------------------|-----|--|------------------------|--------------------|--|
|                   |     |  | Administradoras        |                    |  |
| DashBoard         |     |  | Crear Noveda           | d                  |  |
|                   |     |  | Empleadoras            |                    |  |
|                   |     |  | Crear Noveda           | d                  |  |
| © 2019 - Saneamie | nto |  |                        |                    |  |
|                   |     |  |                        |                    |  |

Posteriormente, el sistema mostrará los primeros cincuenta (50) registros del total de información reportada. Dentro de esta pantalla, el usuario puede filtrar la información por número de documento del cotizante, NIT de la Empleadora y periodo (Con formato AAAA-MM). La siguiente es la imagen que muestra el sistema cuando se ingresa al módulo.

| Saneamiento       | Análisis <del>-</del> S | Saneamiento <del>-</del> | Listados <del>-</del> No | ovedades <del>-</del> 75/2 | 5 -       |         |                   |                    | Hola     | CC987789654 <del>-</del> |
|-------------------|-------------------------|--------------------------|--------------------------|----------------------------|-----------|---------|-------------------|--------------------|----------|--------------------------|
| Crear Nove        | dad en Repo             | rte de Emple             | adoras                   |                            |           |         |                   |                    |          |                          |
| Filtros de Búsqu  | ueda                    |                          |                          |                            |           |         |                   |                    |          |                          |
| No Documento Coti | zante                   |                          |                          | NIT Administradora         | 1         |         |                   | Periodo            |          | Buscar                   |
| Resultado de la   | Búsqueda:               |                          |                          |                            |           |         |                   |                    |          | Opciones 🛄               |
| Nombre 1          | Nombre 2                | Apellido 1               | Apellido 2               | Documento                  | Empleador | Periodo | Valor Administrad | or Valor Empleador | Incluido |                          |
| JARAMILLO         | ARIAS                   | ANDRES                   | ALBERTO                  | 1032399901                 | 800014405 | 2013-01 | 900000,00         | 900000,00          | Si       |                          |
| JARAMILLO         | ARIAS                   | ANDRES                   | ALBERTO                  | 1032399901                 | 800014405 | 2013-02 | 900000,00         | 900000,00          | SI       |                          |
| JARAMILLO         | ARIAS                   | ANDRES                   | ALBERTO                  | 1032399901                 | 800014405 | 2013-03 | 900000,00         | 900000,00          | Si       |                          |
| JARAMILLO         | ARIAS                   | ANDRES                   | ALBERTO                  | 1032399901                 | 800014405 | 2013-04 | 900000,00         | 900000,00          | Si       |                          |
| JARAMILLO         | ARIAS                   | ANDRES                   | ALBERTO                  | 1032399901                 | 800014405 | 2013-05 | 900000,00         | 900000,00          | Si       |                          |
| JARAMILLO         | ARIAS                   | ANDRES                   | ALBERTO                  | 1032399901                 | 800014405 | 2013-06 | 900000,00         | 900000,00          | Si       |                          |
| JARAMILLO         | ARIAS                   | ANDRES                   | ALBERTO                  | 1032399901                 | 800014405 | 2013-07 | 900000,00         | 900000,00          | Si       |                          |
| JARAMILLO         | ARIAS                   | ANDRES                   | ALBERTO                  | 1032399901                 | 800014405 | 2013-08 | 900000,00         | 900000,00          | Si       |                          |
| 140041110         | 10140                   | 410050                   |                          |                            |           |         | 000000.00         |                    |          |                          |

#### 5.4.1 NOVEDAD DE EXCLUSIÓN DE REGISTRO

Una exclusión de registro se entiende como un registro que no debe ser tenido en cuenta dentro de la conciliación. Algunas de las razones por la cuales se podría excluir un registro son por ejemplo, que éste ya haya surtido un proceso de saneamiento previo o bien que se cargó de manera equivocada.

Para excluir un registro haga clic en el botón verde 🔲 ubicado en la fila que desea excluir y posteriormente haga clic en la opción "**Excluir**" como se muestra en la siguiente imagen:

| Saneamiento       | Análisis <del>-</del> | Saneamiento <del>-</del> | Listados <del>-</del> | Novedades - | 75/25 <del>-</del> |           |         |                 |         |                 | Hola C    | C987789654 <del>-</del> |
|-------------------|-----------------------|--------------------------|-----------------------|-------------|--------------------|-----------|---------|-----------------|---------|-----------------|-----------|-------------------------|
| Crear Nove        | dad en Rep            | orte de Emple            | adoras                |             |                    |           |         |                 |         |                 |           |                         |
| Filtros de Búsqu  | Jeda                  |                          |                       |             |                    |           |         |                 |         |                 |           |                         |
| No Documento Coti | zante                 |                          |                       | NIT Admini  | stradora           |           |         |                 | Periodo |                 |           | Buscar                  |
| Resultado de la   | Búsqueda:             |                          |                       |             |                    |           |         |                 |         |                 | C         | )pciones 🏭              |
| Nombre 1          | Nombre 2              | Apellido 1               | Apellido 2            | 2 Docume    | nto                | Empleador | Periodo | Valor Administr | ador    | Valor Empleador | Incluido  |                         |
| JARAMILLO         | ARIAS                 | ANDRES                   | ALBERTO               | 1032399     | 901                | 800014405 | 2013-01 | 900000,00       |         | 900000,00       | Si        |                         |
| JARAMILLO         | ARIAS                 | ANDRES                   | ALBERTO               | 1032399     | 901                | 800014405 | 2013-02 | 900000,00       |         | 900000,00       | Novedadas |                         |
| JARAMILLO         | ARIAS                 | ANDRES                   | ALBERTO               | 1032399     | 901                | 800014405 | 2013-03 | 900000,00       |         | 900000,00       | Excluir   |                         |
| JARAMILLO         | ARIAS                 | ANDRES                   | ALBERTO               | 1032399     | 901                | 800014405 | 2013-04 | 900000,00       |         | 900000,00       | Editar    |                         |
| JARAMILLO         | ARIAS                 | ANDRES                   | ALBERTO               | 1032399     | 901                | 800014405 | 2013-05 | 900000,00       |         | 900000,00       | Si        |                         |
| JARAMILLO         | ARIAS                 | ANDRES                   | ALBERTO               | 1032399     | 901                | 800014405 | 2013-06 | 900000,00       |         | 900000,00       | Si        |                         |
| JARAMILLO         | ARIAS                 | ANDRES                   | ALBERTO               | 1032399     | 901                | 800014405 | 2013-07 | 900000,00       |         | 900000,00       | Si        |                         |
| JARAMILLO         | ARIAS                 | ANDRES                   | ALBERTO               | 1032399     | 901                | 800014405 | 2013-08 | 900000,00       |         | 900000,00       | Si        |                         |
|                   | ADIAC                 | ANDDER                   | AL DEDTO              | 400000      | 004                | 000044405 | 2012.00 | 000000.00       |         | 000000.00       | 0         | -                       |

A continuación, el sistema mostrará un recuadro donde debe seleccionar la razón por la cual está realizando la exclusión. Después de que ésta haya sido seleccionada haga clic en la opción "**Guardar**". Notará que la columna "**Incluido**" para el registro seleccionado pasará de "SI" a "No".

|                 | Análisis <del> -</del> S | aneamiento <del>-</del> | Listados - Noveda       | des <del>+</del> |           |         |                     |                 | Hola     | CC1032399800 <del>-</del> |
|-----------------|--------------------------|-------------------------|-------------------------|------------------|-----------|---------|---------------------|-----------------|----------|---------------------------|
| No Documento Co | otizante                 |                         | Razón de E<br>Seleccion | xclusión<br>ne   |           |         | Guardar             |                 |          | Buscar<br>Opciones III    |
| Nombre 1        | Nombre 2                 | Apellido 1              | Apellido 2              | Documento        | Empleador | Periodo | Valor Administrador | Valor Empleador | Incluido |                           |
| GLORIA          | ESPERANZA                | ARDILA                  | ROBAYO                  | 41652150         | 899999032 | 2012-01 | 4600,00             | 4600,00         | Si       |                           |
| GLORIA          | ESPERANZA                | ARDILA                  | ROBAYO                  | 41652150         | 899999032 | 2012-02 | 64000,00            | 64000,00        | No       |                           |
| GLORIA          | ESPERANZA                | ARDILA                  | ROBAYO                  | 41652150         | 899999032 | 2012-03 | 3200,00             | 3200,00         | No       |                           |
| GLORIA          | ESPERANZA                | ARDILA                  | ROBAYO                  | 41652150         | 899999032 | 2012-06 | 4000,00             | 4000,00         | Si       |                           |
| GLORIA          | ESPERANZA                | ARDILA                  | ROBAYO                  | 41652150         | 899999032 | 2012-07 | 9600,00             | 9600,00         | Si       |                           |
| GLORIA          | ESPERANZA                | ARDILA                  | ROBAYO                  | 41652150         | 899999032 | 2012-09 | 16000,00            | 16000,00        | Si       |                           |
| GLORIA          | ESPERANZA                | ARDILA                  | ROBAYO                  | 41652150         | 899999032 | 2012-11 | 3200,00             | 3200,00         | Si       |                           |
| GLORIA          | ESPERANZA                | ARDILA                  | ROBAYO                  | 41652150         | 899999032 | 2012-12 | 3200,00             | 3200,00         | Si       |                           |
| LUIS            |                          | PARDO                   | HERNANDEZ               | 3287908          | 899999032 | 2014-05 | 50880,00            | 50880,00        | Si       |                           |
| LUIS            |                          | PARDO                   | HERNANDEZ               | 3287908          | 899999032 | 2014-06 | 63600,00            | 63600,00        | Si       |                           |
| LUIS            |                          | PARDO                   | HERNANDEZ               | 3287908          | 899999032 | 2014-07 | 89040,00            | 89040,00        | Si       |                           |
| LUIS            |                          | PARDO                   | HERNANDEZ               | 3287908          | 899999032 | 2014-08 | 114480,00           | 114480,00       | Si       |                           |
| LUIS            |                          | PARDO                   | HERNANDEZ               | 3287908          | 899999032 | 2014-09 | 12720,00            | 12720,00        | Si       |                           |

**Nota:** El sistema sólo permitirá aplicar novedades a aquellos registros que no cuenten con un proceso de negociación activo, esto evitará que un registro ya "conciliado" o en "solicitud de conciliación" sea alterado.

#### 5.4.2 NOVEDAD DE EXCLUSIÓN DE REGISTRO (MASIVO)

Usted puede realizar la exclusión de registros masivos haciendo uso de dos opciones que presenta la herramienta. La primera de ellas es mediante la selección de registros dentro de la página y al segunda es mediante el resultado de un filtro aplicado en la búsqueda de información. Vamos a explicar uno a uno los métodos

#### 5.4.2.1 NOVEDAD DE EXCLUSIÓN DE REGISTRO (MASIVO) POR SELECCIÓN

Para realizar novedades a los datos que fueron reportados por la empleadora, por favor diríjase a la opción "Novedades -> Crear Novedad" y haga clic.

| Saneamiento Análisis - Saneamiento - Listados - | Novedades • 75/25 •              |  |
|-------------------------------------------------|----------------------------------|--|
| DashBoard                                       | Administradoras<br>Crear Novedad |  |
| © 2019 - Saneamiento                            | Empleadoras<br>Crear Novedad     |  |

Posteriormente haga clic en el botón <sup>Seleccionar Todos</sup> ubicado en el listado de resultados de la búsqueda. Esta opción seleccionará todos los registros de la página que está viendo sin embargo usted podrá desmarcar algunos de los elementos seleccionados. Seleccione los registros que desea excluir marcando la caja de selección así:

| Saneamier    |                 |                   |                    |                 |         |             |               |         |                        | Hola CC98  |        |
|--------------|-----------------|-------------------|--------------------|-----------------|---------|-------------|---------------|---------|------------------------|------------|--------|
| Crear N      | ovedad en Re    | eporte de El      | mpleadoras         |                 |         |             |               |         |                        |            |        |
| Filtros de l | Búsqueda        |                   |                    |                 |         |             |               |         |                        |            |        |
| No Documen   | o Cotizante     |                   | NIT Administradora |                 | F       | Periodo     |               |         | Excluido<br>Seleccione | <b>↓</b> E | Buscar |
| Resultado    | de la Búsqueda: | Seleccionar Todos | 1                  |                 |         |             |               |         |                        | Opcio      | ones 🏢 |
| ID SAI       | PE Nombre 1     | Nombre 2          | Apellido 1 Ap      | pellido 2 Docum | ento En | npleador Ad | dministradora | Periodo | Valor Empleadora       | Incluido   |        |
| 78           | JARAMILLO       | ARIAS             | ANDRES AL          | BERTO 103239    | 9901 80 | 0014405 80  | 00229739      | 2013-01 | \$ 900.000             | No         |        |
| 79           | JARAMILLO       | ARIAS             | ANDRES AL          | BERTO 103239    | 9901 80 | 0014405 80  | 00229739      | 2013-02 | \$ 900.000             | Si         |        |
| <b>2</b> 80  | JARAMILLO       | ARIAS             | ANDRES AL          | BERTO 103239    | 9901 80 | 0014405 80  | 00229739      | 2013-03 | \$ 900.000             | Si         |        |
| <b>2</b> 81  | JARAMILLO       | ARIAS             | ANDRES AL          | BERTO 103239    | 9901 80 | 0014405 80  | 00229739      | 2013-04 | \$ 900.000             | Si         |        |
| 82           | JARAMILLO       | ARIAS             | ANDRES AL          | BERTO 103239    | 9901 80 | 0014405 80  | 00229739      | 2013-05 | \$ 900.000             | Si         |        |
| 83           | JARAMILLO       | ARIAS             | ANDRES AL          | BERTO 103239    | 9901 80 | 0014405 80  | 00229739      | 2013-06 | \$ 900.000             | Si         |        |

Posteriormente haga clic en el botón de Opciones il ubicado al costado derecho de la tabla de resultado y seleccione la opción "Excluir Masivo Según Selección" como se muestra en la siguiente imagen:

| Saneam      | niento     |             |                  |                  |            |            |           |                |         |                          | Hola CC9877896     |   |
|-------------|------------|-------------|------------------|------------------|------------|------------|-----------|----------------|---------|--------------------------|--------------------|---|
| Crear       | r Nove     | dad en Rej  | porte de E       | mpleadora        | 5          |            |           |                |         |                          |                    |   |
| Filtros o   | de Búsqi   | ueda        |                  |                  |            |            |           |                |         |                          |                    |   |
| No Docur    | mento Coti | zante       |                  | NIT Administrado | ora        |            | Periodo   |                |         | Excluido Seleccione      | ✓ Buscar           |   |
| Resulta     | ado de la  | Búsqueda: S | eleccionar Todos | 3                |            |            |           |                | _       | Incluir Registro         | Opciones 👪         |   |
| ID          | SAPE       | Nombre 1    | Nombre 2         | Apellido 1       | Apellido 2 | Documento  | Empleador | Administradora | Perioc  | Excluir Masivo Según Se  | lección            |   |
| 78          |            | JARAMILLO   | ARIAS            | ANDRES           | ALBERTO    | 1032399901 | 800014405 | 800229739      | 2013-(  | Excluir Masivo Según Fil | tro Administradora |   |
| 79          |            | JARAMILLO   | ARIAS            | ANDRES           | ALBERTO    | 1032399901 | 800014405 | 800229739      | 2013-(  | Creación de Registros    |                    | - |
| <b>2</b> 80 |            | JARAMILLO   | ARIAS            | ANDRES           | ALBERTO    | 1032399901 | 800014405 | 800229739      | 2013-(  | Descargar Formato De C   | argue Masivo       |   |
| <b>2</b> 81 |            | JARAMILLO   | ARIAS            | ANDRES           | ALBERTO    | 1032399901 | 800014405 | 800229739      | 2013-(  | Cargar Registros Masivo  | s                  |   |
| 82          |            | JARAMILLO   | ARIAS            | ANDRES           | ALBERTO    | 1032399901 | 800014405 | 800229739      | 2013-05 | \$ 900.000               | Si 📰               |   |
| 83          |            | JARAMILLO   | ARIAS            | ANDRES           | ALBERTO    | 1032399901 | 800014405 | 800229739      | 2013-06 | \$ 900.000               | Si 📰               |   |

Seguido a ello el sistema mostrará la opción que debe seleccionar para marcar la razón por la cual desea excluir los registros seleccionados así:

|               |                                                      |                                                                | Saneamier                                                                | ito - Listac<br>Exclusión:                                   | ios≁ Nove                                                         | edades <del>-</del> 75/                                                         | 23♥ Manua                                                                  | ales <del>-</del>                                                                            |                                                                |                                                                                                    |                                              |            |
|---------------|------------------------------------------------------|----------------------------------------------------------------|--------------------------------------------------------------------------|--------------------------------------------------------------|-------------------------------------------------------------------|---------------------------------------------------------------------------------|----------------------------------------------------------------------------|----------------------------------------------------------------------------------------------|----------------------------------------------------------------|----------------------------------------------------------------------------------------------------|----------------------------------------------|------------|
| Cre           | ear Nove                                             | edad en Re                                                     | porte de                                                                 | Razón de Ex                                                  | clusión                                                           |                                                                                 |                                                                            |                                                                                              |                                                                |                                                                                                    |                                              |            |
|               |                                                      |                                                                |                                                                          | ERROR D                                                      | E CARGUE                                                          |                                                                                 |                                                                            |                                                                                              | ~                                                              |                                                                                                    |                                              |            |
| Filtro        | os de Bús                                            | queda                                                          |                                                                          |                                                              |                                                                   |                                                                                 |                                                                            | _                                                                                            |                                                                |                                                                                                    |                                              |            |
| lo Do         | ocumento Co                                          | otizante                                                       |                                                                          |                                                              |                                                                   |                                                                                 |                                                                            | Guarda                                                                                       | r Cerrar                                                       | Excluido                                                                                             |                                              |            |
|               |                                                      |                                                                |                                                                          |                                                              |                                                                   |                                                                                 |                                                                            |                                                                                              |                                                                | Seleccione                                                                                           | ~                                            | Buscar     |
|               |                                                      |                                                                |                                                                          |                                                              |                                                                   |                                                                                 |                                                                            |                                                                                              |                                                                |                                                                                                    |                                              |            |
|               |                                                      |                                                                |                                                                          |                                                              |                                                                   |                                                                                 |                                                                            |                                                                                              |                                                                |                                                                                                    |                                              |            |
| lesi          | ultado de l                                          | la Búsqueda:                                                   | Seleccionar Todo                                                         | DS                                                           |                                                                   |                                                                                 |                                                                            |                                                                                              |                                                                |                                                                                                    | Opci                                         | iones 🏢    |
| lesi          | ultado de l<br>ID SAPE                               | la Búsqueda:                                                   | Seleccionar Tode<br>Nombre 2                                             | DS<br>Apellido 1                                             | Apellido 2                                                        | Documento                                                                       | Empleador                                                                  | Administradora                                                                               | Periodo                                                        | Valor Empleadora                                                                                     | Opci                                         | ones 🏢     |
| lesi          | ultado de l<br>ID SAPE<br>78                         | la Búsqueda:                                                   | Seleccionar Took<br>Nombre 2<br>ARIAS                                    | Apellido 1<br>ANDRES                                         | Apellido 2<br>ALBERTO                                             | Documento<br>1032399901                                                         | Empleador<br>800014405                                                     | Administradora<br>800229739                                                                  | Periodo<br>2013-01                                             | Valor Empleadora<br>\$ 900.000                                                                       | Opci<br>Incluido<br>No                       | iones III  |
| esi           | ultado de l<br>ID SAPE<br>78<br>79                   | A Búsqueda:                                                    | Seleccionar Tod<br>Nombre 2<br>ARIAS<br>ARIAS                            | Apellido 1<br>ANDRES<br>ANDRES                               | Apellido 2<br>ALBERTO<br>ALBERTO                                  | Documento<br>1032399901<br>1032399901                                           | Empleador<br>800014405<br>800014405                                        | Administradora<br>800229739<br>800229739                                                     | Periodo<br>2013-01<br>2013-02                                  | Valor Empleadora<br>\$ 900.000<br>\$ 900.000                                                         | Opci<br>Incluido<br>No<br>Si                 | ones III   |
| esi<br>]<br>2 | ultado de l<br>ID SAPE<br>78<br>79<br>80             | a Búsqueda:<br>Nombre 1<br>JARAMILLO<br>JARAMILLO<br>JARAMILLO | Seleccionar Todi<br>Nombre 2<br>ARIAS<br>ARIAS<br>ARIAS                  | Apellido 1<br>ANDRES<br>ANDRES<br>ANDRES                     | Apellido 2<br>ALBERTO<br>ALBERTO<br>ALBERTO                       | Documento<br>1032399901<br>1032399901<br>1032399901                             | Empleador<br>800014405<br>800014405<br>800014405                           | Administradora<br>800229739<br>800229739<br>800229739                                        | Periodo<br>2013-01<br>2013-02<br>2013-03                       | Valor Empleadora<br>\$ 900.000<br>\$ 900.000<br>\$ 900.000                                           | Opci<br>Incluido<br>No<br>Si<br>Si<br>Si     | ones ::: ) |
| 2esi          | ultado de l<br>ID SAPE<br>78<br>79<br>80<br>81       | Nombre 1<br>JARAMILLO<br>JARAMILLO<br>JARAMILLO<br>JARAMILLO   | Nombre 2<br>ARIAS<br>ARIAS<br>ARIAS<br>ARIAS<br>ARIAS                    | Apellido 1<br>ANDRES<br>ANDRES<br>ANDRES<br>ANDRES           | Apellido 2<br>ALBERTO<br>ALBERTO<br>ALBERTO<br>ALBERTO            | Documento<br>1032399901<br>1032399901<br>1032399901<br>1032399901               | Empleador<br>800014405<br>800014405<br>800014405<br>800014405              | Administradora<br>800229739<br>800229739<br>800229739<br>800229739                           | Periodo<br>2013-01<br>2013-02<br>2013-03<br>2013-03<br>2013-04 | Valor Empleadora<br>\$ 900.000<br>\$ 900.000<br>\$ 900.000<br>\$ 900.000                             | Incluido<br>No<br>Si<br>Si<br>Si             | ones ::: ) |
|               | ultado de l<br>ID SAPE<br>78<br>79<br>80<br>81<br>82 | A Búsqueda:                                                    | Releccionar Tod<br>Nombre 2<br>ARIAS<br>ARIAS<br>ARIAS<br>ARIAS<br>ARIAS | Apellido 1<br>ANDRES<br>ANDRES<br>ANDRES<br>ANDRES<br>ANDRES | Apellido 2<br>ALBERTO<br>ALBERTO<br>ALBERTO<br>ALBERTO<br>ALBERTO | Documento<br>1032399901<br>1032399901<br>1032399901<br>1032399901<br>1032399901 | Empleador<br>800014405<br>800014405<br>800014405<br>800014405<br>800014405 | Administradora<br>800229739<br>800229739<br>800229739<br>800229739<br>800229739<br>800229739 | Periodo<br>2013-01<br>2013-02<br>2013-02<br>2013-04<br>2013-05 | Valor Empleadora<br>\$ 900.000<br>\$ 900.000<br>\$ 900.000<br>\$ 900.000<br>\$ 900.000<br>\$ 900.000 | Incluido<br>No<br>Si<br>Si<br>Si<br>Si<br>Si |            |

Finalmente haga clic en el botón "Guardar" con lo cual el sistema le notificará del total de registros que pudieron ser excluidos; recuerde que el sistema validará si los registros seleccionados hacen o no parte de solicitudes de conciliación, de contar con un registro con conciliación este no podrá ser excluido.

Carrera 13 No.32-76 - Código Postal 110311, Bogotá D.C

Teléfono:(57-1)3305000 - Línea gratuita: 018000952525 Fax: (57-1) 3305050 - www.minsalud.gov.co Página 28 de 67

| Sanea  | amiento      |                  |                  |                  |            |            |           |                |         |                        | Hola CC9 |         |
|--------|--------------|------------------|------------------|------------------|------------|------------|-----------|----------------|---------|------------------------|----------|---------|
| Cre    | ear Nove     | edad en Re       | porte de E       | mpleadora        | s          |            |           |                |         |                        |          |         |
| Se h   | an generad   | lo 0 exclusiones | efectivas y 3 e  | exclusiones no e | efectivas. |            |           |                |         |                        |          |         |
| Filtre | os de Búsq   | lueda            |                  |                  |            |            |           |                |         |                        |          |         |
| No De  | ocumento Cot | tizante          |                  | NIT Administrade | ora        |            | Periodo   |                |         | Excluido<br>Seleccione | ~        | Buscar  |
| Resi   | ultado de la | a Búsqueda: 💽    | eleccionar Todos | 5                |            |            |           |                |         |                        | Opci     | iones 🔛 |
|        | ID SAPE      | Nombre 1         | Nombre 2         | Apellido 1       | Apellido 2 | Documento  | Empleador | Administradora | Periodo | Valor Empleadora       | Incluido |         |
|        | 78           | JARAMILLO        | ARIAS            | ANDRES           | ALBERTO    | 1032399901 | 800014405 | 800229739      | 2013-01 | \$ 900.000             | No       |         |
|        | 79           | JARAMILLO        | ARIAS            | ANDRES           | ALBERTO    | 1032399901 | 800014405 | 800229739      | 2013-02 | \$ 900.000             | Si       |         |
|        | 80           | JARAMILLO        | ARIAS            | ANDRES           | ALBERTO    | 1032399901 | 800014405 | 800229739      | 2013-03 | \$ 900.000             | Si       |         |
|        | 81           | JARAMILLO        | ARIAS            | ANDRES           | ALBERTO    | 1032399901 | 800014405 | 800229739      | 2013-04 | \$ 900.000             | Si       |         |

#### 5.4.2.2 NOVEDAD DE EXCLUSIÓN DE REGISTRO (MASIVO) POR FILTRO DE EMPLEADORA

Este tipo de exclusión masiva permite excluir la totalidad de registros reportados por la Empleadora dado un número NIT de Administradora. Para realizar novedades a los datos que fueron reportados por la administradora, por favor diríjase a la opción **"Novedades (Empleadoras) -> Crear Novedad"** y haga clic.

| Saneamiento Análisis - Saneamiento - Listados -                   | Novedades <del>-</del>           |                           | Hola CC987789654 <del>-</del> |
|-------------------------------------------------------------------|----------------------------------|---------------------------|-------------------------------|
| DashBoard                                                         | Administradoras<br>Crear Novedao |                           |                               |
| Información! Se han cargado la planilla para crear solicitudes de | Empleadoras<br>Crear Novedad     | el menú de "Saneamiento". | ×                             |
| Información! Se han cargado los video tutoriales en el menú de h  | /lanuales'.                      |                           | ×                             |

Posteriormente incluya en el campo "NIT Administradora" el número de identificación tributaria de la administradora sin el dígito de verificación y sin puntos ni comas. Seguido a ello haga clic en la opción "Buscar" con lo cual el sistema filtrará la información de su empleadora exclusivamente para el NIT de la administradora que digitó.

| Saneamiento     |               |                 | o <del>-</del> Listado |            |            |           | ales <del>-</del> |         |                  | Hola CC98 |        |
|-----------------|---------------|-----------------|------------------------|------------|------------|-----------|-------------------|---------|------------------|-----------|--------|
| Crear Nove      | edad en Re    | porte de E      | Empleadora             | as         |            |           |                   |         |                  |           |        |
| Filtros de Búso | queda         |                 |                        |            |            |           |                   |         |                  |           |        |
| No Documento Co | tizante       |                 | NIT Administrad        | lora       |            | Periodo   |                   |         | Excluido         | \$        | Buscar |
| Resultado de la | a Búsqueda: 💽 | eleccionar Todo | s                      |            |            |           |                   |         |                  | Opcio     | ones 🔛 |
| ID SAPE         | Nombre 1      | Nombre 2        | Apellido 1             | Apellido 2 | Documento  | Empleador | Administradora    | Periodo | Valor Empleadora | Incluido  |        |
| 78              | JARAMILLO     | ARIAS           | ANDRES                 | ALBERTO    | 1032399901 | 800014405 | 800229739         | 2013-01 | \$ 900.000       | No        |        |
| 79              | JARAMILLO     | ARIAS           | ANDRES                 | ALBERTO    | 1032399901 | 800014405 | 800229739         | 2013-02 | \$ 900.000       | Si        |        |
| 80              | JARAMILLO     | ARIAS           | ANDRES                 | ALBERTO    | 1032399901 | 800014405 | 800229739         | 2013-03 | \$ 900.000       | Si        |        |
| 81              | JARAMILLO     | ARIAS           | ANDRES                 | ALBERTO    | 1032399901 | 800014405 | 800229739         | 2013-04 | \$ 900.000       | Si        |        |
| 82              | JARAMILLO     | ARIAS           | ANDRES                 | ALBERTO    | 1032399901 | 800014405 | 800229739         | 2013-05 | \$ 900.000       | Si        |        |
| 83              | JARAMILLO     | ARIAS           | ANDRES                 | ALBERTO    | 1032399901 | 800014405 | 800229739         | 2013-06 | \$ 900.000       | Si        |        |
| 84              | JARAMILLO     | ARIAS           | ANDRES                 | ALBERTO    | 1032399901 | 800014405 | 800229739         | 2013-07 | \$ 900.000       | No        |        |

Posteriormente haga clic en el botón de Opciones il ubicado al costado derecho de la tabla de resultado y seleccione la opción "Excluir Masivo Según Filtro Administradora" como se muestra en la siguiente imagen:

| Sanea  | amiento      | Análisis <del>-</del> | Saneamient        | o <del>-</del> Listados -      | Novedades -                     | 75/25 -                | Manuales -               | -                           |                  |                                                     | Hola CC987                | 789654 - |
|--------|--------------|-----------------------|-------------------|--------------------------------|---------------------------------|------------------------|--------------------------|-----------------------------|------------------|-----------------------------------------------------|---------------------------|----------|
| Cre    | ar Nove      | edad en Re            | porte de E        | mpleadoras                     |                                 |                        |                          |                             |                  |                                                     |                           |          |
| Filtro | os de Búso   | lueda                 |                   |                                |                                 |                        |                          |                             |                  |                                                     |                           |          |
| No Do  | ocumento Co  | tizante               |                   | NIT Administrador<br>800229739 | a                               |                        | Periodo                  |                             |                  | Excluido<br>Seleccione                              | ¥ B                       | uscar    |
| Resu   | iltado de la | a Búsqueda: S         | eleccionar Todo   | 5                              |                                 |                        |                          |                             |                  | Incluir Registro                                    | Opcior                    | nes 🏢    |
|        | ID SAPE      | Nombre 1<br>JARAMILLO | Nombre 2<br>ARIAS | Apellido 1 A<br>ANDRES A       | Apellido 2 Docu<br>ALBERTO 1032 | imento Ei<br>399901 80 | mpleador /<br>00014405 8 | Administradora<br>800229739 | Perioc<br>2013-( | Excluir Masivo Según Se<br>Excluir Masivo Según Fil | lección<br>ro Administrad | ora      |
|        | 79           | JARAMILLO             | ARIAS             | ANDRES A                       | ALBERTO 1032                    | 399901 80              | 00014405 8               | 800229739                   | 2013-0           | Creación de Registros                               |                           |          |
|        | 80           | JARAMILLO             | ARIAS             | ANDRES A                       | ALBERTO 1032                    | 399901 80              | 00014405 8               | 800229739                   | 2013-0           | Descargar Formato De C                              | argue Masivo              |          |
|        | 81           | JARAMILLO             | ARIAS             | ANDRES A                       | ALBERTO 1032                    | 399901 80              | 00014405 8               | 800229739                   | 2013-(           | Cargar Registros Masivo                             | 5                         | _        |
|        | 82           | JARAMILLO             | ARIAS             | ANDRES A                       | ALBERTO 1032                    | 399901 80              | 00014405                 | 800229739                   | 2013-05          | \$ 900.000                                          | Si                        |          |
|        | 83           | JARAMILLO             | ARIAS             | ANDRES A                       | ALBERTO 1032                    | 399901 80              | 00014405 8               | 800229739                   | 2013-06          | \$ 900.000                                          | Si                        |          |
|        | 84           | JARAMILLO             | ARIAS             | ANDRES A                       | ALBERTO 1032                    | 399901 80              | 00014405 8               | 800229739                   | 2013-07          | \$ 900.000                                          | No                        |          |

Seguido a ello el sistema mostrará la opción que debe seleccionar para marcar la razón por la cual desea excluir los registros seleccionados:

|       |             |             | Saneamier       | nto <del> –</del> Listad | dos- Nove  | edades <del>-</del> 75 | /25 <del>         M</del> anua | ales <del>-</del> |          |                  |          |         |
|-------|-------------|-------------|-----------------|--------------------------|------------|------------------------|--------------------------------|-------------------|----------|------------------|----------|---------|
|       |             |             |                 | Exclusión:               |            |                        |                                |                   |          |                  |          |         |
| Cre   | ear Nove    | edad en Re  | porte de        | Razón de Ex              | clusión    |                        |                                |                   |          |                  |          |         |
|       |             |             |                 | ERROR D                  | E CARGUE   |                        |                                |                   | ~        |                  |          |         |
| Filtr | os de Bús   | queda       |                 |                          |            |                        |                                |                   |          |                  |          |         |
| No E  | ocumento Co | otizante    |                 |                          |            |                        |                                | Guarda            | r Cerrar | Excluido         |          |         |
|       |             |             |                 | 800229739                | _          | _                      |                                | _                 |          | Seleccione       | ~        | Buscar  |
|       |             |             |                 |                          |            |                        |                                |                   |          |                  |          |         |
|       |             |             |                 | _                        |            |                        |                                |                   |          |                  |          |         |
| Res   | ultado de l | a Búsqueda: | Seleccionar Tod | os                       |            |                        |                                |                   |          |                  | Орс      | iones 🏢 |
|       | ID SAPE     | Nombre 1    | Nombre 2        | Apellido 1               | Apellido 2 | Documento              | Empleador                      | Administradora    | Periodo  | Valor Empleadora | Incluido |         |
|       | 78          | JARAMILLO   | ARIAS           | ANDRES                   | ALBERTO    | 1032399901             | 800014405                      | 800229739         | 2013-01  | \$ 900.000       | No       |         |
|       | 79          | JARAMILLO   | ARIAS           | ANDRES                   | ALBERTO    | 1032399901             | 800014405                      | 800229739         | 2013-02  | \$ 900.000       | Si       |         |
|       | 80          | JARAMILLO   | ARIAS           | ANDRES                   | ALBERTO    | 1032399901             | 800014405                      | 800229739         | 2013-03  | \$ 900.000       | Si       |         |
|       | 81          | JARAMILLO   | ARIAS           | ANDRES                   | ALBERTO    | 1032399901             | 800014405                      | 800229739         | 2013-04  | \$ 900.000       | Si       |         |
|       | 82          | JARAMILLO   | ARIAS           | ANDRES                   | ALBERTO    | 1032399901             | 800014405                      | 800229739         | 2013-05  | \$ 900.000       | Si       |         |
|       | 83          | JARAMILLO   | ARIAS           | ANDRES                   | ALBERTO    | 1032399901             | 800014405                      | 800229739         | 2013-06  | \$ 900.000       | Si       |         |
|       | ~           |             |                 |                          |            | 1032399901             | 800014405                      | 800229739         | 2013-07  | \$ 900 000       | No       |         |

Finalmente haga clic en el botón "Guardar" con lo cual es sistema mostrará el mensaje del total de registros que pudieron ser excluidos; recuerde que el sistema validará si los registros seleccionados hacen o no parte de solicitudes de conciliación; sólo se podrán excluir registros sin solicitudes previas de conciliación.

| Saneamier    | to Análisis <del>-</del> | Saneamien         | to <del>√</del> Listados | - Noveda              | ades <del> –</del> 75   | /25 <del> -</del> Manual | es <del>-</del>             |                    |                                | Hola CC9       | 87789654 <del>-</del> |
|--------------|--------------------------|-------------------|--------------------------|-----------------------|-------------------------|--------------------------|-----------------------------|--------------------|--------------------------------|----------------|-----------------------|
| Crear N      | ovedad en R              | eporte de E       | Empleadora               | 5                     |                         |                          |                             |                    |                                |                |                       |
| Se han gen   | erado 0 exclusion        | es efectivas y 11 | I exclusiones no         | efectivas.            |                         |                          |                             |                    |                                |                |                       |
| Filtros de E | úsqueda                  |                   |                          |                       |                         |                          |                             |                    |                                |                |                       |
| No Document  | o Cotizante              |                   | NIT Administrado         | ora                   |                         | Periodo                  |                             |                    | Excluido<br>Seleccione         | ~              | Buscar                |
| Resultado    | le la Búsqueda:          | Seleccionar Todo  | s                        |                       |                         |                          |                             |                    |                                | Оро            | iones 🏢               |
| ID SAF       | E Nombre 1<br>JARAMILLO  | Nombre 2<br>ARIAS | Apellido 1<br>ANDRES     | Apellido 2<br>ALBERTO | Documento<br>1032399901 | Empleador<br>800014405   | Administradora<br>800229739 | Periodo<br>2013-01 | Valor Empleadora<br>\$ 900.000 | Incluido<br>No |                       |
| 79           | JARAMILLO                | ARIAS             | ANDRES                   | ALBERTO               | 1032399901              | 800014405                | 800229739                   | 2013-02            | \$ 900.000                     | Si             |                       |
| 80           | JARAMILLO                | ARIAS             | ANDRES                   | ALBERTO               | 1032399901              | 800014405                | 800229739                   | 2013-03            | \$ 900.000                     | Si             |                       |
| 81           | JARAMILLO                | ARIAS             | ANDRES                   |                       | 1032399901              | 800014405                | 800229739                   | 2013-04            | \$ 900.000                     | Si             |                       |

#### 5.4.3 NOVEDAD DE INCLUSIÓN DE REGISTRO POR EXCLUSIÓN PREVIA

La novedad parte del hecho de que ha sucedido una "**Exclusión**" de un registro previamente cargado en la base de datos. Para volver a incluir el registro, haga clic en el botón verde en la opción "**Incluir**" como se muestra en la siguiente pantalla:

| Saneamiento        | Análisis <del>-</del> | Saneamiento <del>-</del> | Listados <del>-</del> | Novedades <del>-</del> | 75/25 <del>-</del> |           |         |                  |         |                 | Hola C    | C987789654 <del>-</del> |
|--------------------|-----------------------|--------------------------|-----------------------|------------------------|--------------------|-----------|---------|------------------|---------|-----------------|-----------|-------------------------|
| Crear Noved        | dad en Repo           | orte de Emple            | eadoras               |                        |                    |           |         |                  |         |                 |           |                         |
| Filtros de Búsqu   | Jeda                  |                          |                       |                        |                    |           |         |                  |         |                 |           |                         |
| No Documento Cotiz | zante                 |                          |                       | NIT Admin              | istradora          |           |         |                  | Periodo |                 |           | Buscar                  |
| Resultado de la    | Búsqueda:             |                          |                       |                        |                    |           |         |                  |         |                 |           | Opciones 🛄              |
| Nombre 1           | Nombre 2              | Apellido 1               | Apellido 2            | Docume                 | ento               | Empleador | Periodo | Valor Administra | idor    | Valor Empleador | Incluido  |                         |
| JARAMILLO          | ARIAS                 | ANDRES                   | ALBERTO               | 1032399                | 901                | 800014405 | 2013-01 | 900000,00        |         | 900000,00       | No        |                         |
| JARAMILLO          | ARIAS                 | ANDRES                   | ALBERTO               | 1032399                | 901                | 800014405 | 2013-02 | 900000,00        |         | 900000,00       | Novedades |                         |
| JARAMILLO          | ARIAS                 | ANDRES                   | ALBERTO               | 1032399                | 901                | 800014405 | 2013-03 | 900000,00        |         | 900000,00       | Lookuir   |                         |
| JARAMILLO          | ARIAS                 | ANDRES                   | ALBERTO               | 1032399                | 901                | 800014405 | 2013-04 | 900000,00        |         | 900000,00       | Editar    |                         |
| JARAMILLO          | ARIAS                 | ANDRES                   | ALBERTO               | 1032399                | 901                | 800014405 | 2013-05 | 900000,00        |         | 900000,00       | SI        |                         |
| JARAMILLO          | ARIAS                 | ANDRES                   | ALBERTO               | 1032399                | 901                | 800014405 | 2013-06 | 900000,00        |         | 900000,00       | Si        |                         |
| JARAMILLO          | ARIAS                 | ANDRES                   | ALBERTO               | 1032399                | 901                | 800014405 | 2013-07 | 900000,00        |         | 900000,00       | Si        |                         |
| JARAMILLO          | ARIAS                 | ANDRES                   | ALBERTO               | 1032399                | 901                | 800014405 | 2013-08 | 900000,00        |         | 900000,00       | Si        |                         |
| 1100110            | 10110                 |                          |                       | 4000000                |                    | 000044405 | 0040.00 | 000000.00        |         | 000000.00       | 01        | _                       |

#### En seguida, el sistema mostrará el mensaje de éxito en la operación de inclusión del registro así:

| Saneamiento       | Análisis <del>-</del> S | Saneamiento <del>-</del> | Listados <del>-</del> | Novedades - | 75/25 <del>-</del> |           |         |                  |         |                 | Но       | la CC987789654 <del>-</del> |
|-------------------|-------------------------|--------------------------|-----------------------|-------------|--------------------|-----------|---------|------------------|---------|-----------------|----------|-----------------------------|
| Crear Nove        | dad en Repo             | orte de Emple            | adoras                |             |                    |           |         |                  |         |                 |          |                             |
| Se incluyó con éx | kito el registro.       |                          |                       |             |                    |           |         |                  |         |                 |          |                             |
| Filtros de Búsqu  | Jeda                    |                          |                       |             |                    |           |         |                  |         |                 |          |                             |
| No Documento Coti | zante                   |                          |                       | NIT Admin   | istradora          |           |         |                  | Periodo |                 |          | Buscar                      |
| Resultado de la   | Búsqueda:               |                          |                       |             |                    |           |         |                  |         |                 |          | Opciones 🛄                  |
| Nombre 1          | Nombre 2                | Apellido 1               | Apellido              | 2 Docume    | ento               | Empleador | Periodo | Valor Administra | dor     | Valor Empleador | Incluido |                             |
| JARAMILLO         | ARIAS                   | ANDRES                   | ALBERTO               | 1032399     | 901                | 800014405 | 2013-01 | 900000,00        |         | 900000,00       | SI       |                             |
| JARAMILLO         | ARIAS                   | ANDRES                   | ALBERTO               | 1032399     | 901                | 800014405 | 2013-02 | 900000,00        |         | 900000,00       | Si       |                             |
| JARAMILLO         | ARIAS                   | ANDRES                   | ALBERTO               | 1032399     | 901                | 800014405 | 2013-03 | 900000,00        |         | 900000,00       | Si       |                             |
| JARAMILLO         | ARIAS                   | ANDRES                   | ALBERTO               | 1032399     | 901                | 800014405 | 2013-04 | 900000,00        |         | 900000,00       | Si       |                             |
| JARAMILLO         | ARIAS                   | ANDRES                   | ALBERTO               | 1032399     | 901                | 800014405 | 2013-05 | 900000,00        |         | 900000,00       | Si       |                             |
| JARAMILLO         | ARIAS                   | ANDRES                   | ALBERTO               | 1032399     | 901                | 800014405 | 2013-06 | 900000,00        |         | 900000,00       | Si       |                             |

#### 5.4.4 NOVEDAD DE INCLUSIÓN DE REGISTRO POR FALTA EN REPORTE INICIAL

La novedad parte del hecho de que este registro se ha omitido en el reporte inicial del cargue a través de SISPRO. Para incluir el registro, haga clic en el botón Opciones y posteriormente haga clic en "Incluir Registro" como se muestra en la siguiente imagen:

| aneamien     |                  |                   |                   |                 |           |            |               |          |                                                     | Hola CC9877896                |
|--------------|------------------|-------------------|-------------------|-----------------|-----------|------------|---------------|----------|-----------------------------------------------------|-------------------------------|
| Crear No     | vedad en Re      | porte de E        | mpleadoras        | 5               |           |            |               |          |                                                     |                               |
| Filtros de B | isqueda          |                   |                   |                 |           |            |               |          |                                                     |                               |
| No Documento | Cotizante        |                   | NIT Administrador | a               |           | Periodo    |               |          | Excluido                                            |                               |
|              |                  |                   |                   |                 |           |            |               |          | Seleccione                                          | Buscar                        |
| Resultado d  | e la Búsqueda: 🚦 | Seleccionar Todos |                   |                 |           |            |               |          |                                                     | Opciones 🔛                    |
| ID SAP       | Nombre 1         | Nombre 2          | Apellido 1        | Apellido 2 Doci | imento Fi | mpleador A | dministradora | Perior   | ncluir Registro                                     |                               |
| □ 78         | JARAMILLO        | ARIAS             | ANDRES            | ALBERTO 1032    | 399901 80 | D0014405 8 | 00229739      | 2013-( E | Excluir Masivo Según Se<br>Excluir Masivo Según Fil | lección<br>tro Administradora |
| 79           | JARAMILLO        | ARIAS             | ANDRES            | ALBERTO 1032    | 399901 80 | 00014405 8 | 00229739      | 2013-0   | Creación de Registros                               |                               |
| 80           | JARAMILLO        | ARIAS             | ANDRES /          | ALBERTO 1032    | 399901 80 | 00014405 8 | 00229739      | 2013-(   | Descargar Formato De C                              | argue Masivo                  |
| 81           | JARAMILLO        | ARIAS             | ANDRES /          | ALBERTO 1032    | 399901 80 | 00014405 8 | 00229739      | 2013-( 0 | Cargar Registros Masivo                             | s                             |
| 82           | JARAMILLO        | ARIAS             | ANDRES /          | ALBERTO 1032    | 399901 80 | 00014405 8 | 00229739      | 2013-05  | \$ 900.000                                          | Si 📰                          |
|              |                  |                   |                   |                 |           |            |               |          |                                                     |                               |
| 83           | JARAMILLO        | ARIAS             | ANDRES            | ALBERTO 1032    | 399901 80 | 00014405 8 | 00229739      | 2013-06  | \$ 900.000                                          | Si 🔳                          |

El sistema mostrará la siguiente imagen donde deberá diligenciar cada uno de los campos y posteriormente hacer clic en el botón Guardar

| Crear Noved NIT Administradora * (Sin dígito de verificación y sin puntos) NIT Empleadora *   Filtros de Búsque Cotzante Tipo ID * Número de Documento *   Códula de ciudadanía Segundo Nombre Número de Documento *   Primer Apellido * Segundo Apellido Image a segundo Apellido   Primer Apellido * Segundo Apellido Image a segundo Apellido   1 D SAPE N Periodo No Saneado * (AAAA-MM) Días Periodo *   1 D SAPE N Periodo No Saneado * (AAAA-MM) Días Periodo *   1 D SAPE N Seleccione Image a segundo Apellido   1 BC * Valor Aporte Patronal * Image a segundo a segundo a s                                                                                                    | Saneamiento          | Editar:                                                        |                                               | Hola CC987789654 - |
|----------------------------------------------------------------------------------------------------|----------------------|----------------------------------------------------------------|-----------------------------------------------|--------------------|
| Filtros de Búsque   Cótizante Tipo ID *   Cótizante Tipo ID *   Cédula de ciudadanía   No bocumento Cotiza   Primer Nombre *   Primer Apellido *   Primer Apellido *   Prindo No Saneado * (AAAA-MM)   Diss Período No Saneado * (AAAA-MM)   Diss Período *   Gotigo Municipio de la Empleadora* (Ej 05001)   BC *   Valor Intereses de Mora *   Valor Intereses de Mora *   Código Municipio de la Empleadora* (Ej 05001)   B3 di   B6 di                                                                                                    | Crear Noved:         | NIT Administradora * (Sin dígito de verificación y sin puntos) | NIT Empleadora *                              |                    |
| Filtros de Búsqu Cotizante Tipo ID *   No bocumento Cota   Primer Nombre *   Primer Nombre *   Primer Apellido *   Primer Apellido *   Periodo No Saneado * (AAAA-MM)   Di SAPPti   Prinde Novedad *   2012-01   Tipo de Novedad *   Seleccione   IBC *   Valor Aporte Patronal *   IBC *   Valor Aporte Patronal *   IBC *   Valor Intereses de Mora *   Código Municipio de la Empleadora* (Ej 05001)   IB 64                                                                                                    | orear novea          |                                                                | 800014405 - ESE HOSPITAL SANTA ISABEL         |                    |
| No Documento Cotta   Primer Nombre *   Primer Apellido *   Primer Apellido *                                                                                                    | Filtros de Búsque    | Cotizante Tipo ID *                                            | Número de Documento *                         |                    |
| No bucunend oddas   Primer Apellido *   Primer Apellido *   Periodo No Saneado * (AAAA-MM)   Dias Periodo *   2012-01   10 SAPE N   Periodo No Saneado * (AAAA-MM)   2012-01   10 SAPE N   2012-01   10 Sape N   2012-01   10 Sape N   10 Sape N  <                                                                                                    | Na Desumente Cetiere | Cédula de ciudadanía 🗸 🗸                                       |                                               |                    |
| Resultado de la F   Primer Apellido *   Perindo No Saneado * (AAAA-MM)   Días Periodo *   2012-01   10 SAPE N   Periodo No Saneado * (AAAA-MM)   2012-01   10 de Novedad *   Seleccione   10 de Novedad *   Seleccione   10 de Novedad *   11 de Novedad *   12 de Novedad *   13 de Novedad *   14 de Novedad *   15 de Novedad *   16 de Novedad *   17 de Novedad *   18 de Novedad *   19 de Novedad *   10 de Novedad *   10 de Novedad *   10 de Novedad *   10 de Novedad *   10 de Novedad *   10 de                                                                                                    | No Documento Cotiza  | Primer Nombre *                                                | Segundo Nombre                                | ✓ Buscar           |
| Resultado de la B   Pinier Apeliido *   ID SAPE N   Periodo No Saneado * (AAAA-MM)   2012-01   2012-01   0   Tipo de Novedad *   Seleccione   B0   81   B2   10   83   10   84   10   85   10   86                                                                                                    |                      |                                                                |                                               |                    |
| Resultado de la B   ID SAPE   Periodo No Saneado * (AAAA-MM)   Días Periodo *   0   0   178   2012-01   100 kovedad *   Seleccione   101 kovedad *   102 kovedad *   103 kovedad *   103 kovedad *   104 kovedad *   105 kovedad *   105 kovedad *   105 kovedad *   106 kovedad *   107 kovedad *   108 kovedad *   109 kovedad *   100 kovedad *   100 kovedad *                                                                                                    |                      | Primer Apellido *                                              | Segundo Apellido                              |                    |
| D SAPE Periodo No Saneado * (AAAA-MM) Días Periodo *   78 J   2012-01 0   Tipo de Novedad *   800 J   800 J   800 J   800 J   B00 J   B00 J   B00 J   B00 J   B01 J   B02 J   B03 J   B04 J   B05 J   B06 J                                                                                                    | Resultado de la B    |                                                                |                                               | Opciones 🇱         |
| 76       J       2012-01       0       Image: Constraint of the second second seco | ID SAPE N            | Periodo No Saneado * (AAAA-MM)                                 | Días Periodo *                                | ncluido            |
| 79 J   80 J   81 J   82 J   83 J   84 J   85 J   86 J                                                                                                    | 🗆 78 J/              | 2012-01 🗸                                                      | 0 ~                                           | lo 🔳               |
| 80 J   81 J   82 J   83 J   84 J   85 J   86 J     Seleccione     dd/mm/aaaa     dd/mm/aaaa     IBC *   Valor Aporte Patronal *     IBC *   Valor Intereses de Mora *   Código Municipio de la Empleadora* (Ej 05001)     IBC *     Valor Intereses de Mora *     Código Municipio de la Empleadora* (Ej 05001)     IBC *     Valor Intereses de Mora *     Código Municipio de la Empleadora* (Ej 05001)     IBC *     Valor Intereses de Mora *     Código Municipio de la Empleadora* (Ej 05001)     IBC *     Valor Intereses de Mora *     Código Municipio de la Empleadora* (Ej 05001)     IBC *     Valor Aporte Patronal *     IBC *     Valor Aporte Patronal *     IBC *     Valor Aporte Patronal *     IBC *     Valor Aporte Patronal *     IBC *     Valor Aporte Patronal *     IBC *     Valor Aporte Patronal *     IBC *     Valor Aporte Patronal *     IBC *     Valor Aporte Patronal *     IBC * </td <td>🗌 79 J<i>i</i></td> <td>Tipo de Novedad *</td> <td>Fecha de Inicio Novedad *</td> <td>i 📰</td>                                                                                                    | 🗌 79 J <i>i</i>      | Tipo de Novedad *                                              | Fecha de Inicio Novedad *                     | i 📰                |
| 81 J   82 J   83 J   Valor Aporte Patronal *   83   Valor Intereses de Mora *   Código Municipio de la Empleadora* (Ej 05001)   84   Valor Intereses de Mora *   Código Municipio de la Empleadora* (Ej 05001)                                                                                                    | 🗆 80 J/              | Seleccione 🗸                                                   | dd/mm/aaaa                                    | i 📰                |
| 82       J         83       J         84       J         85       J         86       J                                                                                                    | 🗆 81 J/              | IBC *                                                          | Valor Aporte Patronal *                       | i 📰                |
| 83       J         84       J         85       J         86       J                                                                                                    | □ 82 J/              |                                                                |                                               | i 📰                |
| 84       J         85       J         86       J                                                                                                    | □ 83 J/              | Valor Intereses de Mora *                                      | Código Municipio de la Empleadora* (Ej 05001) | i 📰                |
| □     85     Ji       □     86     Ji                                                                                                    | □ 84 J/              |                                                                |                                               | lo 🔳               |
| Guardar Cerrar                                                                                                    | □ 85 J/              |                                                                |                                               | i 🔳                |
|                                                                                                    | 86 J/                |                                                                | Guardar Cerrar                                | i 📰                |

#### 5.4.4.1 NOVEDAD DE INCLUSIÓN DE REGISTROS NO CARGADOS (MASIVOS)

Esta novedad debe usarse cuando por alguna razón usted no pudo realizar el registro de información por parte de la empleadora, de manera que sea tomado en cuenta como parte de una mesa de saneamiento de aportes patronales. En ese orden de ideas el sistema le permite realizar el cargue masivo de registros faltantes.

Para hacerlo diríjase diríjase a la opción "Novedades -> Crear Novedad" y haga clic.

| Saneamiento Análisis - Saneamiento - Listados -                   | Novedades <del>-</del>           |                           | Hola CC987789654 - |
|-------------------------------------------------------------------|----------------------------------|---------------------------|--------------------|
| DashBoard                                                         | Administradoras<br>Crear Novedao | i                         |                    |
| Información! Se han cargado la planilla para crear solicitudes de | Empleadoras<br>Crear Novedad     | el menú de "Saneamiento". | ×                  |
| Información! Se han cargado los video tutoriales en el menú de '  | vlanuales'.                      |                           | ×                  |

Posteriormente haga clic en el botón de Opciones il ubicado al costado derecho de la tabla de resultado y seleccione la opción "Descargar formato de Cargue Masivo" como se muestra en la siguiente imagen:

| aneamiento      | Análisis <del>-</del> | Saneamient        | o <del>-</del> Listados | - Noveda              | des <del>-</del> 75/2   | 5 <del>-</del> Manuak  | es <del>▼</del>             |                  |                                                                | Hola CC98                          | 3778965 |
|-----------------|-----------------------|-------------------|-------------------------|-----------------------|-------------------------|------------------------|-----------------------------|------------------|----------------------------------------------------------------|------------------------------------|---------|
| Crear Nove      | edad en Re            | porte de E        | mpleadora               | s                     |                         |                        |                             |                  |                                                                |                                    |         |
| Filtros de Bús  | queda                 |                   |                         |                       |                         |                        |                             |                  |                                                                |                                    |         |
| No Documento Co | otizante              |                   | NIT Administrado        | ora                   |                         | Periodo                |                             |                  | Excluido<br>Seleccione                                         | ~                                  | Buscar  |
| Resultado de l  | a Búsqueda: 💽         | Seleccionar Todos | 3                       |                       |                         |                        |                             |                  |                                                                | Opci                               | ones 🏢  |
| ID SAPE         | Nombre 1<br>JARAMILLO | Nombre 2<br>ARIAS | Apellido 1<br>ANDRES    | Apellido 2<br>ALBERTO | Documento<br>1032399901 | Empleador<br>800014405 | Administradora<br>800229739 | Perioc<br>2013-( | Incluir Registro<br>Excluir Masivo Segú<br>Excluir Masivo Segú | n Selección<br>n Filtro Administra | adora   |
| □ <b>7</b> 9    | JARAMILLO             | ARIAS             | ANDRES                  | ALBERTO               | 1032399901              | 800014405              | 800229739                   | 2013-(           | Creación de Registros                                          |                                    |         |
| 80              | JARAMILLO             | ARIAS             | ANDRES                  | ALBERTO               | 1032399901              | 800014405              | 800229739 800229739         | 2013-(           | Descargar Formato<br>Cargar Registros Ma                       | De Cargue Masivo<br>asivos         | D       |
| 82              | JARAMILLO             | ARIAS             | ANDRES                  | ALBERTO               | 1032399901              | 800014405              | 800229739                   | 2013-05          | \$ 900.000                                                     | Si                                 |         |
| 83              | JARAMILLO             | ARIAS             | ANDRES                  | ALBERTO               | 1032399901              | 800014405              | 800229739                   | 2013-06          | \$ 900.000                                                     | Si                                 |         |
| 84              | JARAMILLO             | ARIAS             | ANDRES                  | ALBERTO               | 1032399901              | 800014405              | 800229739                   | 2013-07          | \$ 900.000                                                     | No                                 |         |
| 85              | JARAMILLO             | ARIAS             | ANDRES                  | ALBERTO               | 1032399901              | 800014405              | 800229739                   | 2013-08          | \$ 900.000                                                     | Si                                 |         |
| 86              | JARAMILLO             | ARIAS             | ANDRES                  | ALBERTO               | 1032399901              | 800014405              | 800229739                   | 2013-09          | \$ 900.000                                                     | Si                                 |         |
| 87              | JARAMILLO             | ARIAS             | ANDRES                  | ALBERTO               | 1032399901              | 800014405              | 800229739                   | 2013-10          | \$ 900.000                                                     | Si                                 |         |

#### Allí el sistema descargará un archivo Excel (XLSX) que deberá diligenciar.

| 10 | d sapa | Nombre 1  | Nombre 2 | Apellido 1 | Apellido 2 | Documento  | Empleador | Administradora | Periodo |
|----|--------|-----------|----------|------------|------------|------------|-----------|----------------|---------|
| 3  | 36     | JARAMILLO | ARIAS    | ANDRES     | ALBERTO    | 1032399901 | 800014405 | 800229739      | 2013-01 |
| 3  | 37     | JARAMILLO | ARIAS    | ANDRES     | ALBERTO    | 1032399901 | 800014405 | 800229739      | 2013-02 |
| 3  | 8      | JARAMILLO | ARIAS    | ANDRES     | ALBERTO    | 1032399901 | 800014405 | 800229739      | 2013-03 |
| 3  | 39     | JARAMILLO | ARIAS    | ANDRES     | ALBERTO    | 1032399901 | 800014405 | 800229739      | 2013-04 |
| 4  | 10     | JARAMILLO | ARIAS    | ANDRES     | ALBERTO    | 1032399901 | 800014405 | 800229739      | 2013-05 |
| 4  | 1      | JARAMILLO | ARIAS    | ANDRES     | ALBERTO    | 1032399901 | 800014405 | 800229739      | 2013-06 |
| 4  | 2      | JARAMILLO | ARIAS    | ANDRES     | ALBERTO    | 1032399901 | 800014405 | 800229739      | 2013-07 |
| 4  | 13     | JARAMILLO | ARIAS    | ANDRES     | ALBERTO    | 1032399901 | 800014405 | 800229739      | 2013-08 |

Modelo - Creacion d....xlsx 🔨

Abra el archivo que descargó, incluyendo la información necesaria. Recuerde que sólo debe incluir información de la empleadora a la cual pertenece. Igualmente debe tener en cuenta que la información que aquí registra debe ser consistente. Favor **No** elimine columnas ni cambie el nombre de ellas, de hacerlo el sistema no podrá interpretar la información y por ende no se cargará su archivo.

| •   |              | юrd                | 5                 |        |         | 3ù M               | lodelo - Crea | cion de Novedades | - Empleadoras · | - V1.0                              |                                 | Q~ Busca            | r hoja                                         | <b>4</b> +                           |
|-----|--------------|--------------------|-------------------|--------|---------|--------------------|---------------|-------------------|-----------------|-------------------------------------|---------------------------------|---------------------|------------------------------------------------|--------------------------------------|
| Ini | cio Insertar | Diseño d           | e página Fórmulas | Datos  | Revisar | Ver                |               |                   |                 |                                     |                                 |                     |                                                | <u>ه ۲</u>                           |
| Peg | Cortar       | Calibri (C         | Cuerpo) • 12 • A  |        |         | <ul><li></li></ul> | Ajustar tex   | to Texto          | % 000 *0        | Formato Dar for<br>condicional como | rmato Estilos<br>tabla de celda | ar Eliminar Formato | Autosuma<br>Autosuma<br>Rellenar *<br>Borrar * | ▼ A<br>Z ▼ ▼<br>Ordenar<br>y filtrar |
| C3  |              | f <sub>x</sub> 050 | 01                |        |         |                    |               |                   |                 |                                     |                                 |                     |                                                | *                                    |
|     | А            |                    | В                 | (      | С       | D                  |               | E                 |                 | F                                   | G                               |                     |                                                | Н                                    |
| 1   | ADMINISTRAD  | ORA_ID             | EMPLEADORA_ID     | CODIGO | MUNICIP | COTIZANTE          | _TIPO_ID      | COTIZANTE_ID      | COTIZANTE_I     | PRIMER_APELLIDO                     | COTIZANTE_SEG                   | UNDO_APELLID        | COTIZANTE_P                                    | RIMER_NOM                            |
| 2   | 800          | 229739             | 800014405         | 05001  |         | сс                 |               | 1032399907        | JARAMILLO       |                                     | ORTIZ                           |                     | JUAN                                           |                                      |
| 3   | 800          | 229739             | 80001 4 1.5       | 05001  |         | CC                 |               | 1032399907        | JARAMILLO       |                                     | ORTIZ                           |                     | JUAN                                           |                                      |
| 4   |              |                    |                   |        |         |                    |               |                   |                 |                                     |                                 |                     |                                                |                                      |
| 5   |              |                    |                   |        |         |                    |               |                   |                 |                                     |                                 |                     |                                                |                                      |
| 6   |              |                    |                   |        |         |                    |               |                   |                 |                                     |                                 |                     |                                                |                                      |
| 7   |              |                    |                   |        |         |                    |               |                   |                 |                                     |                                 |                     |                                                |                                      |

Para cargar el archivo de masivos, haga clic en el botón de "Opciones" y posteriormente diríjase a la opción "Cargar Registros Masivos" como se muestra en la siguiente pantalla:

| Saneamiento     | Análisis <del>-</del> | Saneamiento       | - Listados        | - Novedad    | ies <del>-</del> 75/25  | <ul> <li>Manuale</li> </ul> | S <b>▼</b>                  |                  |                                                                       | Hola CC98                      | 87789654 <del> -</del> |
|-----------------|-----------------------|-------------------|-------------------|--------------|-------------------------|-----------------------------|-----------------------------|------------------|-----------------------------------------------------------------------|--------------------------------|------------------------|
| Crear Nove      | edad en Re            | porte de Er       | npleadoras        |              |                         |                             |                             |                  |                                                                       |                                |                        |
| Filtros de Búso | queda                 |                   |                   |              |                         |                             |                             |                  |                                                                       |                                |                        |
| No Documento Co | tizante               |                   | NIT Administrador | а            |                         | Periodo                     |                             |                  | Excluido<br>Seleccione                                                | Ŷ                              | Buscar                 |
| Resultado de la | a Búsqueda: 💽         | Seleccionar Todos |                   |              |                         |                             |                             |                  |                                                                       | Opcie                          | ones 🏢                 |
| ID SAPE         | Nombre 1<br>JARAMILLO | Nombre 2<br>ARIAS | Apellido 1 ANDRES | Apellido 2 I | Documento<br>1032399901 | Empleador<br>800014405      | Administradora<br>800229739 | Perioc<br>2013-( | Incluir Registro<br>Excluir Masivo Según \$<br>Excluir Masivo Según F | Selección<br>Filtro Administra | adora                  |
| □ 79<br>□ 80    | JARAMILLO             | ARIAS             | ANDRES A          |              | 1032399901              | 800014405                   | 800229739                   | 2013-(           | Creación de Registros                                                 | Corrue Masiur                  |                        |
| 81              | JARAMILLO             | ARIAS             | ANDRES A          | ALBERTO      | 1032399901              | 800014405                   | 800229739                   | 2013-(           | Cargar Registros Masiv                                                | /os                            |                        |
| 82              | JARAMILLO             | ARIAS             | ANDRES A          | ALBERTO      | 1032399901              | 800014405                   | 800229739                   | 2013-05          | \$ 900.000                                                            | Si                             |                        |
| 83              | JARAMILLO             | ARIAS             | ANDRES A          | ALBERTO      | 1032399901              | 800014405                   | 800229739                   | 2013-06          | \$ 900.000                                                            | Si                             |                        |
| 84              | JARAMILLO             | ARIAS             | ANDRES A          | ALBERTO      | 1032399901              | 800014405                   | 800229739                   | 2013-07          | \$ 900.000                                                            | No                             | •                      |
| 85              | JARAMILLO             | ARIAS             | ANDRES A          | ALBERTO      | 1032399901              | 800014405                   | 800229739                   | 2013-08          | \$ 900.000                                                            | Si                             |                        |
| 86              | JARAMILLO             | ARIAS             | ANDRES A          | ALBERTO      | 1032399901              | 800014405                   | 800229739                   | 2013-09          | \$ 900.000                                                            | Si                             |                        |
| □ 87            | JARAMILLO             | ARIAS             | ANDRES A          | ALBERTO      | 1032399901              | 800014405                   | 800229739                   | 2013-10          | \$ 900.000                                                            | Si                             |                        |

El sistema mostrará la siguiente ventana donde deberá seleccionar el archivo que previamente descargó y modificó con la información a incluir. Una vez haya seleccionado el archivo haga clic en el botón "Subir".

| Saneamiento Anális     | s <del>▼</del> Saneamie <u>nto</u> |                   | Novedades -        | 75/25 <del>~</del> Manua | ales <del>-</del> |         |                        | Hola CC  | 987789654 <del>-</del> |
|------------------------|------------------------------------|-------------------|--------------------|--------------------------|-------------------|---------|------------------------|----------|------------------------|
| Crear Novedad e        | C<br>Reporte de                    | argar informa     | ción masiva        |                          |                   | ×       |                        |          |                        |
|                        |                                    | Elegir archivos M | 1odelo - Cr V1.0.x | sx                       |                   |         |                        |          |                        |
| Filtros de Búsqueda    |                                    | Subir             |                    |                          |                   |         |                        |          |                        |
| No Documento Cotizante |                                    |                   |                    |                          |                   | Cerrar  | Excluido<br>Seleccione | ~        | Buscar                 |
|                        |                                    |                   |                    |                          |                   |         |                        |          |                        |
| Resultado de la Búsque | da: Seleccionar Todos              |                   |                    |                          |                   |         |                        | Opcie    | ones 🏢                 |
| ID SAPE Nombre         | 1 Nombre 2 /                       | Apellido 1 Ape    | ellido 2 Document  | o Empleador              | Administradora    | Periodo | Valor Empleadora       | Incluido |                        |
| D 78 JARAM             | LO ARIAS A                         | ANDRES ALB        | ERTO 103239990     | 1 800014405              | 800229739         | 2013-01 | \$ 900.000             | Si       |                        |
| □ 79 JARAM             | LO ARIAS A                         | ANDRES ALB        | ERTO 103239990     | 1 800014405              | 800229739         | 2013-02 | \$ 900.000             | Si       |                        |
| B0 JARAM               | LO ARIAS A                         | ANDRES ALB        | ERTO 103239990     | 1 800014405              | 800229739         | 2013-03 | \$ 900.000             | Si       |                        |
| B1 JARAM               | LO ARIAS A                         | ANDRES ALB        | ERTO 103239990     | 1 800014405              | 800229739         | 2013-04 | \$ 900.000             | Si       |                        |

**Nota:** Al momento de cargar la información el sistema validará que los registros que desea incluir no existan en el sistema, de llegar a existir, se bloqueará el registro del archivo. Así mismo el sistema verifica los datos registrados y de llegar a existir inconsistencias en la información éste se encargará de notificarle en la misma página.

#### 5.4.5 NOVEDAD DE EDICIÓN

Para editar un registro cargado, donde básicamente se desea modificar información relacionada a identificación del cotizante (nombres, apellidos, número de documento), así como información relacionada a aportes patronales reportados (periodo, valor aporte patronal y valor intereses de mora), se debe hacer clic en el botón verde gy posteriormente hacer clic en la opción "Editar" como se muestra en la siguiente imagen:

| Sanear  | miento      |            |                  |                |            |            |           |                |         |                  | Hola CC9  |        |
|---------|-------------|------------|------------------|----------------|------------|------------|-----------|----------------|---------|------------------|-----------|--------|
| Crea    | ar Nove     | dad en Rej | porte de E       | mpleadora      | as         |            |           |                |         |                  |           |        |
|         |             |            |                  |                |            |            |           |                |         |                  |           |        |
| Filtros | s de Búsq   | ueda       |                  |                |            |            |           |                |         |                  |           |        |
| No Doc  | umento Coti | izante     |                  | NIT Administra | dora       |            | Periodo   |                |         | Excluido         |           |        |
|         |             |            |                  |                |            |            |           |                |         | Seleccione       | ~         | Buscar |
|         |             |            |                  |                |            |            |           |                |         |                  |           |        |
| Bocult  | tado do la  | Rúsquada:  | oloosionar Todor |                |            |            |           |                |         |                  | 0         |        |
| Result  | lado de la  |            | electional 1000s | 3              |            |            |           |                |         |                  | Opc       |        |
| 10      | D SAPE      | Nombre 1   | Nombre 2         | Apellido 1     | Apellido 2 | Documento  | Empleador | Administradora | Periodo | Valor Empleadora | Incluido  |        |
| □ 7     | 8           | JARAMILLO  | ARIAS            | ANDRES         | ALBERTO    | 1032399901 | 800014405 | 800229739      | 2013-01 | \$ 900.000       | No        |        |
| □ 7     | 9           | JARAMILLO  | ARIAS            | ANDRES         | ALBERTO    | 1032399901 | 800014405 | 800229739      | 2013-02 | \$ 900.000       | Si        |        |
| 8       | 0           | JARAMILLO  | ARIAS            | ANDRES         | ALBERTO    | 1032399901 | 800014405 | 800229739      | 2013-03 | \$ 900.000       | Novedades |        |
| 8       | 1           | JARAMILLO  | ARIAS            | ANDRES         | ALBERTO    | 1032399901 | 800014405 | 800229739      | 2013-04 | \$ 900.000       | Excluir   |        |
| 0 8     | 2           | JARAMILLO  | ARIAS            | ANDRES         | ALBERTO    | 1032399901 | 800014405 | 800229739      | 2013-05 | \$ 900.000       | Editar    | _      |
| 8       | 3           | JARAMILLO  | ARIAS            | ANDRES         | ALBERTO    | 1032399901 | 800014405 | 800229739      | 2013-06 | \$ 900.000       | Si        |        |
| 8       | 4           | JARAMILLO  | ARIAS            | ANDRES         | ALBERTO    | 1032399901 | 800014405 | 800229739      | 2013-07 | \$ 900.000       | No        |        |
| 08      | 5           | JARAMILLO  | ARIAS            | ANDRES         | ALBERTO    | 1032399901 | 800014405 | 800229739      | 2013-08 | \$ 900.000       | Si        |        |
| 8       | 6           | JARAMILLO  | ARIAS            | ANDRES         | ALBERTO    | 1032399901 | 800014405 | 800229739      | 2013-09 | \$ 900.000       | Si        |        |
| □ 8     | 7           | JARAMILLO  | ARIAS            | ANDRES         | ALBERTO    | 1032399901 | 800014405 | 800229739      | 2013-10 | \$ 900.000       | Si        |        |

En seguida, el sistema mostrará la información relacionada al registro como se evidencia en la siguiente imagen:

| Saneamiento       | Análisis <del>-</del> S | Saneamiento <del>-</del> | Listados | - Novedades - 75/25        | •         |         |           |               | H            | ola CC987789654 <del>-</del> |
|-------------------|-------------------------|--------------------------|----------|----------------------------|-----------|---------|-----------|---------------|--------------|------------------------------|
|                   |                         |                          |          | Editar:                    |           |         |           |               |              |                              |
| Crear Nove        | dad en Repo             | orte de Emple            | ador     | Primer Nombre              |           |         |           |               |              |                              |
|                   |                         |                          |          | JARAMILLO                  |           |         |           |               |              |                              |
| Filtros de Búsqu  | ueda                    |                          |          | Segundo Nombre             |           |         |           |               |              |                              |
| No Documento Coti | zante                   |                          |          |                            |           |         |           |               |              |                              |
|                   |                         |                          |          | 746376                     |           |         |           |               |              | Buscar                       |
|                   |                         |                          |          | Primer Apellido            |           |         |           |               |              |                              |
|                   |                         |                          |          | ANDRES                     |           |         |           |               |              |                              |
| Resultado de la   | Búsqueda:               |                          |          | Segundo Apellido           |           |         |           |               |              | Opciones 🇱                   |
| Nombre 1          | Nombre 2                | Apellido 1               | Аре      | ALBERTO                    |           |         |           | Valor Emplead | lor Incluido |                              |
| JARAMILLO         | ARIAS                   | ANDRES                   | ALE      | Número de Documento        |           |         |           | 900000,00     | Si           |                              |
| JARAMILLO         | ARIAS                   | ANDRES                   | ALE      | 1032399901                 |           |         |           | 900000,00     | Si           |                              |
| JARAMILLO         | ARIAS                   | ANDRES                   | ALE      | Periodo No Saneado         |           |         |           | 900000.00     | Si           |                              |
| JARAMILLO         | ARIAS                   | ANDRES                   | ALE      | 2013-01                    |           |         |           | 900000,00     | Si           |                              |
| JARAMILLO         | ARIAS                   | ANDRES                   | ALE      | Valor Aporte Patronal      |           |         |           | 900000,00     | Si           |                              |
| JARAMILLO         | ARIAS                   | ANDRES                   | ALE      | 900000,00                  |           |         |           | 900000,00     | Si           |                              |
| JARAMILLO         | ARIAS                   | ANDRES                   | ALE      | Notes to the second states |           |         |           | 900000.00     | Si           |                              |
| JARAMILLO         | ARIAS                   | ANDRES                   | ALE      | valor intereses de Mora    |           |         |           | 900000,00     | Si           |                              |
| JARAMILLO         | ARIAS                   | ANDRES                   | ALE      | 100000,00                  |           |         |           | 900000,00     | Si           |                              |
| JARAMILLO         | ARIAS                   | ANDRES                   | ALE      |                            |           |         | Guardar   | 900000,00     | Si           |                              |
| JARAMILLO         | ARIAS                   | ANDRES                   | ALE      |                            |           |         |           | 900000.00     | Si           |                              |
| DIAZ              | VILLOTA                 | LORENA                   | PAOL     | A 1032399902               | 800014405 | 2014-01 | 100000,00 | 1000000,00    | Si           |                              |

Modifique la información que desee y posteriormente haga clic en la opción "**Guardar**" si desea almacenar el cambio o bien "**Cerrar**" si desea cancelar las modificaciones que realizó en el registro.

**Nota:** El sistema sólo permitirá aplicar novedades a aquellos registros que no cuenten con un proceso de negociación activo, esto evitará que un registro ya "conciliado" o en "solicitud de conciliación" sea alterado.

## 5.5 SOLICITUD DE APLICACIÓN Y TRASLADOS

#### 5.5.1 SOLICITUD DE APLICACIÓN DE SALDOS DE SGP A DEUDAS CON LA MISMA EPS-EOC

#### 5.5.1.1 CREAR SOLICITUD DE APLICACIÓN

Para realizar una solicitud de aplicación haga clic en la opción "Saneamiento" y posteriormente seleccione la opción "Crear Solicitud" como se muestra en la siguiente pantalla:

| Saneamiento Análisis -      | Saneamiento - Listados - Novedades - 75/25 - Manuales -                                                      | Hola CC1032399909 - |
|-----------------------------|----------------------------------------------------------------------------------------------------|---------------------|
| DashBoard                   | Mesas Crear Mesa Consultar Mesa                                                                              |                     |
| Información! Se han cargado | Aplicación y Trailados<br>Crear Solicitud                                                                    |                     |
| Información! Se han cargado | Descargar Formato de Solicitud de Aplicación<br>Descargar Formato de Solicitud de Traslados EPS, EOC o ADRES |                     |
| © 2022 - Saneamiento        | Reporte de Ejecución<br>Reporte Ejecución SGP por Administradoras                                            |                     |
|                             |                                                                                                    |                     |
|                             |                                                                                                    |                     |
|                             |                                                                                                    |                     |

Allí el sistema mostrará una pantalla donde deberá ingresar la información del representante tanto de la Empleadora como de la Administradora como se muestra a continuación:

|                                 |               |                 |         |                 |     |   |                     | Hola CC1032399909 <del>-</del> |
|---------------------------------|---------------|-----------------|---------|-----------------|-----|---|---------------------|--------------------------------|
| Crear Solici                    | tud de Ap     | licación o Tras | lado    |                 |     |   |                     |                                |
| Información del                 | Empleador     |                 |         |                 |     |   |                     |                                |
| Empleador                       |               |                 |         | Relación        |     |   | Correo Electrónico  |                                |
| Seleccione                      |               |                 | •       | Seleccione.     |     | • |                     |                                |
| Primer Nombre                   |               |                 |         | Primer Apellido | )   |   | Tipo de Documento   |                                |
|                                 |               |                 |         |                 |     |   | Seleccione          | v                              |
| Segundo Nombre                  | e             |                 |         | Segundo Apell   | ido |   | Número de Documento |                                |
|                                 |               |                 |         |                 |     |   |                     |                                |
| Información de<br>Administrador | la Administra | adora           |         | Relación        |     |   | Correo Electrónico  |                                |
| Seleccione                      |               |                 | •       | Seleccione.     |     | • |                     |                                |
| Primer Nombre                   |               |                 |         | Primer Apellido | )   |   | Tipo de Documento   |                                |
|                                 |               |                 |         |                 |     |   | Seleccione          | •                              |
| Segundo Nombre                  | е             |                 |         | Segundo Apell   | ido |   | Número de Documento |                                |
|                                 |               |                 |         |                 |     |   |                     |                                |
|                                 |               |                 |         |                 |     |   |                     |                                |
| Tipo de Solicitud               |               |                 |         |                 |     |   |                     |                                |
| Aplicación                      |               |                 | Guardar |                 |     |   |                     |                                |
|                                 |               |                 |         |                 |     |   |                     |                                |

Carrera 13 No.32-76 - Código Postal 110311, Bogotá D.C

Teléfono:(57-1)3305000 - Línea gratuita: 018000952525 Fax: (57-1) 3305050 - www.minsalud.gov.co Página 40 de 67

**Nota:** Las personas que sean relacionadas en la anterior pantalla serán las únicas que tendrán acceso a la consulta de la solicitud, por ende, debe verificar cuidadosamente la información que incluye en cada uno de los campos.

Finalmente, deberá seleccionar el tipo de solicitud, que para el caso será de "Aplicación", y posteriormente haga clic en la opción "Guardar".

| Tipo de Solicitud:   |  |
|----------------------|--|
| Aplicación v Guardar |  |

Una vez haya dado "clic" en la opción guardar, el sistema mostrará un mensaje informándole del éxito de la operación así:

| Crear Solicitud de Aplicación o Traslado |                                |                         |
|------------------------------------------|--------------------------------|-------------------------|
| Ha creado correctamente la solicitud     |                                |                         |
| Información del Empleador                |                                |                         |
| Empleador                                | Relación                       | Correo Electrónico      |
| 800014405 - ESE HOSPITAL SANTA ISABEL    | REPRESENTANTE LEGAL EMPLEADORA | CARLOS.MARRUMB@DEMO.COM |
| Primer Nombre                            | Primer Apellido                | Tipo de Documento       |
| CARLOS                                   | ORTIZ                          | CEDULA DE CIUDADANIA    |
| Segundo Nombre                           | Segundo Apellido               | Número de Documento     |
| FERNANDO                                 | MARUMB                         | 10323388808             |
|                                          |                                |                         |

#### 5.5.1.2 CONSULTAR SOLICITUD DE APLICACIÓN CREADA Y CARGA DE INFORMACIÓN

Para realizar la consulta de la solicitud de aplicación que permita adicionar el resto de la información requerida, haga clic en la opción "Saneamiento" y posteriormente seleccione la opción "Consultar Solicitud" como se muestra en la siguiente pantalla:

| Saneamiento Análisis -        | Saneamiento - Listados - Novedades - 75/25 - Manu                                                                                   | ales - Hola CC1032399909 - |
|-------------------------------|----------------------------------------------------------------------------------------------------|----------------------------|
| DashBoard                     | <sup>Mesas</sup><br>Crear Mesa<br>Consultar Mesa                                                                                    |                            |
| Información! Se han cargado I | Aplicación y Traslados<br>Crear Solicitud                                                                                           | 'Saneamiento*. ×           |
| Información! Se han cargado I | Consultar Solicitud<br>Descargar Formato de Solicitud de Aplicación<br>Descargar Formato de Solicitud de Traslados EPS, EOC o ADRES | ×                          |
| © 2022 - Saneamiento          | Reporte de Ejecución<br>Reporte Ejecución SGP por Administradoras                                                                   |                            |

Posteriormente, el sistema mostrará una pantalla como se observa a continuación, en la cual se visualizan las solicitudes a las que una vez han sido creadas se les debe ir completando el proceso con la carga de los datos y demás soportes para cada una de ellas, lo cual se hace ingresando a través del botón ubicado en la parte derecha de cada registro.

| Consultar Solicitud de Aplicación o Traslado                                                                                                    |            |
|----------------------------------------------------------------------------------------------------|------------|
| Filtros de Búsqueda                                                                                                    |            |
| Administrador Empleador Estado                                                                                                    |            |
| 800130907 - SALUD TOTAL EPS V Seleccione V Seleccione                                                                                                    | ✓ Buscar   |
|                                                                                                    |            |
| Resultado de la Búsqueda:                                                                                                    | Opciones 🇱 |
| ID Aministradora Affinistradora NIT Empleadora Empleadora NIT Tipo Fecha Registro Estado                                                                                                    | _          |
|                                                                                                    |            |
| Internet         Bit Isses         Bit Isses <th< td=""><td></td></th<> |            |

En la anterior pantalla, podrá filtrar por Administradora y Empleadora (en el caso en que su usuario esté asignado a varias cuentas de empleadoras), así como, ver el detalle por cada una de las solicitudes y el estado de estas en la medida en que se va actualizando la información y van surtiendo las diferentes etapas del proceso. Para ello, de clic en el botón verde ubicado en la parte derecha de la fila y seleccione la opción "consultar" como se muestra en la siguiente pantalla:

| ora NIT | Тіро       | Fecha Registro      | Estado    |  |  |
|---------|------------|---------------------|-----------|--|--|
| 15      | Aplicación | 07/05/2020 12:42:12 | CREADA    |  |  |
|         |            |                     | Consultar |  |  |

**NOTA:** La consulta de la solicitud se puede realizar durante todo el proceso, a partir de la creación de la misma, cada vez que considere necesario confirmar y actualizar la información ingresada respecto de la solicitud.

Carrera 13 No.32-76 - Código Postal 110311, Bogotá D.C

Teléfono:(57-1)3305000 - Línea gratuita: 018000952525 Fax: (57-1) 3305050 - www.minsalud.gov.co Página 42 de 67

#### 5.5.1.3 CARGA Y ACTUALIZACIÓN DE INFORMACIÓN EN LA SOLICITUD CREADA

#### 5.5.1.3.1 ACTUALIZACIÓN DE PARTICIPANTES EN LA SOLICITUD DE APLICACIÓN

Para los casos en los que se requiera agregar la información de un nuevo representante bien sea de la administradora o de la empleadora, se deberán seguir los pasos explicados en la sección 5.5.1.2 y una vez consultado el detalle de la solicitud, en la sección "Personas participantes en solicitud", de clic en el botón "Adicionar":

| Nombre | del representante  | / apoderado    |                 | Nombre del representante | / apoderado |           |              |                                    |                     |           |
|--------|--------------------|----------------|-----------------|--------------------------|-------------|-----------|--------------|------------------------------------|---------------------|-----------|
| Miley  | di Torcoroma Sán   | chez Ortiz     |                 | Juan Dimas Riascos Ca    | ano         |           |              | APROBADA ADMINSTRADORA             | 08/06/2022 02:19:17 | Ver       |
|        |                    |                |                 |                          |             |           |              | ENVIADO A MINSALUD PARA VALIDACIÓN | 09/06/2022 10:23:23 | Ver       |
|        |                    |                |                 |                          |             |           |              | RECHAZADA POR MINSALUD             | 18/07/2022 11:17:38 | Ver       |
|        |                    |                |                 |                          |             |           |              |                                    |                     |           |
|        |                    |                |                 |                          |             |           |              |                                    |                     | _         |
| Person | as participantes e | en Solicitud   |                 |                          |             |           |              |                                    | <b>A</b>            | Adicionar |
| IDP    | Primer Nombre      | Segundo Nombre | Primer Apellido | Segundo Apellido         | Documento   | NIT       | Rol          |                                    | Registro            |           |
| 2424   | Mileydi            | Torcoroma      | Sánchez         | Ortiz                    | 37275472    | 800014918 | REPRESENTANT | E LEGAL EMPLEADORA                 | 08/06/2022 02:15:37 |           |
| 2425   | Juan               | Dimas          | Riascos         | Cano                     | 86057497    | 800130907 | REPRESENTANT | E LEGAL ADMINISTRADORA             | 08/06/2022 02:15:37 |           |
|        |                    |                |                 |                          |             |           |              |                                    |                     |           |

Posteriormente, se habilitará la pantalla como se observa a continuación, en la cual podrá ingresar los datos del nuevo participante. Finalmente, deberá dar clic en el botón "Guardar" a fin de que la información quede actualizada.

|         |                        |                         |                 | Cración do participanto |          |                     |                 |                                    |                     |           |
|---------|------------------------|-------------------------|-----------------|-------------------------|----------|---------------------|-----------------|------------------------------------|---------------------|-----------|
|         |                        |                         |                 | Childon da pamopanar    |          |                     |                 |                                    |                     |           |
|         | itar Letaie de Sci     | citud de Apicación o Ir | asado           | Primer Nombre           |          | Segundo Nombre      |                 |                                    |                     |           |
| Informa | ción de la solicitud   |                         |                 | Primer Apellido         |          | Segundo Apellido    |                 | Estados                            | 1                   | Adicionar |
| Adminis | trador                 |                         |                 |                         |          |                     |                 | Estado                             | Fecha Registro      |           |
| SALU    | D TOTAL EPS            |                         |                 | Tipo de Documento       |          | Número de Documento |                 | CREADA                             | 08/06/2022 02:15:37 | · Ver     |
| Nombre  | del representante / ap | oderado                 |                 | Seleccione              | ~        |                     |                 | EN VALIDACIÓN POR ADMINISTRADORA   | 08/06/2022 02:18:59 | Ver       |
| Milerer | I Torcomma Sánchez     | Ortiz                   |                 |                         |          |                     |                 | APROBADA ADMINSTRADORA             | 08/06/2022 02:19:17 | Ver       |
|         |                        |                         |                 | Empresa                 |          | Tipo de relación    |                 | ENVIADO A MINSALUD PARA VALIDACIÓN | 09/06/2022 10:23:25 | Ver       |
|         |                        |                         |                 | Seleccione              | ~        | Seleccione          | ~               | RECHAZADA POR MINSALUD             | 18/07/2022 11:17:38 | Ver       |
|         |                        |                         |                 | Correo Electrónico      |          |                     |                 |                                    |                     |           |
| Person  | as participantes en Sc | dicitud                 |                 |                         |          | _                   |                 |                                    | I                   | Advona    |
| IDP     | Primer Nombre          | Segundo Nombre          | Primer Apellido |                         |          |                     | Guarriar Cerrar |                                    | Registro            |           |
| 2424    | Mileydi                | Torcoroma               | Sánchez         |                         |          |                     |                 | LEGAL EMPLEADORA                   | 06/06/2022 02:15:37 |           |
| 2425    | Juan                   | Dimas                   | Riascos         | Cano                    | 88057497 | 800130907           | REPRESENTANTE   | LEGAL ADMINISTRADORA               | 08/06/2022 02:15:37 |           |

#### 5.5.1.3.2 CARGUE MASIVO DE DATOS EN SOLICITUD DE APLICACIÓN

Se podrá realizar el cargue de información bien sea de un registro o bien de la información masiva de su solicitud, de la siguiente manera:

El primer paso que debe hacer es descargar el archivo que se encuentra en el menú de "Saneamiento" en la opción de "Descargar Formato de Solicitud de Aplicación" como se muestra en la siguiente pantalla:

|                               | Saneamiento - Listados - Novedades - 75/25 - Manu                                                                                   |               |   |
|-------------------------------|----------------------------------------------------------------------------------------------------|---------------|---|
| DashBoard                     | Mesas<br>Crear Mesa<br>Consultar Mesa                                                                                               |               |   |
| Información! Se han cargado   | Aplicación y Traslados<br>Crear Solicitud                                                                                           | Saneamiento". | × |
| Información! Se han cargado I | Consultar Solicitud<br>Descargar Formato de Solicitud de Aplicación<br>Descargar Formato de Solicitud de Traslados EPS, EOC o ADRES |               | × |
|                               |                                                                                                    |               |   |

Una vez descargado el archivo, ábralo e ingrese la información manteniendo el mismo orden que describe el archivo y sin incluir ningún tipo de formato en las celdas. Recuerde que, debe ingresar la información por cada uno de los periodos y personas a las cuales desea realizar la aplicación de los recursos.

| C   | •• • Π Π ω·                                                                              | Q             |                |                 | Ň                | Modelo                       | - Formato  | de Aplica | ación V1.0      |
|-----|------------------------------------------------------------------------------------------|---------------|----------------|-----------------|------------------|------------------------------|------------|-----------|-----------------|
|     | <mark>Inicio</mark> Insertar Diseñ                                                       | o de página   | Fórmulas Dat   | os Revisar      | Ver              |                              |            |           |                 |
| F   | Calibri (Cuer<br>Pegar X                                                                 | rpo) v 12 v   |                | = = %*          | Ajustar 1        | t <b>exto</b><br>ar y centra | Gen        | eral      |                 |
| H:  | $13  \stackrel{\bullet}{\downarrow}  \times  \checkmark  f_{\mathbf{x}} \mid \mathbf{x}$ | 2016-03       |                |                 |                  |                              |            |           |                 |
|     | Α                                                                                        | В             | С              | D               | E                | F                            | G          | н         | I.              |
| 1   | ADMINISTRADORA_ID_DESTINO                                                                | PRIMER_NOMBRE | SEGUNDO_NOMBRE | PRIMER_APELLIDO | SEGUNDO_APELLIDO | TIPO_ID                      | NUMERO_ID  | PERIODO   | VALOR_A_APLICAR |
| 2   | 800229739                                                                                | CARLOS        | ARTURO         | VIDAL           | NADAL            | CC                           | 1032897654 | 2017-12   | 2000000         |
| 3   | 800229739                                                                                | CARLOS        | ARTURO         | VIDAL           | NADAL            | CC                           | 1032897654 | 2017-09   | 2000000         |
| 4   | 800229739                                                                                | CARLOS        | ARTURO         | VIDAL           | NADAL            | CC                           | 1032897654 | 2017-08   | 2000000         |
| 5   | 800229739                                                                                | CARLOS        | ARTURO         | VIDAL           | NADAL            | CC                           | 1032897654 | 2017-07   | 2000000         |
| 6   | 800229739                                                                                | CARLOS        | ARTURO         | VIDAL           | NADAL            | CC                           | 1032897654 | 2017-06   | 2000000         |
| 7   | 800229739                                                                                | CARLOS        | ARTURO         | VIDAL           | NADAL            | CC                           | 1032897654 | 2017-05   | 2000000         |
| 8   | 800229739                                                                                | CARLOS        | ARTURO         | VIDAL           | NADAL            | CC                           | 1032897654 | 2017-04   | 2000000         |
| 9   | 800229739                                                                                | CARLOS        | ARTURO         | VIDAL           | NADAL            | CC                           | 1032897654 | 2017-03   | 2000000         |
| 10  | 800229739                                                                                | CARLOS        | ARTURO         | VIDAL           | NADAL            | CC                           | 1032897654 | 2017-02   | 2000000         |
| 11  | 800229739                                                                                | CARLOS        | ARTURO         | VIDAL           | NADAL            | CC                           | 1032897654 | 2016-01   | 2000000         |
| 12  | 800229739                                                                                | CARLOS        | ARTURO         | VIDAL           | NADAL            | CC                           | 1032897654 | 2016-02   | 2000000         |
| 13  | 800229739                                                                                | CARLOS        | ARTURO         | VIDAL           | NADAL            | CC                           | 1032897654 | 2016-03   | 2000000         |
| 14  |                                                                                          |               |                |                 |                  |                              |            |           |                 |
| 4.5 |                                                                                          |               |                |                 |                  |                              |            |           |                 |

Una vez diligenciada la información, guarde su archivo para posteriormente cargarlo en la plataforma. Para ello, siga los pasos de la sección 5.5.1.2 donde se especifica la forma en que se puede consultar el detalle de la solicitud y una vez se encuentre en la sección "Detalle de aplicación o traslado de saldos conciliados de aportes patronales de SGP 2012-2016" de clic en la opción "Cargar Archivo" ubicada en la parte inferior de la pantalla:

| Saneam  |                         |                               |                            |                         |                 |                |               |                     |                       |                     |            |
|---------|-------------------------|-------------------------------|----------------------------|-------------------------|-----------------|----------------|---------------|---------------------|-----------------------|---------------------|------------|
| Nombre  | del representante / apo | derado                        |                            | Nombre del representant | e / apoderado   |                |               | APPORADA ADM        |                       | 08/06/2022 02:10-17 | Mor        |
| Mileyc  | di Torcoroma Sánchez    | Ortiz                         |                            | Juan Dimas Riascos C    | Cano            |                |               | ENVIADO A MINIS     |                       | 00/06/2022 02:13:17 | Mor        |
|         |                         |                               |                            |                         |                 |                |               | DECULATION DO       | D MINON UD            | 10/00/2022 10:23:23 | Ver        |
|         |                         |                               |                            |                         |                 |                |               | RECHAZADA PO        | A MINSALOD            | 10/07/2022 11:17:38 | VOT        |
|         |                         |                               |                            |                         |                 |                |               |                     |                       |                     |            |
|         |                         |                               |                            |                         |                 |                |               |                     |                       |                     | _          |
| Persona | as participantes en Sol | icitud                        |                            |                         |                 |                |               |                     |                       |                     | Adicionar  |
| IDP     | Primer Nombre           | Segundo Nombre                | Primer Apellido            | Segundo Apellido        | Documento       | NIT            | Rol           |                     |                       | Registro            |            |
| 2424    | Mileydi                 | Torcoroma                     | Sánchez                    | Ortiz                   | 37275472        | 800014918      | REPRESENTAN   | TE LEGAL EMPLEADOR  | A                     | 08/06/2022 02:15:37 |            |
| 2425    | Juan                    | Dimas                         | Riascos                    | Cano                    | 86057497        | 800130907      | REPRESENTAN   | TE LEGAL ADMINISTRA | DORA                  | 08/06/2022 02:15:37 |            |
|         |                         |                               |                            |                         |                 |                |               |                     |                       |                     |            |
|         |                         |                               |                            |                         |                 |                |               |                     |                       |                     |            |
| Carpeta | a Electrónica:          |                               |                            |                         |                 |                |               |                     |                       | E C                 | Adicionar  |
|         |                         |                               |                            |                         |                 |                |               |                     |                       |                     |            |
| NOMBR   | RESOPORTE               |                               | URL                        |                         |                 |                | Activo        | Fecha Creacio       | ón                    |                     |            |
| ACTA D  | E CONCILIACIÓN          |                               | SOLICITUDES\2              | 17\2217\136.pdf         |                 |                | True          | 08/06/2022 02       | :20:32                |                     | *          |
| ACTA D  | E SOLICITUD             |                               | SOLICITUDES\2              | 17\2217\137.pdf         |                 |                | True          | 08/06/2022 03       | :27:40                |                     | <b>±</b>   |
|         |                         |                               |                            |                         |                 |                |               |                     |                       |                     |            |
|         |                         |                               |                            |                         |                 |                |               |                     |                       |                     |            |
| Agrega  | do de aplicación de ap  | licación o traslado de saldos | s conciliados de aportes p | oatronales de SPG 2012- | 2016            |                |               |                     |                       |                     |            |
|         |                         |                               |                            |                         |                 |                |               |                     |                       |                     |            |
| NIT Adr | ministradora            | A                             | dministradora              |                         | Año             | Número de Regi | stros         |                     | Valor a Aplicar Total |                     |            |
| 800130  | 907                     | S                             | ALUD TOTAL EPS             |                         | 2015-08         | 1              |               |                     | \$ 198,050            |                     |            |
|         |                         |                               |                            |                         |                 |                |               |                     |                       |                     |            |
|         |                         |                               |                            |                         |                 |                |               |                     |                       |                     |            |
| Detalle | de aplicación de aplica | ción o traslado de saldos c   | onciliados de aportes pat  | ronales de SPG 2012-201 | 16              |                |               |                     |                       | Carga               | ar Archivo |
| 10      | Drimer Nembre           | Comunida Nombro               | Deleser Appellide          | Comundo Anoliido        | Tipe Identifier | aaléa le       | lentificeolón | Deviede Vela        | n Anlinen - Desist    |                     |            |
| D       | Primer Nombre           | Segundo Nombre                | Primer Apellido            | aegundo Apellido        | ripo Identifica | ación ic       | enuncación    | Periodo Valo        | r a Aplicar Regist    | 10                  |            |

El sistema mostrará un recuadro donde deberá seleccionar el documento a cargar como se muestra a continuación:

|          |                        |                              |                        | Cargar información r        | nasiva        |               | ×       |                       |                     |
|----------|------------------------|------------------------------|------------------------|-----------------------------|---------------|---------------|---------|-----------------------|---------------------|
| Persona  | s participantes en So  | licitud                      |                        | Elegir archivos Sin archiv  | osleccionados |               |         |                       | Adicion             |
| IDP      | Primer Nombre          | Segundo Nombre               | Primer Apellido        | Subir                       |               |               |         |                       | Registro            |
| 2424     | Mileydi                | Torcoroma                    | Sánchez                |                             |               |               |         | EGAL EMPLEADORA       | 08/06/2022 02:15:37 |
| 2425     | Juan                   | Dimas                        | Riascos                |                             |               |               | Cerrar  | LEGAL ADMINISTRADORA  | 08/06/2022 02:15:37 |
|          |                        |                              |                        |                             |               |               |         |                       |                     |
|          |                        |                              |                        |                             |               |               |         |                       |                     |
| Carpeta  | Electrónica:           |                              |                        |                             |               |               |         |                       | Adicion             |
| NOMBR    | E SOPORTE              |                              | URL                    |                             |               |               | Activo  | Fecha Creación        |                     |
| ACTA DE  | CONCILIACIÓN           |                              | SOLICITUDE             | ES\217\2217\136.pdf         |               |               | True    | 08/06/2022 02:20:32   | <u>ځ</u>            |
| ACTA DE  | SOLICITUD              |                              | SOLICITUDE             | S\217\2217\137.pdf          |               |               | True    | 08/06/2022 03:27:40   | đ.                  |
|          |                        |                              |                        |                             |               |               |         |                       |                     |
|          |                        |                              |                        |                             |               |               |         |                       |                     |
| gregad   | o de aplicación de ap  | licación o traslado de saldo | s conciliados de aport | es patronales de SPG 2012-2 | 016           |               |         |                       |                     |
|          | labele da se           |                              |                        |                             |               | Norma de Rec  |         | Notice and the second |                     |
| NIT Adn  | inistradora            | ,<br>,                       | Administradora         |                             | Ano           | Numero de Reg | listros | Valor a Aplicar to    | stai                |
| 5007309  | 07                     |                              | SALUD TOTAL EPS        |                             | 2010-06       |               |         | \$ 198,050            |                     |
| etalle d | le aplicación de aplic | ación o traslado de saldos o | conciliados de aportes | patronales de SPG 2012-201  | 6             |               |         |                       | Cargar Arch         |

Una vez seleccionado el archivo haga clic en la opción "Subir" con lo cual el sistema procesará su archivo y de resultar todo correcto, mostrará un mensaje del cargue exitoso de los registros y la pantalla se visualizará como se muestra a continuación:

| Saneami  | ento Análisis-       | Saneamiento -       | Listados +      | Novedades -      | 75/25+        | Manuales -       |            |                        |              |                     |                     |                              |                    |              |                       |                     |             | Hola CC52531824+ |
|----------|----------------------|---------------------|-----------------|------------------|---------------|------------------|------------|------------------------|--------------|---------------------|---------------------|------------------------------|--------------------|--------------|-----------------------|---------------------|-------------|------------------|
| Consu    | iltar Detalle de     | Solicitud de A      | plicación o     | Traslado         |               |                  |            |                        |              |                     |                     |                              |                    |              |                       |                     |             |                  |
| Informa  | sión de la solicitud |                     |                 |                  |               |                  |            |                        |              |                     | BOpciones Desc      | argar Documento de Solicitud | Estados            |              |                       |                     |             | Adicionar        |
| Administ | rador                |                     |                 |                  |               |                  |            | Employdor              |              |                     |                     |                              |                    |              |                       |                     |             | _                |
| COMP     | ENSAREPS             |                     |                 |                  |               |                  | — i        | HOSPITAL LOCAL DE GUAI | MAL PRIMER N | VELESE.             |                     |                              | CREADA             |              | neina negistro        |                     |             | Mar              |
| Number   |                      |                     |                 |                  |               |                  |            |                        |              |                     |                     |                              | unionum            |              | 0000101101-011        |                     |             |                  |
| alexan   | der erione eroliner  | poderado            |                 |                  |               |                  | - i        | ILLIS ANDRES PENAGOS V |              |                     |                     |                              |                    |              |                       |                     |             |                  |
| alexan   | oer arjona apornar   |                     |                 |                  |               |                  |            | COIS ANDRES PENNOUS V  | ILLEOKS      |                     |                     |                              |                    |              |                       |                     |             |                  |
|          |                      |                     |                 |                  |               |                  |            |                        |              |                     |                     |                              |                    |              |                       |                     |             |                  |
| Persona  | s participantes en   | Solicitud           |                 |                  |               |                  |            |                        |              |                     |                     |                              |                    |              |                       |                     |             | Adicionar        |
| IDP      | Primer Nombr         |                     | Segundo Nomb    | re               | Prin          | ter Apellido     |            | Segundo Apellido       |              | Documento           | NT                  | Rol                          |                    |              |                       | Registro            |             |                  |
| 2418     | alexander            |                     |                 |                  | arjor         |                  |            | apolinar               |              | 79463818            | 800037202           | REPRESENTANTE LEO            | GAL EMPLEADORA     |              |                       | 08/04/20            | 22 02:43:22 |                  |
| 2417     | LUIS                 |                     | ANDRES          |                  | PEN           | AGOS             |            | VILLEGAS               |              | 71724158            | 880088942           | REPRESENTANTE LEO            | 3AL ADMINISTRADORA |              |                       | 08/04/20            | 22 02:43:22 |                  |
|          |                      |                     |                 |                  |               |                  |            |                        |              |                     |                     |                              |                    |              |                       |                     |             |                  |
|          |                      |                     |                 |                  |               |                  |            |                        |              |                     |                     |                              |                    |              |                       |                     |             | _                |
| Carpeta  | Electronica:         |                     |                 |                  |               |                  |            |                        |              |                     |                     |                              |                    |              |                       |                     |             | Adicionar        |
| NOMER    | E SOPORTE            |                     |                 |                  |               | URL              |            |                        |              |                     |                     | Activo                       | Fecha Cr           | reación      |                       |                     |             |                  |
| ACTA D   | ESOLICITUD           |                     |                 |                  |               | SOLICITUD        | ESI213/221 | 3\128.pdf              |              |                     |                     | True                         | 08/04/203          | 22 02:50:34  |                       |                     |             |                  |
| ACTA D   | E CONCILIACIÓN       |                     |                 |                  |               | SOLICITUE        | ES/213/221 | 3(127.pdf              |              |                     |                     | True                         | 08/04/203          | 22 02:51:32  |                       |                     |             | ۷                |
|          |                      |                     |                 |                  |               |                  |            |                        |              |                     |                     |                              |                    |              |                       |                     |             |                  |
|          |                      |                     |                 |                  |               |                  |            |                        |              |                     |                     |                              |                    |              |                       |                     |             |                  |
| Agregad  | lo de aplicación de  | aplicación o trasla | do de saldos co | nciliados de apo | ortes patrona | iles de SPG 2012 | -2016      |                        |              |                     |                     |                              |                    |              |                       |                     |             |                  |
| NIT Adn  | inistradora          |                     |                 |                  | Administrad   | ora              |            |                        | Año          |                     | Número de Registros |                              |                    |              | Valor a Aplicar Total |                     |             |                  |
| 880088   | 42                   |                     |                 |                  | COMPENSAL     | REPS             |            |                        | 2015-11      |                     | 1                   |                              |                    |              | \$ 307,380            |                     |             |                  |
| 8800889  | 42                   |                     |                 |                  | COMPENSA      | REPS             |            |                        | 2015-12      |                     | 1                   |                              |                    |              | \$ 294,780            |                     |             |                  |
|          |                      |                     |                 |                  |               |                  |            |                        |              |                     |                     |                              |                    |              |                       |                     |             |                  |
| Detalle  | de aplicación de ap  | licación o traslado | de saldos conci | liados de aporte | s patronales  | de SPG 2012-20   | 16         |                        |              |                     |                     |                              |                    |              |                       |                     |             | Cargar Archivo   |
| ID       | Primer Nombr         |                     | Segundo Nom     | bre              | Pr            | rimer Apellido   |            | Segundo Apellido       |              | Tipo Identificación |                     | Identificación               | Periodo            | Valor a Apli | icar                  | Registro            |             |                  |
| 3857     | JUANITA              |                     |                 |                  | P             | EREZ             |            | BAUTISTA               |              | cc                  |                     | 1,020,783,878                | 2015-11            | \$ 307,380   |                       | 08/04/2022 02:48:04 |             |                  |
| 3858     | JUANITA              |                     |                 |                  | P             | EREZ             |            | BAUTISTA               |              | CC                  |                     | 1,020,783,878                | 2015-12            | \$ 294,780   |                       | 08/04/2022 02:48:04 |             |                  |

Note que el sistema muestra información agregada por año, así como, la información de cada uno de los registros incluidos en su archivo.

#### 5.5.1.3.3 CARGA DE ACTAS DE CONCILIACIÓN Y SOPORTES DE LA SOLICITUD DE APLICACIÓN

A fin de ir actualizando los soportes que acompañan la solicitud y después de haber efectuado el registro de los participantes en los casos en que sea requerido, así como, la carga del detalle de la aplicación, se debe continuar con el proceso de carga de las actas de conciliación suscritas con la administradora. Cabe precisar que, estas actas deben evidenciar el saldo suficiente de recursos de SGP y el valor de la deuda conciliado pendiente por aplicar. Para el efecto, en la pantalla de detalle de la solicitud, en la sección "Carpeta electrónica", de clic en el botón "Adicionar"

| Nombre  | del representante / apr | oderado        |                 | Nombre del representante / a | poderado  |           |            |        |                                    | 00/05/0000 00:10:17 | Max       |
|---------|-------------------------|----------------|-----------------|------------------------------|-----------|-----------|------------|--------|------------------------------------|---------------------|-----------|
| Mileyd  | di Torcoroma Sánchez    | Ortiz          |                 | Juan Dimas Riascos Cano      |           |           |            |        | APHOBADA ADMINSTHADOHA             | 08/06/2022 02:19:17 | Ver       |
|         |                         |                |                 |                              |           |           |            |        | ENVIADO A MINSALUD PARA VALIDACIÓN | 09/06/2022 10:23:23 | Ver       |
|         |                         |                |                 |                              |           |           |            |        | RECHAZADA POR MINSALUD             | 18/07/2022 11:17:38 | Ver       |
|         |                         |                |                 |                              |           |           |            |        |                                    |                     |           |
|         |                         |                |                 |                              |           |           |            |        |                                    |                     |           |
| Persona | as participantes en So  | licitud        |                 |                              |           |           |            |        |                                    |                     | Adicionar |
|         |                         |                |                 |                              |           |           |            |        |                                    |                     |           |
| IDP     | Primer Nombre           | Segundo Nombre | Primer Apellido | Segundo Apellido             | Documento | NIT       | Rol        |        |                                    | Registro            |           |
| 2424    | Mileydi                 | Torcoroma      | Sánchez         | Ortiz                        | 37275472  | 800014918 | REPRESENTA | NTE L  | EGAL EMPLEADORA                    | 08/06/2022 02:15:37 |           |
| 2425    | Juan                    | Dimas          | Riascos         | Cano                         | 86057497  | 800130907 | REPRESENTA | ANTE L | EGAL ADMINISTRADORA                | 08/06/2022 02:15:37 |           |
|         |                         |                |                 |                              |           |           |            |        |                                    |                     |           |
|         |                         |                |                 |                              |           |           |            |        |                                    |                     |           |
| Carpeta | Electrónica:            |                |                 |                              |           |           |            |        |                                    | [                   | Adicionar |
| NOMBE   | RE SOPORTE              |                | URL             |                              |           |           | Activo     |        | Fecha Creación                     |                     |           |
| ACTA D  | E CONCILIACIÓN          |                | SOLICITUDES\2   | 17\2217\136.pdf              |           |           | True       |        | 08/06/2022 02:20:32                |                     | ۰         |
| ACTA D  | E SOLICITUD             |                | SOLICITUDES\2   | 17\2217\137.pdf              |           |           | True       |        | 08/06/2022 03:27:40                |                     | ±.        |
|         |                         |                |                 |                              |           |           |            |        |                                    |                     |           |

Posteriormente, se habilitará la pantalla como se observa a continuación, en la cual podrá seleccionar y adjuntar los soportes de la solicitud. Una vez elegido el archivo deberá dar clic en el botón "Subir" a fin de que la carpeta electrónica quede actualizada con los soportes cargados.

| Sanea | niento Análisis+     | Saneamiento - Lis | tados - Noveda | ides + 75/25 + Manuales +                                                                                                    |        | 1                   | Hola CC52531824 -   |
|-------|----------------------|-------------------|----------------|----------------------------------------------------------------------------------------------------|--------|---------------------|---------------------|
|       |                      |                   |                | Agregar Documentación                                                                                                    | ×      |                     |                     |
| Perso | nas participantes en | Solicitud         |                | Seleccione el Soporte                                                                                                    |        |                     | Adicionar           |
| IDP   | Primer Nombre        | Segundo Nombre    | Primer Apellic | ACTA DE CONCILIACIÓN                                                                                                    | ~      |                     | Registro            |
| 2416  | alexander            |                   | arjona         | The state of the second second |        | GAL EMPLEADORA      | 08/04/2022 02:43:22 |
| 2417  | LUIS                 | ANDRES            | PENAGOS        | Elegir archivos Ninguno archivo selec.                                                                                                    |        | GAL ADMINISTRADORA  | 08/04/2022 02:43:22 |
|       |                      |                   |                | Subir                                                                                                    |        |                     |                     |
| Carpe | ta Electrónica:      |                   |                |                                                                                                    | Cerrar |                     | Adicionar           |
| NOM   | BRE SOPORTE          |                   | URL            |                                                                                                    | Activo | Fecha Creación      |                     |
| ACTA  | DE SOLICITUD         |                   | SOLICI         | TUDES\213\2213\126.pdf                                                                                                    | True   | 08/04/2022 02:50:34 | Ł                   |
| ACTA  | DE CONCILIACIÓN      |                   | SOLICI         | TUDES\213\2213\127.pdf                                                                                                    | True   | 08/04/2022 02:51:32 | ±                   |

Nota: En el caso en donde la aplicación haya requerido previamente de traslados de excedentes de SGP hacia la EPS, se deberá remitir la evidencia del traslado efectivo de dichos recursos que permitan realizar la aplicación. Lo anterior, también deberá ser cargado dentro de los soportes en la carpeta electrónica.

#### 5.5.1.4 ENVIAR SOLICITUD DE APLICACIÓN A ADMINISTRADORA

Cuando la empleadora haya finalizado el cargue de la información de la solicitud, haya revisado el contenido registrado en la solicitud y se hayan actualizado los soportes como se describió anteriormente, podrá realizar el envío a la administradora para la revisión y aprobación correspondiente. Para enviar la solicitud a la administradora haga clic en el botón **Opciones** en la pantalla del detalle de la solicitud llamada "Consultar detalle de solicitud de aplicación o traslado" y luego de clic en la opción "Enviar a administradora". Allí la solicitud cambiará de estado "Creada" a **"En validación por Administradora".** De esta forma, la administradora podrá revisar y aprobar la solicitud o bien rechazarla a través de las opciones "Aprobar solicitud" o "Rechazar solicitud".

Si la solicitud es rechazada, la empleadora deberá hacer los ajustes a que haya lugar y volver a enviarla a la administradora hasta que sea aprobada.

| Saneamiento Análisis∓ Saneamiento∓    | Listados + Novedades + 75/25 + Manuales +        |                  |                     | Hola CC10323388808 |
|---------------------------------------|--------------------------------------------------|------------------|---------------------|--------------------|
| Consultar Detalle de Solicitud de A   | plicación o Traslado                             |                  |                     |                    |
| Información de la solicitud           | I E Opciones Descargar Documento de So           | olicitud Estados |                     |                    |
| Administrador                         | Opciones<br>Enviar a administradora (Empleadora) | Estado           | Fecha Registro      |                    |
| EPS CAFESALUD                         | Aprobar solicitud (Administradora)               | CREADA           | 07/05/2020 12:42:12 | Ver                |
| Nombre del representante / apoderado  | Rechazar solicitud (Administradora) rado         |                  |                     |                    |
| · · · · · · · · · · · · · · · · · · · |                                                  |                  |                     |                    |

| ades 1923 Manuales                         |                                  | Hola CC10323388808 -    |
|--------------------------------------------|----------------------------------|-------------------------|
| ado                                        |                                  |                         |
|                                            |                                  |                         |
| #Opciones Descargar Documento de Solicitud | Estados                          |                         |
| Empleador                                  | Estado                           | Fecha Registro          |
| ESE HOSPITAL SANTA ISABEL                  | CREADA                           | 07/05/2020 12:42:12 Ver |
| Nombre del representante / apoderado       | EN VALIDACION POR ADMINISTRADORA | 21/02/2023 03:48:27 Ver |
| PAOLA ANDREA JARAMILLO ARIAS               |                                  |                         |
| į                                          | ado                              | ado                     |

Nota: Una vez haya enviado la solicitud, usted no podrá realizar cambios sobre los registros ingresados anteriormente en la misma. Solo podrá hacerlo si la administradora rechaza su solicitud.

#### 5.5.1.4.1 DESCARGA DE DOCUMENTO DE SOLICITUD DE APLICACIÓN APROBADO

Cuando la administradora aprueba la solicitud, esta cambiará a estado **"Aprobada Administradora".** En esta fase, la empleadora podrá descargar el documento de solicitud aprobado. Para ello, dé clic en el botón amarillo "Descargar Documento de Solicitud".

| Consultar Detalle de Solicitud de Aplicación o Traslado |                                              |                                    |                     |       |
|---------------------------------------------------------|----------------------------------------------|------------------------------------|---------------------|-------|
| Información de la solicitud                             | IIIOpcioner Descargar Documento de Solicitud | Estados                            | Ad                  | dicio |
| Administrador                                           | Empleador                                    | Estado                             | Fecha Registro      | -     |
| SALUD TOTAL EPS                                         | E.S.E. HOSPITAL UNIVERSITARIO ERASMO MEOZ    | CREADA                             | 08/06/2022 02:15:37 | V     |
| lombre del representante / apoderado                    | Nombre del representante / apoderado         | EN VALIDACION POR ADMINISTRADORA   | 08/06/2022 02:18:59 | V     |
| Miloudi Tamarama Sásabar Ortiz                          | luas Dimas Biasess Case                      | APROBADA ADMINSTRADORA             | 08/06/2022 02:19:17 | V     |
| wileyul forcoronia sanchez oruz                         | Juan Dimas hiascos Gano                      | ENVIADO A MINSALUD PARA VALIDACIÓN | 09/06/2022 10:23:23 | N     |
|                                                         |                                              | RECHAZADA POR MINSALUD             | 18/07/2022 11:17:38 | 1     |

Allí se generará un archivo en PDF como se muestra a continuación, el cual deberá ser firmado por el representante legal de la empleadora para continuar con el trámite de conformidad con lo establecido en los literales c y d, numeral 1, artículo 14 de la Resolución 1545 de 2019:

| Q                                                                                                    | La s<br>es d                                                                                                    | alud<br>le todos                                                                                                    | Minsalud                                                                                                    |                                               |                                                                                                    |
|----------------------------------------------------------------------------------------------------|----------------------------------------------------------------------------------------------------|----------------------------------------------------------------------------------------------------|----------------------------------------------------------------------------------------------------|-----------------------------------------------|----------------------------------------------------------------------------------------------------|
|                                                                                                    |                                                                                                    |                                                                                                    |                                                                                                    |                                               |                                                                                                    |
| FORM                                                                                                    | IATO DE SO<br>DE                                                                                                    | LICITUD DE<br>EL SISTEMA                                                                                                    | APLICACIÓN O TRASLADO DE SALDOS CONCILIAE<br>GENERAL DE PARTICIPACIONES EN SALUD - VIGE                                                                                                    | OOS DE APOR<br>NCIAS 2012-2                   | TES PATRONALES                                                                                                    |
| FECHA                                                                                                    | A DE DILIGEN                                                                                                    | CIAMIENTO: S                                                                                                    | SEPTIEMBRE 21 DE 2022                                                                                                    |                                               |                                                                                                    |
| ENTIC                                                                                                    | OAD EMPLEA                                                                                                    | ADORA SOL                                                                                                    | ICITANTE                                                                                                    |                                               |                                                                                                    |
| NIT: 8                                                                                                    | 00014918                                                                                                    |                                                                                                    |                                                                                                    |                                               |                                                                                                    |
| NOME                                                                                                    | 3RE: E.S.E. ⊦                                                                                                    | IOSPITAL UI                                                                                                    | NIVERSITARIO ERASMO MEOZ                                                                                                    |                                               |                                                                                                    |
| ENTIC                                                                                                    |                                                                                                    | STRADORA                                                                                                    | (EPS-EOC) POSEEDORA ACTUAL DE LOS EXCEDEN                                                                                                    | ITES                                          |                                                                                                    |
|                                                                                                    | 00120007                                                                                                    |                                                                                                    |                                                                                                    |                                               |                                                                                                    |
| NIT: 8<br>NOME                                                                                                    | 00130907<br>3RE: SALUD                                                                                                    | TOTAL EPS                                                                                                    |                                                                                                    |                                               |                                                                                                    |
| NIT: 8<br>NOME                                                                                                    | 00130907<br>BRE: SALUD                                                                                                    |                                                                                                    |                                                                                                    |                                               |                                                                                                    |
| NIT: 8<br>NOME<br><b>FIPO</b> I                                                                                    | 00130907<br>BRE: SALUD<br>DE SOLICITU                                                                                                    | TOTAL EPS                                                                                                    |                                                                                                    |                                               |                                                                                                    |
| NIT: 8<br>NOME<br>FIPO I<br>FOTA                                                                                   | 00130907<br>BRE: SALUD<br>DE SOLICITU<br>L VALOR OE                                                                                                    | TOTAL EPS<br>JD: APLICAC<br>BJETO DE A                                                                                                    | CIÓN A DEUDA<br>Plicación o traslado en la presente solici                                                                                                    | TUD: \$198,050                                | 0.00                                                                                                    |
| NIT: 8<br>Nome<br>FIPO I<br>FOTA                                                                                   | 00130907<br>BRE: SALUD<br>DE SOLICITU<br>L VALOR OE                                                                                                    | TOTAL EPS<br>JD: APLICAC<br>BJETO DE A                                                                                                    | CIÓN A DEUDA<br>PLICACIÓN O TRASLADO EN LA PRESENTE SOLICI<br>CIÓN POR ENTIDAD ADMINISTRADORA                                                                                                    | <b>TUD:</b> \$198,050                         | 0.00                                                                                                    |
| NIT: 8<br>NOME<br>FIPO I<br>FOTA<br>1. COI                                                                         | 00130907<br>BRE: SALUD<br>DE SOLICITU<br>L VALOR OE<br>NSOLIDADO                                                                                                    | TOTAL EPS<br>JD: APLICAC<br>BJETO DE A<br>DE APLICAC                                                                                              | CIÓN A DEUDA<br>PLICACIÓN O TRASLADO EN LA PRESENTE SOLICI<br>CIÓN POR ENTIDAD ADMINISTRADORA                                                                                                    | TUD: \$198,050                                | 0.00                                                                                                    |
| NIT: 8<br>NOME<br>TIPO I<br>TOTA<br>1. COI<br>#                                                                    | 00130907<br>SRE: SALUD<br>DE SOLICITU<br>L VALOR OE<br>NSOLIDADO<br>SISTEMA                                                                                         | TOTAL EPS<br>JD: APLICAC<br>BJETO DE A<br>DE APLICAC                                                                                              | CIÓN A DEUDA<br>PLICACIÓN O TRASLADO EN LA PRESENTE SOLICI<br>CIÓN POR ENTIDAD ADMINISTRADORA<br>NOMBRE ENTIDAD ADMINISTRADORA DESTINA                                                                                                    | <b>TUD:</b> \$198,050                         | 0.00<br>VALOR A APLICAR                                                                                                    |
| NIT: 8<br>NOME<br>TIPO I<br>TOTA<br>1. COI<br>#<br>1                                                               | 00130907<br>BRE: SALUD<br>DE SOLICITU<br>L VALOR OE<br>NSOLIDADO<br>SISTEMA<br>EPS                                                                                  | TOTAL EPS<br>JD: APLICAC<br>BJETO DE A<br>DE APLICAC<br>NIT<br>800130907                                                                          | CIÓN A DEUDA<br>PLICACIÓN O TRASLADO EN LA PRESENTE SOLICI<br>CIÓN POR ENTIDAD ADMINISTRADORA<br>NOMBRE ENTIDAD ADMINISTRADORA DESTINA<br>SALUD TOTAL EPS                                                                                                    | <b>TUD:</b> \$198,050<br>TARIA                | 0.00<br>VALOR A APLICAR<br>198,050.00                                                                                                    |
| NIT: 8<br>NOME<br><b>TIPO I</b><br><b>TOTA</b><br>1. COI<br><u>#</u><br>1<br>2                                     | 00130907<br>BRE: SALUD<br>DE SOLICITU<br>L VALOR OE<br>NSOLIDADO<br>SISTEMA<br>EPS                                                                                  | TOTAL EPS<br>JD: APLICAC<br>SJETO DE A<br>DE APLICAC<br>NIT<br>800130907                                                                          | CIÓN A DEUDA<br>PLICACIÓN O TRASLADO EN LA PRESENTE SOLICI<br>CIÓN POR ENTIDAD ADMINISTRADORA<br>NOMBRE ENTIDAD ADMINISTRADORA DESTINA<br>SALUD TOTAL EPS<br>TOTAL VALOR                                                                                                    | <b>TUD:</b> \$198,050<br>TARIA                | VALOR A APLICAR           198,050.00           198,050.00                                                                                                    |
| NIT: 8<br>NOME<br>FIPO I<br>FOTA<br>1. COI<br>#<br>1<br>2<br>2. RES                                                | 00130907<br>BRE: SALUD<br>DE SOLICITU<br>L VALOR OE<br>NSOLIDADO<br>SISTEMA<br>EPS                                                                                  | TOTAL EPS<br>JD: APLICAC<br>BJETO DE A<br>DE APLICAC<br>NIT<br>800130907                                                                          | CIÓN A DEUDA PLICACIÓN O TRASLADO EN LA PRESENTE SOLICI CIÓN POR ENTIDAD ADMINISTRADORA NOMBRE ENTIDAD ADMINISTRADORA DESTINA SALUD TOTAL EPS TOTAL VALOR DE SALDOS CONCILIADOS POR PERIODO                                                                                                    | TUD: \$198,050<br>TARIA                       | VALOR A APLICAR           198,050.00           198,050.00                                                                                                    |
| NIT: 8<br>NOME<br>TIPO I<br>TOTA<br>1. COI<br>#<br>1<br>2<br>2. RES<br>#                                           | 00130907<br>BRE: SALUD<br>DE SOLICITU<br>L VALOR OE<br>NSOLIDADO<br>SISTEMA<br>EPS<br>SUMEN DE A<br>SISTEMA                                                         | TOTAL EPS<br>JD: APLICAC<br>BJETO DE A<br>DE APLICAC<br>NIT<br>800130907<br>PLICACIÓN<br>NIT                                                      | CIÓN A DEUDA PLICACIÓN O TRASLADO EN LA PRESENTE SOLICI CIÓN POR ENTIDAD ADMINISTRADORA NOMBRE ENTIDAD ADMINISTRADORA DESTINA SALUD TOTAL EPS TOTAL VALOR DE SALDOS CONCILIADOS POR PERIODO NOMBRE ENTIDAD ADMINISTRADORA DESTINATARIA                                                                                                    | TUD: \$198,050<br>TARIA                       | 0.00<br>VALOR A APLICAR<br>198,050.00<br>198,050.00                                                                                                    |
| NIT: 8<br>NOME<br>TIPO I<br>FOTA<br>1. COI<br>#<br>1<br>2. RES<br>#<br>1                                           | OUT30907<br>SRE: SALUD<br>DE SOLICITU<br>L VALOR OE<br>NSOLIDADO<br>SISTEMA<br>EPS<br>SUMEN DE A<br>SISTEMA<br>EPS                                                  | TOTAL EPS<br>JD: APLICAC<br>BJETO DE A<br>DE APLICAC<br>NIT<br>800130907<br>NIT<br>800130907                                                      | CIÓN A DEUDA PLICACIÓN O TRASLADO EN LA PRESENTE SOLICI CIÓN POR ENTIDAD ADMINISTRADORA NOMBRE ENTIDAD ADMINISTRADORA DESTINA SALUD TOTAL EPS TOTAL VALOR DE SALDOS CONCILIADOS POR PERIODO NOMBRE ENTIDAD ADMINISTRADORA DESTINATARIA SALUD TOTAL EPS                                                                                       | TUD: \$198,050<br>TARIA<br>PERIODO<br>2015-08 | VALOR A APLICAR           198,050.00           198,050.00           VALOR A APLICAR           VALOR A APLICAR           198,050.00                                                      |
| NIT: 8<br>NOME<br>TIPO I<br>TOTA<br>1. COI<br>#<br>1<br>2. RES<br>2. RES<br>#<br>1<br>2                            | 00130907<br>BRE: SALUD<br>DE SOLICITU<br>L VALOR OE<br>NSOLIDADO<br>SISTEMA<br>EPS<br>SUMEN DE A<br>SISTEMA<br>EPS                                                  | TOTAL EPS<br>JD: APLICAC<br>BJETO DE A<br>DE APLICAC<br>NIT<br>800130907<br>PLICACIÓN<br>NIT<br>800130907                                         | CIÓN A DEUDA PLICACIÓN O TRASLADO EN LA PRESENTE SOLICI CIÓN POR ENTIDAD ADMINISTRADORA NOMBRE ENTIDAD ADMINISTRADORA DESTINA SALUD TOTAL EPS TOTAL VALOR DE SALDOS CONCILIADOS POR PERIODO NOMBRE ENTIDAD ADMINISTRADORA DESTINATARIA SALUD TOTAL EPS VALOR TOTAL                                                                           | TUD: \$198,050<br>TARIA<br>PERIODO<br>2015-08 | VALOR A APLICAR           198,050.00           198,050.00           198,050.00           198,050.00           198,050.00           198,050.00           198,050.00           198,050.00 |
| NIT: 8<br>NOME<br>FIPO I<br>FOTA<br>1. COI<br>#<br>1<br>2<br>2. RES<br>#<br>1<br>2<br>VVer d                       | 00130907<br>BRE: SALUD<br>DE SOLICITU<br>L VALOR OE<br>NSOLIDADO<br>SISTEMA<br>EPS<br>SUMEN DE A<br>SISTEMA<br>EPS<br>Letalle por cot                               | TOTAL EPS<br>JD: APLICAC<br>BJETO DE A<br>DE APLICAC<br>NIT<br>800130907<br>PLICACIÓN<br>NIT<br>800130907                                         | CIÓN A DEUDA PLICACIÓN O TRASLADO EN LA PRESENTE SOLICI CIÓN POR ENTIDAD ADMINISTRADORA NOMBRE ENTIDAD ADMINISTRADORA DESTINA SALUD TOTAL EPS TOTAL VALOR DE SALDOS CONCILIADOS POR PERIODO NOMBRE ENTIDAD ADMINISTRADORA DESTINATARIA SALUD TOTAL EPS VALOR TOTAL O en el Anexo Único que hace parte integral de la preser                  | TUD: \$198,050                                | VALOR A APLICAR           198,050.00           198,050.00           198,050.00           VALOR A APLICAR           198,050.00           198,050.00                                      |
| NIT: 8<br>NOME<br>FIPO I<br>FOTA<br>1. COI<br>#<br>1<br>2<br>2. RES<br>#<br>1<br>2<br>Ver d                        | 00130907<br>BRE: SALUD<br>DE SOLICITU<br>L VALOR OE<br>NSOLIDADO<br>SISTEMA<br>EPS<br>SUMEN DE A<br>SISTEMA<br>EPS<br>letalle por cot<br>firma la solici            | TOTAL EPS<br>JD: APLICAC<br>BJETO DE A<br>DE APLICAC<br>NIT<br>800130907<br>APLICACIÓN<br>NIT<br>800130907<br>izante-period                       | CIÓN A DEUDA PLICACIÓN O TRASLADO EN LA PRESENTE SOLICI CIÓN POR ENTIDAD ADMINISTRADORA NOMBRE ENTIDAD ADMINISTRADORA DESTINA SALUD TOTAL EPS TOTAL VALOR DE SALDOS CONCILIADOS POR PERIODO NOMBRE ENTIDAD ADMINISTRADORA DESTINATARIA SALUD TOTAL EPS VALOR TOTAL o en el Anexo Único que hace parte integral de la preser                  | TUD: \$198,050<br>TARIA<br>PERIODO<br>2015-08 | VALOR A APLICAR           198,050.00           198,050.00           198,050.00           VALOR A APLICAR           198,050.00           198,050.00           198,050.00                 |
| NIT: 8<br>NOME<br><b>FIPO I</b><br><b>FOTA</b><br>1. COI<br><u>#</u><br>1<br>2. RES<br><u>#</u><br>1<br>2<br>Ver d | 00130907<br>BRE: SALUD<br>DE SOLICITU<br>L VALOR OE<br>NSOLIDADO<br>SISTEMA<br>EPS<br>SUMEN DE A<br>SISTEMA<br>EPS<br>Letalle por cott<br>firma la solic            | TOTAL EPS<br>JD: APLICAC<br>BJETO DE A<br>DE APLICAC<br>NIT<br>800130907<br>NIT<br>800130907<br>izante-period<br>itud                             | CIÓN A DEUDA PLICACIÓN O TRASLADO EN LA PRESENTE SOLICI CIÓN POR ENTIDAD ADMINISTRADORA NOMBRE ENTIDAD ADMINISTRADORA DESTINA SALUD TOTAL EPS TOTAL VALOR DE SALDOS CONCILIADOS POR PERIODO NOMBRE ENTIDAD ADMINISTRADORA DESTINATARIA SALUD TOTAL EPS VALOR TOTAL o en el Anexo Único que hace parte integral de la preser                  | TUD: \$198,050                                | VALOR A APLICAR           198,050.00           198,050.00           198,050.00           198,050.00           198,050.00           198,050.00           198,050.00                      |
| NIT: 8<br>NOME<br>FIPO I<br>FOTA<br>1. COI<br>#<br>1<br>2<br>2. RES<br>#<br>1<br>2<br>Ver d<br>Quien<br>E.S.E      | 00130907<br>BRE: SALUD<br>DE SOLICITU<br>L VALOR OE<br>NSOLIDADO<br>SISTEMA<br>EPS<br>SUMEN DE A<br>SISTEMA<br>EPS<br>Letalle por cot<br>firma la solic<br>HOSPITAL | TOTAL EPS<br>JD: APLICAC<br>BJETO DE A<br>DE APLICAC<br>NIT<br>800130907<br>APLICACIÓN<br>NIT<br>800130907<br>izante-period<br>itud<br>UNIVERSIT/ | CIÓN A DEUDA PLICACIÓN O TRASLADO EN LA PRESENTE SOLICI CIÓN POR ENTIDAD ADMINISTRADORA NOMBRE ENTIDAD ADMINISTRADORA DESTINA SALUD TOTAL EPS TOTAL VALOR DE SALDOS CONCILIADOS POR PERIODO NOMBRE ENTIDAD ADMINISTRADORA DESTINATARIA SALUD TOTAL EPS VALOR TOTAL o en el Anexo Único que hace parte integral de la preser ARIO ERASMO MEOZ | TUD: \$198,050                                | VALOR A APLICAR           198,050.00           198,050.00           198,050.00           198,050.00           198,050.00           198,050.00           198,050.00                      |

#### 5.5.1.4.2 CARGA DOCUMENTO DE SOLICITUD DE APLICACIÓN DE SALDOS APROBADO POR ADMINISTRADORA

Una vez obtenida la aprobación de la solicitud por parte de la administradora y al haber descargado y firmado el documento de solicitud de aplicación por parte de la empleadora, se deberá cargar esta versión final del documento en la carpeta electrónica de la solicitud. Se recuerda que, los documentos actualizados en la carpeta electrónica se podrán identificar porque en la columna llamada Activo, el documento tendrá registrada la palabra "true". Este paso es requerido para hacer el envío al Ministerio de Salud y Protección Social.

En tal sentido, en la ventana llamada "Consultar Detalle de Solicitud de Aplicación o Traslado", a la cual se accede siguiendo los pasos explicados en la sección 5.5.1.2, se deberá cargar este documento a través de la opción "Adicionar" en la sección de "Carpeta Electrónica".

| Sanean | niento Anális       | is - Saneamiento -   | Listados - Novedad | les• 75/25•    | Manuales -             |                   |                  |         |                                    | Hola CC10323        | 388808 - |
|--------|---------------------|----------------------|--------------------|----------------|------------------------|-------------------|------------------|---------|------------------------------------|---------------------|----------|
| Cons   | ultar Detalle       | de Solicitud de Apli | icación o Traslad  | lo             |                        |                   |                  |         |                                    |                     |          |
|        |                     |                      |                    |                |                        |                   |                  |         |                                    |                     |          |
| Inform | ación de la solicit | ud                   |                    |                | #Opciones              | Descargar Documer | nto de Solicitud | E       | stados                             |                     |          |
| Admini | strador             |                      |                    | Empleador      |                        |                   |                  | E       | Estado                             | Fecha Registro      |          |
| EPS    | CAFESALUD           |                      |                    | ESE HOSPIT/    | AL SANTA ISABEL        |                   |                  | C       | CREADA                             | 07/05/2020 12:42:12 | Ver      |
| Nombre | e del representante | e / apoderado        |                    | Nombre del rep | resentante / apoderado |                   |                  | E       | EN VALIDACION POR ADMINISTRADORA   | 21/02/2023 03:48:27 | Ver      |
| CAR    | OS FERNANDO         | ORTIZ MARUMB         |                    |                |                        |                   |                  | 4       | APROBADA ADMINSTRADORA             | 21/02/2023 03:53:28 | Ver      |
| Grad   | LOOT LITERATION     |                      |                    | 17100 0 100    |                        |                   |                  | E       | ENVIADO A MINSALUD PARA VALIDACIÓN | 21/02/2023 04:04:37 | Ver      |
|        |                     |                      |                    |                |                        |                   |                  |         |                                    |                     |          |
|        |                     |                      |                    |                |                        |                   |                  |         |                                    |                     |          |
| Persor | as participantes    | en Solicitud         |                    |                |                        |                   |                  |         |                                    | Adi                 | icionar  |
| IDP    | Primer Nombre       | Segundo Nombre       | Primer Apellido    | Segundo Apell  | ido Documento          | NIT               | Rol              |         |                                    | Registro            |          |
| 12     | CARLOS              | FERNANDO             | ORTIZ              | MARUMB         | 10323388808            | 800014405         | REPRESENTA       | ANTE LE | GAL EMPLEADORA                     | 07/05/2020 12:42:12 |          |
| 13     | PAOLA               | ANDREA               | JARAMILLO          | ARIAS          | 1032388807             | 800140949         | REPRESENTA       | ANTE LE | GAL ADMINISTRADORA                 | 07/05/2020 12:42:12 |          |
|        |                     |                      |                    |                |                        |                   |                  |         |                                    |                     |          |
|        |                     |                      |                    |                |                        |                   |                  |         |                                    |                     | _        |
| Carpet | a Electrónica:      |                      |                    |                |                        |                   |                  |         |                                    | Adi                 | icionar  |
|        |                     |                      |                    |                |                        |                   |                  |         |                                    |                     |          |

El sistema mostrará una nueva ventana para adjuntar el formato de la solicitud de aplicación firmado y aprobado. Haga clic en la opción "Elegir archivos" para buscar el fichero que desea cargar y posteriormente haga clic en la opción "subir".

|       |                         |                | Listados - Novedad | es+ 75/25+ Manual           | es <del>-</del>    |           |                   |                               |                         |  |
|-------|-------------------------|----------------|--------------------|-----------------------------|--------------------|-----------|-------------------|-------------------------------|-------------------------|--|
| Infor | nación de la solicitud  | I              | A                  | gregar Documentaciór        | 1                  |           | ×<br>ados         |                               |                         |  |
| Admir | nistrador               |                | Se                 | leccione el Soporte         |                    |           |                   | tado                          | Fecha Registro          |  |
| EP    | S CAFESALUD             |                |                    | ACTA DE SOLICITUD           |                    |           | ~                 | EADA                          | 07/05/2020 12:42:12 Ver |  |
| Nomb  | ore del representante / | apoderado      |                    | lenir archivos No se ha sel | eccionado ningún a | rchivo    |                   | VALIDACION POR ADMINISTRADORA | 21/02/2023 03:48:27 Ver |  |
| CA    |                         |                |                    |                             | occionado ningan a | cinto.    |                   | ROBADA ADMINSTRADORA          | 21/02/2023 03:53:28 Ver |  |
|       |                         |                |                    | Subir                       |                    |           |                   |                               |                         |  |
| Perso | onas participantes en   | Solicitud      |                    |                             |                    |           | Cerrar            |                               | Adicionar               |  |
| IDP   | Primer Nombre           | Segundo Nombre | Primer Apellido    | Segundo Apellido            | Documento          | NIT       | Rol               |                               | Registro                |  |
| 12    | CARLOS                  | FERNANDO       | ORTIZ              | MARUMB                      | 10323388808        | 800014405 | REPRESENTANTE LEC | BAL EMPLEADORA                | 07/05/2020 12:42:12     |  |
| 13    | PAOLA                   | ANDREA         | JARAMILLO          | ARIAS                       | 1032388807         | 800140949 | REPRESENTANTE LEO | GAL ADMINISTRADORA            | 07/05/2020 12:42:12     |  |

Una vez cargado el documento, el sistema mostrará un mensaje en la parte superior de la aplicación indicando "Se ha cargado correctamente el archivo" y en la sección de "Carpeta electrónica" se mostrará el nuevo registro de la información como se ve en la siguiente pantalla.

| Saneam  | niento An        | álisis <del>-</del> | Saneamiento +        | Listados +  | Novedades -     | 75/25 -       | Manuales -       |             |                 |                    |         |           |                      |            | Hola CC10323        | 3388808  |
|---------|------------------|---------------------|----------------------|-------------|-----------------|---------------|------------------|-------------|-----------------|--------------------|---------|-----------|----------------------|------------|---------------------|----------|
| Cons    | ultar Detal      | le de S             | Solicitud de Apl     | licación o  | Traslado        |               |                  |             |                 |                    |         |           |                      |            |                     |          |
|         |                  |                     |                      |             |                 |               |                  |             |                 |                    |         |           |                      |            |                     |          |
| Se ha c | argado correct   | amente e            | el archivo.          |             |                 |               |                  |             |                 |                    |         |           |                      |            |                     |          |
| Informa | ación de la sol  | licitud             |                      |             |                 |               |                  |             | Descargar Docum | nento de Solicitud |         | Estados   |                      |            |                     |          |
| Adminis | strador          |                     |                      |             |                 | Empleador     |                  |             |                 |                    |         | Estado    |                      |            | Fecha Registro      |          |
| EPS (   | CAFESALUD        |                     |                      |             |                 | ESE HOSP      | ITAL SANTA IS    | ABEL        |                 |                    |         | CREAD     | Ą                    |            | 07/05/2020 12:42:12 | Ver      |
| Nombre  | e del representa | ante / ap           | oderado              |             |                 | Nombre del re | epresentante / a | poderado    |                 |                    |         | EN VALI   | DACION POR ADMINISTR | RADORA     | 21/02/2023 03:48:27 | Ver      |
| CARL    | LOS FERNANE      | DO ORTI             | Z MARUMB             |             |                 | PAOLAAN       | DREA JARAMIL     | LO ARIAS    |                 |                    |         | APROB/    | ADA ADMINSTRADORA    |            | 21/02/2023 03:53:28 | Ver      |
|         |                  |                     |                      |             |                 |               |                  |             |                 |                    |         |           |                      |            |                     |          |
| Person  | as participant   | tes en So           | olicitud             |             |                 |               |                  |             |                 |                    |         |           |                      |            | Ad                  | licionar |
| IDP     | Primer Nombro    | e                   | Segundo Nombre       | Primer      | Apellido        | Segundo An    | ellido f         | Documento   | NIT             | Rol                |         |           |                      |            | Registro            |          |
| 12      | CARLOS           |                     | FERNANDO             | ORTIZ       |                 | MARUMB        | 1                | 10323388808 | 800014405       | REPRESENT          | TANTE L | EGAL EN   | IPLEADORA            |            | 07/05/2020 12:42:12 |          |
| 13      | PAOLA            |                     | ANDREA               | JARAN       | IILLO           | ARIAS         | 1                | 1032388807  | 800140949       | REPRESENT          | TANTE L | EGAL AD   | MINISTRADORA         |            | 07/05/2020 12:42:12 |          |
|         |                  |                     |                      |             |                 |               |                  |             |                 |                    |         |           |                      |            |                     |          |
| Carpeta | a Electrónica:   |                     |                      |             |                 |               |                  |             |                 |                    |         |           |                      |            | Ad                  | licionar |
| NOMBI   | RE SOPORTE       |                     |                      | URI         | L               |               |                  |             |                 | Activo             | Fe      | echa Crea | ación                |            |                     |          |
| ACTA E  | DE SOLICITUD     |                     |                      | SOL         | ICITUDES\011\   | 1011\6.pdf    |                  |             |                 | True               | 21      | /02/2023  | 05:17:00             |            |                     | Ł        |
|         |                  |                     |                      |             |                 |               |                  |             |                 |                    |         |           |                      |            |                     |          |
| Agrega  | ido de aplicaci  | ión de a            | plicación o traslado | de saldos c | onciliados de   | aportes patro | nales de SPG     | 2012-2016   |                 |                    |         |           |                      |            |                     |          |
| NIT Ad  | ministradora     |                     |                      | Administ    | radora          |               | Año              |             | Número de Regi  | stros              |         |           | Valor a Aplicar T    | Total      |                     |          |
| 800229  | 9739             |                     |                      | PROTEC      | CION            |               | 2017-09          |             | 1               |                    |         |           | \$ 2.000.000         |            |                     |          |
| 800229  | )739             |                     |                      | PROTEC      | CION            |               | 2017-12          |             | 1               |                    |         |           | \$ 2.000.000         |            |                     |          |
|         |                  |                     |                      |             |                 |               |                  |             |                 |                    |         |           |                      |            |                     |          |
| Detalle | de aplicación    | de aplic            | ación o traslado de  | saldos con  | ciliados de apo | ortes patrona | es de SPG 201    | 2-2016      |                 |                    |         |           |                      |            |                     |          |
| ID      | Primer Nomb      | оге                 | Segundo Nombre       | Prin        | ner Apellido    | Segundo       | Apellido         | Tipo Identi | ficación        | Identificación     | Pe      | riodo     | Valor a Aplicar      | Registro   |                     |          |
| 1100    | CARLOS           |                     | ARTURO               | VID         | AL              | NADAL         |                  | CC          |                 | 1.032.897.654      | 20      | 17-12     | \$ 2.000.000         | 21/02/2023 | 03:43:33            |          |
| 1101    | CARLOS           |                     | ARTURO               | VID         | AL              | NADAL         |                  | CC          |                 | 1.032.897.654      | 20      | 17-09     | \$ 2.000.000         | 21/02/2023 | 03:43:33            |          |
|         |                  |                     |                      |             |                 |               |                  |             |                 |                    |         |           |                      |            |                     | _        |

#### 5.5.1.5 ENVIAR SOLICITUD DE APLICACIÓN AL MINISTERIO DE SALUD Y PROTECCIÓN SOCIAL

Una vez completados los pasos descritos anteriormente, la empleadora podrá enviar la solicitud de aplicación para la validación correspondiente por parte del Ministerio de Salud y Protección Social. De ser viable, el MSPS enviará a la ADRES la solicitud para que desde mencionada entidad se hagan las aplicaciones respectivas.

Para enviar la solicitud al Ministerio de Salud haga clic en el botón **Opciones** en la pantalla del detalle de la solicitud llamada "Consultar detalle de solicitud de aplicación o traslado" y luego de clic en la opción "Enviar a MinSalud (Empleadora)". De esta forma, el Ministerio de Salud podrá revisar para aprobar o rechazar la solicitud.

| anea   | miento Análisis       | - Saneamiento-                                                                                                    | Listados - Novedad | es• 75/25• Manu                   | ales+                        |                       |                                  |                               | Hola CC10323                            | 38880  |
|--------|-----------------------|----------------------------------------------------------------------------------------------------|--------------------|-----------------------------------|------------------------------|-----------------------|----------------------------------|-------------------------------|-----------------------------------------|--------|
| Con    | sultar Detalle c      | le Solicitud de Apli                                                                                                    | icación o Traslad  | o                                 |                              |                       |                                  |                               |                                         |        |
| Inform | nación de la solicitu | ıd                                                                                                    |                    |                                   | #Opciones                    | Descargar Documen     | to de Solicitud Esta             | ados                          |                                         |        |
| Admir  | istrador              |                                                                                                    |                    | Opciones<br>Enviar a administrado | ra (Empleadora)              |                       | Est                              | tado                          | Fecha Registro                          |        |
| EPS    | CAFESALUD             |                                                                                                    |                    | Aprobar solicitud (Adn            | ninistradora)                |                       | CR                               | EADA                          | 07/05/2020 12:42:12                     | Ver    |
| land   |                       | ( and a second second |                    | Rechazar solicitud (Ad            | dministradora)               |                       | EN                               | VALIDACION POR ADMINISTRADORA | 21/02/2023 03:48:27                     | Ver    |
| Nomb   | re dei representante  | / apoderado                                                                                                    |                    | Enviar a MinSalud (Er             | npleadora)                   |                       | AP                               | ROBADA ADMINSTRADORA          | 21/02/2023 03:53:28                     | Ver    |
| CAH    | RLOS FERNANDO C       | RTIZ MARUMB                                                                                                    |                    | Env                               | ía la solicitud al Ministeri | o de Salud para verit | ficación una vez ha sido aprobac | la por la administradora      |                                         |        |
| Perso  | nas participantes e   | n Solicitud                                                                                                    |                    |                                   |                              |                       |                                  |                               | Adi                                     | cionar |
| IDP    | Primer Nombre         | Segundo Nombre                                                                                                    | Primer Apellido    | Segundo Apellido                  | Documento                    | NIT                   | Rol                              |                               | Registro                                |        |
| 12     | CARLOS                | FERNANDO                                                                                                    | ORTIZ              | MARUMB                            | 10323388808                  | 800014405             | REPRESENTANTE LEGA               | L EMPLEADORA                  | 07/05/2020 12:42:12                     |        |
|        | DAOLA                 |                                                                                                    | IADAMILLO          | ADIAC                             | 40000007                     | 000440040             |                                  | 101000000                     | 070000000000000000000000000000000000000 |        |

Una vez se haya enviado la solicitud, el sistema mostrará el siguiente mensaje en la parte superior de la pantalla y en la sección de estados aparecerá como **"Enviado a Minsalud para Validación"**:

| Se ha enviado a validación o Traslado         Se ha enviado a validación correctamente la solicitud         Enviado a validación correctamente la solicitud         Estados       Estados         Administrador       Empleador       Estados       Fecha Registro         CRADA       OTOS2020 12:42:12         Nombre del representante / apoderado       PAOLA ANDREA JARAMILIO ARIAS       Envialidación POR AblinistradoRa       21022023 03:63:28         CARLOS FERNANDO ORTIZ MARUMB       PAOLA ANDREA JARAMILIO ARIAS       PAOLA ANDREA JARAMILIO ARIAS         IDP       Primer Nombre       Segundo Nombre       Primer Apellido       Normerto       NIT       Rol         IDP       Primer Nombre       Segundo Nombre       Primer Apellido       Normerto       NIT       Rol         IDP       Primer Nombre       Segundo Nombre       Primer Apellido       Segundo Apellido       Normerto       NIT       Rol         IDP       Primer Apellido <td colspa<="" th=""><th></th><th></th><th></th><th></th><th></th><th></th><th></th><th></th><th></th><th></th><th></th><th></th><th></th><th></th></td>                                                                                                    | <th></th> <th></th> <th></th> <th></th> <th></th> <th></th> <th></th> <th></th> <th></th> <th></th> <th></th> <th></th> <th></th> <th></th> |               |               |                       |             |          |               |               |             |                   |                 |                                    |                     |         |  |
|----------------------------------------------------------------------------------------------------|----------------------------------------------------------------------------------------------------|---------------|---------------|-----------------------|-------------|----------|---------------|---------------|-------------|-------------------|-----------------|------------------------------------|---------------------|---------|--|
| Se ha enviado a validación correctamente la solicitud         Información de la solicitud       Estados         Información de la solicitud       Estados         Administrador       Empleador         EPS CAFESALUD       ESE HOSPITAL SANTA ISABEL       Ortoszozo 12:42:12         Nombre del representante / apoderado       Nombre del representante / apoderado       PAOLA ANDREA JARAMILLO ARIAS       PAOLA ANDREA JARAMILLO ARIAS         CARLOS FERNANDO ORTIZ MARUMB       PAOLA ANDREA JARAMILLO ARIAS       ENVALDACIÓN 21/02/2023 04:04:37         Personas participantes en Solicitud                                                                                                    | Cons                                                                                                    | sultar De     | talle de S    | Solicitud de Ap       | olicación o | Traslado |               |               |             |                   |                 |                                    |                     |         |  |
| Información de la solicitud       Estados         Administrador       Empleador       Empleador       Fecha Registro         EPS CAFESALUD       ESE HOSPITAL SANTA ISABEL       O705/2020 12:42:12         Nombre del representante / apoderado       Nombre del representante / apoderado       O705/2020 12:42:12         CARLOS FERNANDO ORTIZ MARUMB       PAOLA ANDREA JARAMILLO ARIAS       ENVILUDACIÓN POR ADMINISTRADORA       21/02/2023 03:63:28         Enviluence       Paola ANDREA JARAMILLO ARIAS       Enviluence       Enviluence       Enviluence       Enviluence         Personas participantes en Solicitud       Segundo Apellido       Documento       NT       Rol       Registro         12       CARLOS       FERNANDO       ORTIZ       MARUMB       1032338808       800014405       REPRESENTANTE LEGAL EMPLEADORA       0705/0201 12:42:12                                                                                                    | Seha                                                                                                    | enviado a va  | alidación con | rectamente la solicit | lud         |          |               |               |             |                   |                 |                                    |                     |         |  |
| Administrador       Empleador       Estado       Fecha Registro         EPS CAFESALUD       ESE HOSPITAL SANTA ISABEL       O705/2020 12:42:12         Nombre del representante / apoderado       Nombre del representante / apoderado       EN ALDOCION POR ADMINISTRADORA       21/02/2023 03:82:82         CARLOS FERNANDO ORTIZ MARUMB       PAOLA ANDREA JARAMILLO ARIAS       EN VALIDACIÓN POR ADMINISTRADORA       21/02/2023 03:82:82         Procesorar procesorar procesora procesora procesora procesorar procesorar procesora procesorar pr                                                                                                    | Inform                                                                                                    | nación de la  | solicitud     |                       |             |          |               |               |             | )escargar Documen | to de Solicitud | Estados                            |                     |         |  |
| EPS CAFESALUD       ESE HOSPITAL SANTA ISABEL       OREADA       07/05/2020 12:42:12         Nombre del representante / apoderado       Nombre del representante / apoderado       EN VALIDACION POR ADMINISTRADORA       21/02/2023 03:48:27         CARLOS FERNANDO ORTIZ MARUMB       PAOLA ANDREA JARAMILLO ARIAS       EN VALIDACIÓN POR ADMINISTRADORA       21/02/2023 03:53:28         ENTADO A MINSALUD PARA VALIDACIÓN       21/02/2023 04:04:37       ENTADO A MINSALUD PARA VALIDACIÓN       21/02/2023 04:04:37         Personas participantes en Solicitud       Registro         INT       Registro         12       CARLOS       FERNANDO       ORTIZ       MARUMB       1032338808       800014405       REPRESENTANTE LEGAL EMPLEADORA       07/05/2020 12:42:12                                                                                                    | Admini                                                                                                    | istrador      |               |                       |             |          | Empleador     |               |             |                   |                 | Estado                             | Fecha Registro      |         |  |
| Nombre del representante / apoderado       Nombre del representante / apoderado       EN VALIDACION POR ADMINISTRADORA       21/02/2023 03:48:27         CARLOS FERNANDO ORTIZ MARUMB       PAOLA ANDREA JARAMILLO ARIAS       EN VALIDACIÓN POR ADMINISTRADORA       21/02/2023 03:53:28         ENVALIDACIÓN POR ADMINISTRADORA       21/02/2023 04:64:37         PAOLA ANDREA JARAMILLO ARIAS         Primer Nombre         Segundo Nombre       Primer Apellido         Documento       NIT         Registro         12       CARLOS       FERNANDO       ORTIZ       MARUMB       1032338808       800014405       REPRESENTANTE LEGAL EMPLEADORA       07/05/2020 12:42:12                                                                                                    | EPS                                                                                                    | CAFESALU      | JD            |                       |             |          | ESE HOSPI     | TAL SANTA I   | SABEL       |                   |                 | CREADA                             | 07/05/2020 12:42:12 | Ver     |  |
| CARLOS FERNANDO ORTIZ MARUMB       PAOLA ANDREA JARAMILLO ARIAS       APROBADA ADMINSTRADORA       21/02/2023 03 53 28         ENTADO A MINSALUD PARA VALIDACIÓN       21/02/2023 04 04 37         Personas participantes en Solicitud         IDP         Primer Nombre       Segundo Apellido       Documento       NIT       Rol       Registro         12       CARLOS       FERNANDO       ORTIZ       MARUMB       1032338808       800014405       REPRESENTANTE LEGAL EMPLEADORA       07/05/2020 12.42.12                                                                                                    | Nombr                                                                                                    | re del repres | entante / apo | oderado               |             |          | Nombre del re | presentante / | apoderado   |                   |                 | EN VALIDACION POR ADMINISTRADORA   | 21/02/2023 03:48:27 | Ver     |  |
| Conclusion Environes on the investigation of the investigation of the investication of the investication of the investigation | CAP                                                                                                    |               |               |                       |             |          |               |               |             |                   |                 | APROBADA ADMINSTRADORA             | 21/02/2023 03:53:28 | Ver     |  |
| Idea         Personas participantes en Solicitud         IDP       Primer Nombre       Segundo Apellido       Documento       NIT       Rol       Registro         12       CARLOS       FERNANDO       ORTIZ       MARUMB       10323388008       800014405       REPRESENTANTE LEGAL EMPLEADORA       07/05/2020 12.42.12                                                                                                    | CAN                                                                                                    | LOOTEN        |               |                       |             |          | TAOBAAND      |               |             |                   |                 | ENVIADO A MINSALUD PARA VALIDACIÓN | 21/02/2023 04:04:37 | Ver     |  |
| IDP       Primer Nombre       Segundo Nombre       Primer Apellido       Documento       NIT       Registro         12       CARLOS       FERNANDO       ORTIZ       MARUMB       1032338808       800014405       REPRESENTANTE LEGAL EMPLEADORA       0705/2020 12.42.12                                                                                                    |                                                                                                    |               |               |                       |             |          |               |               |             |                   |                 |                                    |                     |         |  |
| IDP         Primer Nombre         Segundo Nombre         Primer Apellido         Segundo Apellido         Documento         NT         Rol         Registro           12         CARLOS         FERNANDO         ORTIZ         MARUMB         1032338808         800014405         REPRESENTANTE LEGAL EMPLEADORA         07/05/2020 12:42:12                                                                                                    | Persor                                                                                                    | nas particip  | antes en So   | licitud               |             |          |               |               |             |                   |                 |                                    | Adi                 | icionar |  |
| 12         CARLOS         FERNANDO         ORTIZ         MARUMB         10323388808         800014405         REPRESENTANTE LEGAL EMPLEADORA         07/05/2020 12:42:12                                                                                                    | IDP                                                                                                    | Primer Nor    | nbre          | Segundo Nombre        | Primer      | Apellido | Segundo Ape   | ellido        | Documento   | NIT               | Rol             |                                    | Registro            |         |  |
|                                                                                                    | 12                                                                                                    | CARLOS        |               | FERNANDO              | ORTIZ       |          | MARUMB        |               | 10323388808 | 800014405         | REPRESENTANT    | E LEGAL EMPLEADORA                 | 07/05/2020 12:42:12 |         |  |
| 13         PAOLA         ANDREA         JARAMILLO         ARIAS         1032388807         800140949         REPRESENTANTE LEGAL ADMINISTRADORA         07/05/2020 12:42:12                                                                                                    | 13                                                                                                    | PAOLA         |               | ANDREA                | JARAN       | IILLO    | ARIAS         |               | 1032388807  | 800140949         | REPRESENTANT    | E LEGAL ADMINISTRADORA             | 07/05/2020 12:42:12 |         |  |

Posteriormente, la empleadora deberá estar consultando el aplicativo para verificar el estado de la solicitud, la cual, en caso de aparecer como **"Rechazada Minsalud"** deberá ser subsanada de acuerdo con lo requerido por el Ministerio de Salud y Protección Social. Cuando la solicitud haya sido aprobada por el MSPS aparecerá en estado **"Enviado ADRES"** 

# 5.5.2 SOLICITUD DE TRASLADO DESDE EPS-EOC A OTRAS EPS-EOC, ADRES Y OTRAS ADMINISTRADORAS

#### 5.5.2.1 CREAR SOLICITUD DE TRASLADO

Para realizar una solicitud de traslado haga clic en la opción "Saneamiento" y posteriormente seleccione la opción "Crear Solicitud" como se muestra en la siguiente pantalla:

| Saneamiento Análisis -        | Saneamiento + Listados + Novedades + 75/25 + Manuales +                                                                       | Hola CC1032399909 - |
|-------------------------------|----------------------------------------------------------------------------------------------------|---------------------|
| DashBoard                     | Mesan Crear Mesa Consultar Mesa                                                                                               |                     |
| Información! Se han cargado I | Aplicación y Traslados<br>Crear Solicitud                                                                                     |                     |
| Información! Se han cargado I | Consultar Solicitud Descargar Formato de Solicitud de Aplicación Descargar Formato de Solicitud de Traslados EPS, EOC o ADRES |                     |
| © 2022 - Saneamiento          | Reports de Ejecución Reports Ejecución SGP por Administrationas                                                               |                     |
|                               |                                                                                                    |                     |
|                               |                                                                                                    |                     |
|                               |                                                                                                    |                     |

Allí el sistema mostrará una pantalla donde deberá ingresar la información del representante tanto de la Empleadora como de la Administradora (EPS-EOC), como se muestra a continuación:

| Crear Solicitud de Aplicación o Traslado  |                  |                     |
|-------------------------------------------|------------------|---------------------|
| Información del Empleador                 |                  |                     |
| Empleador                                 | Relación         | Correo Electrónico  |
| Seleccione v                              | Seleccione v     |                     |
| Primer Nombre                             | Primer Apellido  | Tipo de Documento   |
|                                           |                  | Seleccione 🗸        |
| Segundo Nombre                            | Segundo Apellido | Número de Documento |
|                                           |                  |                     |
|                                           |                  |                     |
| Información de la Administradora          |                  |                     |
| Administrador                             | Relación         | Correo Electrónico  |
| Seleccione V                              | Seleccione V     |                     |
| Primer Nombre                             | Primer Apellido  | Tipo de Documento   |
|                                           |                  | Seleccione V        |
| Segundo Nombre                            | Segundo Apellido | Número de Documento |
|                                           |                  |                     |
|                                           |                  |                     |
|                                           |                  |                     |
| Tipo de Solicitud:                        |                  |                     |
| Irasiado a otras EPS, EUC o ADRES Guardar |                  |                     |

**Nota:** Las personas que sean relacionadas en la anterior pantalla serán las únicas que tendrán acceso a la consulta de la solicitud de traslados, por ende, debe verificar cuidadosamente la información que incluye en cada uno de los campos.

Finalmente, deberá seleccionar el tipo de solicitud, que para el caso será de "Traslado a otras EPS-EOC o ADRES" o "Traslado a otros sistemas", según corresponda, y posteriormente haga clic en la opción "Guardar".

| Tipo de Solicitud: |             |         |     |         |  |  |
|--------------------|-------------|---------|-----|---------|--|--|
| Traslado a otra    | IS EPS, EOC | 0 ADRES | ~ ( | Guardar |  |  |
|                    |             |         |     |         |  |  |
|                    |             |         |     |         |  |  |
| © 2023 - Saneamie  | nto         |         |     |         |  |  |

Una vez haya dado "clic" en la opción guardar, el sistema mostrará un mensaje informándole del éxito de la operación así:

| Crear Solicitud de Aplicación o Traslado |                                    |                        |
|------------------------------------------|------------------------------------|------------------------|
| Ha creado correctamente la solicitud     |                                    |                        |
|                                          |                                    |                        |
| Información del Empleador                |                                    |                        |
| Empleador                                | Relación                           | Correo Electrónico     |
| 800014405 - ESE HOSPITAL SANTA ISABEL    | REPRESENTANTE LEGAL EMPLEADORA     | CARLOS.NADAL@DEMO.COM  |
| Primer Nombre                            | Primer Apellido                    | Tipo de Documento      |
| CARLOS                                   | NADAL                              | CEDULA DE CIUDADANIA 🗸 |
| Segundo Nombre                           | Segundo Apellido                   | Número de Documento    |
| ARTURO                                   | MOSTRAC                            | 987789654              |
|                                          |                                    |                        |
| Información de la Administradora         |                                    |                        |
| Administrador                            | Relación                           | Correo Electrónico     |
| 800250119 - SALUDCOOP - EPS 🗸            | REPRESENTANTE LEGAL ADMINISTRADORA | DEMOSTRACION@DEMO.COM  |
| Primer Nombre                            | Primer Apellido                    | Tipo de Documento      |
| ANDRE                                    | JARAMILLO                          | CEDULA DE CIUDADANIA   |
| Segundo Nombre                           | Segundo Apellido                   | Número de Documento    |
| FELIPE                                   | ORDUZ                              | 444555668              |
|                                          |                                    |                        |
| Tipo de Solicitud:                       |                                    |                        |
| Traslado a otras EPS, EOC o ADRES        |                                    |                        |
|                                          |                                    |                        |

#### 5.5.2.2 CONSULTAR SOLICITUD DE TRASLADO CREADA PARA CARGA DE INFORMACIÓN

Para realizar la consulta de la solicitud de traslado a otras EPS-EOC o ADRES haga clic en el menú de "Saneamiento" y posteriormente seleccione la opción "Consultar Solicitud" como se muestra en la siguiente pantalla:

| Saneamiento Análisis -        | Saneamiento + Listados + Novedades + 75/25 + Manuales +                                                                       | Hola CC1032399909 |
|-------------------------------|----------------------------------------------------------------------------------------------------|-------------------|
| DashBoard                     | Mesas<br>Crear Mesa<br>Consultar Mesa                                                                                         |                   |
| Información! Se han cargado I | Aplicación y Traslados<br>Crear Solicitud                                                                                     | ×                 |
| Información! Se han cargado I | Consultar Solicitud Descargar Formato de Solicitud de Aplicación Descargar Formato de Solicitud de Traslados EPS. EOC o ADRES |                   |
| © 2022 - Saneamiento          | Reporte Ejecución Reporte Ejecución SGP por Administradoras                                                                   |                   |
|                               |                                                                                                    |                   |
|                               |                                                                                                    |                   |
|                               |                                                                                                    |                   |

Posteriormente, el sistema mostrará una pantalla como se visualiza a continuación:

| Saneamiento                 | Análisis <del>-</del> | Saneamiento <del>-</del> | Listados <del>-</del> | Novedades - | 75/25 🗸               | Manuales +                |                |            |                        |                    | Hola CC9      | 87789654 • |
|-----------------------------|-----------------------|--------------------------|-----------------------|-------------|-----------------------|---------------------------|----------------|------------|------------------------|--------------------|---------------|------------|
| Consultar S                 | Solicitud de J        | Aplicación o             | Fraslado              |             |                       |                           |                |            |                        |                    |               |            |
| Filtros de Búsq             | ueda                  |                          |                       |             |                       |                           |                |            |                        |                    |               |            |
| Administrador<br>Seleccione |                       |                          |                       | Emp<br>۲    | bleador<br>Seleccione |                           |                | ~          | Estado<br>Seleccione   |                    | ~             | Buscar     |
| Resultado de la             | a Búsqueda:           |                          |                       |             |                       |                           |                |            |                        |                    | Орс           | iones 🔛    |
| ID Aministr                 | adora                 |                          |                       | Aministra   | dora NIT E            | mpleadora                 | Empleadora NIT | Тіро       |                        | Fecha Registro     | Estado        |            |
| 1013 SOCIEDA                | AD ADMINISTRAL        | OORA DE FONDOS           | DE PENSIONES          | 800144331   | E                     | SE HOSPITAL SANTA ISABEI  | 800014405      | Aplicación |                        | 29/07/2020 9:47:25 | ENVIADO ADRES |            |
| 1016 SOCIEDA                | AD ADMINISTRAL        | OORA DE FONDOS           | DE PENSIONES          | 800144331   | I E                   | SE HOSPITAL SANTA ISABEI  | 800014405      | Traslado a | otros sistemas         | 12/01/2023 7:55:21 | CREADA        |            |
| 1017 SALUDC                 | OOP                   |                          |                       | 800250119   | ) E                   | ESE HOSPITAL SANTA ISABEI | 800014405      | Traslado a | otras EPS, EOC o ADRES | 12/01/2023 8:14:45 | CREADA        |            |

En la anterior pantalla, podrá filtrar por Administradora y Empleadora (en el caso en que su usuario esté asignado a varias cuentas de empleadoras), así como, ver el detalle por cada una de las solicitudes y el estado de estas en la medida en que se va actualizando la información y van surtiendo las diferentes etapas del proceso. Para ello, de clic en el botón verde ubicado en la parte derecha de la fila y seleccione la opción "consultar" como se muestra en la siguiente pantalla:

|                       |                |                                   |                    | Opcie                  | ones 📕   |
|-----------------------|----------------|-----------------------------------|--------------------|------------------------|----------|
| leadora               | Empleadora NIT | Тіро                              | Fecha Registro     | Estado                 |          |
| HOSPITAL SANTA ISABEL | 800014405      | Aplicación                        | 29/07/2020 9:47:25 | ENVIADO ADRES          | <b>=</b> |
| HOSPITAL SANTA ISABEL | 800014405      | Traslado a otros sistemas         | 12/01/2023 7:55:21 | CREADA                 |          |
| HOSPITAL SANTA ISABEL | 800014405      | Traslado a otras EPS, EOC o ADRES | 12/01/2023 8:14:45 | CREADA                 |          |
|                       |                |                                   |                    | Consultar<br>Consultar |          |

Posteriormente, el sistema mostrará la información que actualmente reposa en la solicitud así:

| Cons     | ultar Detalle de          | Solicitud de Aplic             | ación o Traslado  | )                        |               |                   |                  |       |                 |                     |                    |             |
|----------|---------------------------|--------------------------------|-------------------|--------------------------|---------------|-------------------|------------------|-------|-----------------|---------------------|--------------------|-------------|
|          |                           |                                |                   |                          |               |                   |                  |       |                 |                     |                    |             |
| Informa  | ción de la solicitud      |                                |                   |                          |               | Descargar Documer | nto de Solicitud |       | Estados         |                     |                    |             |
| Adminis  | trador                    |                                |                   | Empleador                |               |                   |                  |       | Estado          | Fecha Registro      |                    |             |
| SALU     | DCOOP                     |                                |                   | ESE HOSPITAL SANTA       | AISABEL       |                   |                  |       | CREADA          | 12/01/2023 08:14:45 |                    | Ver         |
| Nombre   | del representante / a     | poderado                       |                   | Nombre del representante | e / apoderado |                   |                  |       |                 |                     |                    |             |
| CARL     | OS ARTURO NADAL           | MOSTRAC                        |                   | ANDRE FELIPE JARAI       | MILLO ORDUZ   |                   |                  |       |                 |                     |                    |             |
|          |                           |                                |                   |                          |               |                   |                  |       |                 |                     |                    |             |
| Person   | as participantes en S     | Solicitud                      |                   |                          |               |                   |                  |       |                 |                     |                    | Adicionar   |
| IDP      | Primer Nombre             | Segundo Nombre                 | Primer Apellido   | Segundo Apellido         | Documento     | NIT               | Rol              |       |                 |                     | Registro           |             |
| 1024     | CARLOS                    | ARTURO                         | NADAL             | MOSTRAC                  | 987789654     | 800014405         | REPRESENT        | TANTE | LEGAL EMPLEADC  | RA                  | 12/01/2023 08:14:4 | 5           |
| 1025     | ANDRE                     | FELIPE                         | JARAMILLO         | ORDUZ                    | 444555668     | 800250119         | REPRESENT        | TANTE | LEGAL ADMINISTR | ADORA               | 12/01/2023 08:14:4 | 5           |
|          |                           |                                |                   |                          |               |                   |                  |       |                 |                     |                    |             |
| Carpeta  | a Electrónica:            |                                |                   |                          |               |                   |                  |       |                 |                     |                    | Adicionar   |
| <u> </u> |                           |                                |                   |                          |               |                   |                  |       |                 |                     |                    | _           |
|          |                           |                                |                   |                          |               |                   |                  |       |                 |                     |                    |             |
| CONSC    | LIDADO DE TRASL           | ADO POR ENTIDAD ADI            | MINISTRADORA      |                          |               |                   |                  |       |                 |                     |                    |             |
| No hay i | esultados de la búsqueda  | a. Por favor parámetros de bú: | squeda.           |                          |               |                   |                  |       |                 |                     |                    |             |
|          |                           |                                |                   |                          |               |                   |                  |       |                 |                     |                    |             |
| DETAL    | LE DE TRASLADO D          | E SALDOS CONCILIAD             | DS DE APORTES PAT | RONALES DE SGP 2012-2    | 2016          |                   |                  |       |                 |                     | Carg               | gar Archivo |
| No hay i | resultados de la búsqueda | a. Por favor parámetros de bú: | squeda.           |                          |               |                   |                  |       |                 |                     |                    |             |
|          |                           |                                |                   |                          |               |                   |                  |       |                 |                     |                    |             |

**NOTA:** La consulta de la solicitud se puede realizar durante todo el proceso, a partir de la creación de la misma, cada vez que considere necesario confirmar y actualizar la información ingresada respecto de la solicitud.

#### 5.5.2.3 CARGA Y ACTUALIZACIÓN DE INFORMACIÓN EN LA SOLICITUD DE TRASLADO CREADA

#### 5.5.2.3.1 ACTUALIZACIÓN DE PARTICIPANTES EN LA SOLICITUD

Para los casos en los que se requiera agregar la información de un nuevo representante bien sea de la administradora o de la empleadora, se deberán seguir los pasos explicados en la sección 5.5.2.2 y una vez consultado el detalle de la solicitud, en la sección "Personas participantes en solicitud", de clic en el botón "Adicionar":

| Saneam   | iento Análisis       | - Saneamiento -      | Listados - Novedade | es∓ 75/25∓ Man        | iuales <del>-</del> |                   |                  |                     |                     | Hola CC987789654    |
|----------|----------------------|----------------------|---------------------|-----------------------|---------------------|-------------------|------------------|---------------------|---------------------|---------------------|
| Consu    | ultar Detalle o      | le Solicitud de Apli | cación o Traslado   |                       |                     |                   |                  |                     |                     |                     |
| Informa  | ición de la solicitu | ıd                   |                     |                       |                     | Descargar Documer | nto de Solicitud | Estados             |                     |                     |
| Administ | trador               |                      |                     | Empleador             |                     |                   |                  | Estado              | Fecha Registro      |                     |
| SALU     | DCOOP                |                      |                     | ESE HOSPITAL SAN      | ITA ISABEL          |                   |                  | CREADA              | 12/01/2023 08:14:45 | Ver                 |
| Nombre   | del representante    | / apoderado          |                     | Nombre del representa | inte / apoderado    |                   |                  |                     |                     |                     |
| CARL     | OS ARTURO NAD        | AL MOSTRAC           |                     | ANDRE FELIPE JAR      | AMILLO ORDUZ        |                   |                  |                     |                     |                     |
|          |                      |                      |                     |                       |                     |                   |                  |                     |                     |                     |
| Persona  | as participantes e   | n Solicitud          |                     |                       |                     |                   |                  |                     |                     | Adicionar           |
| IDP      | Primer Nombre        | Segundo Nombre       | Primer Apellido     | Segundo Apellido      | Documento           | NIT               | Rol              |                     |                     | Registro            |
| 1024     | CARLOS               | ARTURO               | NADAL               | MOSTRAC               | 987789654           | 800014405         | REPRESENTA       | NTE LEGAL EMPLEADO  | ORA                 | 12/01/2023 08:14:45 |
| 1025     | ANDRE                | FELIPE               | JARAMILLO           | ORDUZ                 | 444555668           | 800250119         | REPRESENTA       | NTE LEGAL ADMINISTR | RADORA              | 12/01/2023 08:14:45 |

Posteriormente, se habilitará la pantalla como se observa a continuación, en la cual podrá ingresar los datos del nuevo participante. Finalmente, deberá dar clic en el botón "Guardar" a fin de que la información quede actualizada.

|          |                      |                      |             | Novedades <del>-</del> 75/25 <del>-</del> Mar | wales <del>+</del> |                     |        |              |                     |                     |
|----------|----------------------|----------------------|-------------|-----------------------------------------------|--------------------|---------------------|--------|--------------|---------------------|---------------------|
|          |                      |                      |             | Creción de participante                       |                    |                     |        |              |                     |                     |
| Consu    | ultar Detalle de     | e Solicitud de Aplie | cación o Tr | Primer Nombre                                 |                    | Segundo Nombre      |        |              |                     |                     |
| Informa  | ción de la solicitud |                      |             | Primer Apellido                               |                    | Segundo Apellido    |        | tados        |                     |                     |
| Administ | trador               |                      |             |                                               |                    |                     |        | stado        | Fecha Registro      |                     |
| SALU     | DCOOP                |                      |             | Tipo de Documento                             |                    | Número de Documento |        | READA        | 12/01/2023 08:14:45 | Ver                 |
| Nombre   | del representante /  | apoderado            |             | Seleccione                                    | ~                  |                     |        |              |                     |                     |
| CARL     | OS ARTURO NADA       | LMOSTRAC             |             | Empresa                                       |                    | Tipo de relación    |        |              |                     |                     |
|          |                      |                      |             | Seleccione                                    | ~                  | Seleccione          | ~      |              |                     |                     |
| Persona  | as participantes en  | Solicitud            |             | Correo Electrónico                            |                    |                     |        |              |                     | Adicionar           |
| IDP      | Primer Nombre        | Segundo Nombre       | Primer Ap   |                                               |                    |                     |        |              |                     | Registro            |
| 1024     | CARLOS               | ARTURO               | NADAL       |                                               |                    |                     |        | AL EMPLEADOR | Ą                   | 12/01/2023 08:14:45 |
| 1025     | ANDRE                | FELIPE               | JARAMILL    |                                               |                    | Guardar             | Cerrar |              | OORA                | 12/01/2023 08:14:45 |

#### 5.5.2.3.2 CARGUE MASIVO DE DATOS EN SOLICITUD DE TRASLADO

Se podrá realizar el cargue de información bien sea de un registro o bien de la información masiva de su solicitud, de la siguiente manera:

El primer paso que debe hacer es descargar el archivo que se encuentra en el menú de "Saneamiento" en la opción de "Descargar Formato de Solicitud de Traslados EPS, EOC o ADRES" como se muestra en la siguiente pantalla:

|                             | Saneamiento - Listados - Novedades - 75/25 - Man                                                                                    |                 |
|-----------------------------|----------------------------------------------------------------------------------------------------|-----------------|
| DashBoard                   | Mesas<br>Crear Mesa<br>Consultar Mesa                                                                                               |                 |
| Información! Se han cargado | Aplicación y Traslados<br>Crear Solicitud                                                                                           | Saneamiento". × |
| Información! Se han cargado | Consultar Solicitud<br>Descargar Formato de Solicitud de Aplicación<br>Descargar Formato de Solicitud de Traslados EPS, EOC o ADRES | ×               |

Una vez descargado el archivo, ábralo e ingrese la información manteniendo el mismo orden que describe el archivo. Recuerde que, debe ingresar la información por cada uno de los periodos y administradoras a las cuales desea realizar el traslado de los recursos.

|         |                | ক ত          | <del>6</del> - |               |                 |        | 🖻 Mod         | elo - Form | nato de Tras | slados V1.( | 0 (1) |
|---------|----------------|--------------|----------------|---------------|-----------------|--------|---------------|------------|--------------|-------------|-------|
| Inicio  | Insertar       | Dibujar      | Disposic       | ión de página | Fórmulas D      | atos l | Revisar V     | /ista      |              |             |       |
| •       | Calib          | ri (Cuer 🔻   | 12 •           |               | = = 🗞 •         |        | Ajustar texte | • ▼        | General      |             | •     |
| Pegar   | 💉 N            | <u>К </u>    |                |               | 홍 홍 (종)         | *= -   | Combinar y    | centrar 🔻  | \$ • %       | 000         | 00    |
| К10     | <b>↓</b> × ✓   | fx           |                |               |                 |        |               |            |              |             |       |
|         | А              |              | В              | с             | D               | E      | F             | G          | н            | I           |       |
| 1 ADMIN | ISTRADORA_ID_D | ESTINO PERIO | DO_ANIO        | PERIODO_MES   | VALOR_A_APLICAR | 1      |               |            |              |             |       |
| 2       | 8002           | 51440        | 2012           | 1             | 1000000         | )      |               |            |              |             |       |
| 3       | 8002           | 51440        | 2012           | 2             | 200000          | )      |               |            |              |             |       |
| 4       | 8002           | 51440        | 2012           | 3             | 300000          | )      |               |            |              |             |       |
| 5       | 8002           | 51440        | 2012           | 4             | 400000          | )      |               |            |              |             |       |
| 6       | 8002           | 51440        | 2012           | 5             | 500000          | )      |               |            |              |             |       |
| 7       | 8002           | 51440        | 2012           | 6             | 600000          | )      |               |            |              |             |       |
| 8       | 8002           | 51440        | 2012           | 7             | 700000          | )      |               |            |              |             |       |
| 9       | 8002           | 51440        | 2012           | 8             | 800000          | )      |               |            |              |             |       |
| 10      | 8002           | 51440        | 2012           | 9             | 900000          | )      |               |            |              |             |       |
| 11      | 8002           | 51440        | 2012           | 10            | 1000000         | )      |               |            |              |             |       |
| 12      |                |              |                |               |                 |        |               |            |              |             |       |
| 13      |                |              |                |               |                 |        |               |            |              |             |       |

Una vez diligenciada la información, guarde el archivo. Este deberá ser cargado en la plataforma para lo cual se deben seguir los pasos de la sección 5.5.2.2 donde se especifica la forma en que se puede consultar el detalle de la solicitud y una vez se encuentre en la sección "Detalle de traslados de saldos conciliados de aportes patronales de SGP 2012-2016" de clic en la opción "Cargar Archivo" ubicada en la parte inferior de la pantalla:

| Saneami   | iento Análisis-          | Saneamiento - L              | istados <del>-</del> Novedade | es - 75/25 - N     | 1anuales <del>-</del> |                   |                 |      |                 |                     | Hola CC98           | 87789654 <del>-</del> |
|-----------|--------------------------|------------------------------|-------------------------------|--------------------|-----------------------|-------------------|-----------------|------|-----------------|---------------------|---------------------|-----------------------|
| Consu     | ıltar Detalle de         | Solicitud de Aplic           | ación o Traslado              | )                  |                       |                   |                 |      |                 |                     |                     |                       |
|           |                          |                              |                               |                    |                       |                   |                 |      |                 |                     |                     |                       |
| Informa   | ción de la solicitud     |                              |                               |                    |                       | lescargar Documer | to de Solicitud |      | Estados         |                     |                     |                       |
| Administ  | rador                    |                              |                               | Empleador          |                       |                   |                 |      | Estado          | Fecha Registro      |                     |                       |
| SALU      | DCOOP                    |                              |                               | ESE HOSPITAL S     | ANTA ISABEL           |                   |                 |      | CREADA          | 12/01/2023 08:14:45 |                     | Ver                   |
| Nombre    | del representante / ap   | poderado                     |                               | Nombre del represe | ntante / apoderado    |                   |                 |      |                 |                     |                     |                       |
| CARL      | OS ARTURO NADAL          | MOSTRAC                      |                               | ANDRE FELIPE J     | ARAMILLO ORDUZ        |                   |                 |      |                 |                     |                     |                       |
|           |                          |                              |                               |                    |                       |                   |                 |      |                 |                     |                     |                       |
|           |                          |                              |                               |                    |                       |                   |                 |      |                 |                     |                     | _                     |
| Persona   | is participantes en S    | Solicitud                    |                               |                    |                       |                   |                 |      |                 |                     |                     | Adicionar             |
| IDP       | Primer Nombre            | Segundo Nombre               | Primer Apellido               | Segundo Apellido   | Documento             | NIT               | Rol             |      |                 |                     | Registro            |                       |
| 1024      | CARLOS                   | ARTURO                       | NADAL                         | MOSTRAC            | 987789654             | 800014405         | REPRESENT       | ANTE | LEGAL EMPLEADC  | RA                  | 12/01/2023 08:14:45 | ;                     |
| 1025      | ANDRE                    | FELIPE                       | JARAMILLO                     | ORDUZ              | 444555668             | 800250119         | REPRESENT       | ANTE | LEGAL ADMINISTR | ADORA               | 12/01/2023 08:14:45 |                       |
|           |                          |                              |                               |                    |                       |                   |                 |      |                 |                     |                     |                       |
| Carneta   | Electrónica:             |                              |                               |                    |                       |                   |                 |      |                 |                     |                     | Adicionar             |
|           |                          |                              |                               |                    |                       |                   |                 |      |                 |                     |                     | alcional              |
|           |                          |                              |                               |                    |                       |                   |                 |      |                 |                     |                     |                       |
| CONSO     | LIDADO DE TRASLA         | ADO POR ENTIDAD ADI          | MINISTRADORA                  |                    |                       |                   |                 |      |                 |                     |                     |                       |
| No hav re | eultados de la húsqueda  | Por favor parámetros de bú   | chauna                        |                    |                       |                   |                 |      |                 |                     |                     |                       |
| NO Hay R  | contactos de la busqueda | . Por lavor parametros de bu | squeua.                       |                    |                       |                   |                 |      |                 |                     |                     |                       |
|           |                          |                              |                               |                    |                       |                   |                 |      |                 |                     |                     |                       |
| DETALL    | E DE TRASLADO DI         | E SALDOS CONCILIAD           | OS DE APORTES PATI            | RONALES DE SGP 2   | 012-2016              |                   |                 |      |                 |                     | Carga               | ar Archivo            |
| No hav re | eultados de la húsqueda  | Por favor parámetros de bú   | chauna                        |                    |                       |                   |                 |      |                 |                     |                     |                       |
| Ho hay te | sectore de la producta   |                              | oquood.                       |                    |                       |                   |                 |      |                 |                     |                     |                       |

Haga clic en la opción "Cargar Archivo", el sistema mostrará un recuadro donde deberá seleccionar el documento así:

| Sanea    |                                              |           |                           | Listados <del>-</del> Nove | lades <del>-</del> 75/25 <del>-</del> Manu: | ales <del>-</del>  |           |                  |              |                     |                     |
|----------|----------------------------------------------|-----------|---------------------------|----------------------------|---------------------------------------------|--------------------|-----------|------------------|--------------|---------------------|---------------------|
| Inforn   | nación de la so                              | licitud   |                           | Ca                         | argar información masiv                     | а                  |           | ×                | tados        |                     |                     |
| Admin    | nistrador                                    |           |                           |                            | No so ba colos                              | cionado pingún are | biso      |                  | stado        | Fecha Registro      |                     |
| SAL      | UDCOOP                                       |           |                           |                            | egir archivos no se ha select               | cionado mingun arc | .111VO    |                  | READA        | 12/01/2023 08:14:45 | Ver                 |
| Nomb     | ore del represent                            | ante / ap | ooderado                  |                            | Subir                                       |                    |           |                  |              |                     |                     |
| CAF      | RLOS ARTURO                                  | NADAL     | MOSTRAC                   |                            |                                             |                    |           | Cerrar           |              |                     |                     |
| Perso    | onas participan                              | tes en S  | iolicitud                 |                            |                                             |                    |           |                  |              |                     | Adicionar           |
| IDP      | Primer Nom                                   | ore       | Segundo Nombre            | Primer Apellido            | Segundo Apellido                            | Documento          | NIT       | Rol              |              |                     | Registro            |
| 1024     | CARLOS                                       |           | ARTURO                    | NADAL                      | MOSTRAC                                     | 987789654          | 800014405 | REPRESENTANTE LE | GAL EMPLEADO | RA                  | 12/01/2023 08:14:45 |
| 1025     | ANDRE                                        |           | FELIPE                    | JARAMILLO                  | ORDUZ                                       | 444555668          | 800250119 | REPRESENTANTE LE | GALADMINISTR | ADORA               | 12/01/2023 08:14:45 |
| Carpe    | eta Electrónica:<br>SOLIDADO DE <sup>-</sup> | TRASLA    | NDO POR ENTIDAD A         | DMINISTRADORA              |                                             |                    |           |                  |              |                     | Adictonar           |
| No ha    | iy resultados de la l                        | oúsqueda  | . Por favor parámetros de | búsqueda.                  |                                             |                    |           |                  |              |                     |                     |
| DETA     | LLE DE TRASL                                 | ADO DE    | E SALDOS CONCILIA         | DOS DE APORTES I           | PATRONALES DE SGP 2012-                     | 2016               |           |                  |              |                     | Cargar Archivo      |
| No ha    | iy resultados de la l                        | oúsqueda  | . Por favor parámetros de | búsqueda.                  |                                             |                    |           |                  |              |                     |                     |
| © 2023 - | - Saneamiento                                |           |                           |                            |                                             |                    |           |                  |              |                     |                     |

Teléfono:(57-1)3305000 - Línea gratuita: 018000952525 Fax: (57-1) 3305050 - www.minsalud.gov.co Página 59 de 67

Una vez seleccionado el archivo, haga clic en la opción "Subir" con lo cual, el sistema procesará su archivo y, de resultar todo correcto, mostrará un mensaje del cargue exitoso de los registros como se muestra en la siguiente pantalla:

| Consultar Detaile de Solicitud de Aplicación o Traislado         Interpretentation e aportado de la solicitud         Solicitud de Aplicación o Traislado         Solicitud de aplicación o Traislado         Solicitud de aplicación de aplicación de aplica                                                                                                    | Sanean                                                                                                    | niento Anális      | sis + Saneamiento +   | Listados - Noved | ades <del>+</del> 75/25 <del>+</del> Man | uales <del>-</del> |                   |                  |                     |                     | Hola CC987789       | 9654 -  |     |
|----------------------------------------------------------------------------------------------------|----------------------------------------------------------------------------------------------------|--------------------|-----------------------|------------------|------------------------------------------|--------------------|-------------------|------------------|---------------------|---------------------|---------------------|---------|-----|
| Ma carpunds in idematication of is Spatiality         Empirication         Empirication         Empiricat                                                                                                    | Cons                                                                                                    | ultar Detalle      | de Solicitud de Aplie | cación o Trasla  | do                                       |                    |                   |                  |                     |                     |                     |         |     |
| Na cargado la información de la rojectiona         Entre al construint         Entre al construint                                                                                                    |                                                                                                    |                    |                       |                  |                                          |                    |                   |                  |                     |                     |                     |         |     |
| Internation of a 2-sinital         Empload         Empload         Endes         Endes         <                                                                                                    | Ha carg                                                                                                    | ado la informació  | n de 10 registros.    |                  |                                          |                    |                   |                  |                     |                     |                     |         |     |
| Administrator         Emplexity         Emplexity         Essel HOSEPTAL SATUR ISABEL         Essel HOSEPTAL SATUR ISABEL         Essel HOSEPTAL SATUR ISABEL         Essel HOSEPTAL SATUR ISABEL         Essel HOSEPTAL SATUR ISABEL         Essel HOSEPTAL SATUR ISABEL         Essel HOSEPTAL SATUR ISABEL         Essel HOSEPTAL SATUR ISABEL         Essel HOSEPTAL SATUR ISABEL         Essel HOSEPTAL SATUR ISABEL         Essel HOSEPTAL SATUR ISABEL         Essel HOSEPTAL SATUR ISABEL         Essel HOSEPTAL SATUR ISABEL         Isame Isame Isa                                                                                                    | Inform                                                                                                    | ación de la solici | tud                   |                  |                                          | #Opciones          | Descargar Documer | nto de Solicitud | Estados             |                     |                     |         |     |
| SALUDCOCP         ESE HOSPITAL SANTA ISABEL         Image: CREAD and CREAD and CREAD AND AND AND AND AND AND AND AND AND A                                                                                                    | Adminis                                                                                                    | strador            |                       |                  | Empleador                                |                    |                   |                  | Fetado              | Eacha Pagietro      |                     |         |     |
| Nombre di representante / apoderado         CARLOS ARTURO NADAL MOSTRAC       Alorder PELIPE JARAMILLO ORDIZ         Nombre di representante / apoderado         Conscience di representante / apoderado         Conscience di representante / apoderado         Conscience di representante / apoderado         Nombre di representante / apoderado         Conscience di representante / apoderado         Nombre di representante / apoderado         Nombre di representante / apoderado         Conscience di representante / apoderado         NT deministradora       Segundo Apolitiko       Nomer Manifermatora       Representante Leoal Laministradora       Nationalizazione di la presentante / apoderado         Conscience di representante / apoderado       NT       Representante Leoal Laministradora       Representante Leoal Laministradora       Nationalizazione di apoderado         Nationalizzazione di representante / apoderado       NT       Representante Leoal Laministradora       Representante Leoal Laministradora         Nationalizzazione di representante / apoderado       Representante Leoal Laministradora       Natrina       Statema in apolizzazione                                                                                                    | SALL                                                                                                    | JDCOOP             |                       |                  | ESE HOSPITAL SAN                         | ITA ISABEL         |                   |                  | CREADA              | 12/01/2023 08:14:45 | Ver                 |         |     |
| Number Network         Number Network         Addref Fellere JAAAAILLOORDUZ           FORD SATURDO HAGAL MOSTINGO         Addref Fellere JAAAAILLOORDUZ         Segundo Agali Mostinacio         NIT         Ref         Representationa (Noticitado)         Registro           100         Primer Agali Mostinacio         Naciona (Noticitado)         Representationa (Noticitado)         Representationa (Noticitado)         Registro         120/10220 (01.4.45)           102         CARLOS         AATURO         NACAL         MOSTRAC         99778664         9002100         Representativitie LEGAL EMPERADORA         120/10220 (01.4.45)           102         CARLOS         AATURO         NACAL         MOSTRAC         99778664         90021010         Representativitie LEGAL EMPERADORA         120/10220 (01.4.45)           102         CARLOS         AARORE         JARRAMILLO         ORDUZ         44455668         90021010         120/10220 (01.4.45)           102         CARLOS ALTRO         NET Administradora         Administradora         Representativitie LEGAL EMPERADORA         120/10220 (01.4.45)           102         CARLOS CONCILIADO DE APORTES PATROMALES DE SOP DETACO         Valor a Aplicar Total         120/10220 (01.4.45)           102         CARLOS CONCILIADOS CONCILIADOS DE APORTES PATROMALES DE SOP DETACO         Valor a Aplicar Total         120/1020 (01.                                                                                                    | Nombre                                                                                                    | e del representant | e / anoderado         |                  | Nombre del representa                    | nte / anoderado    |                   |                  |                     |                     |                     |         |     |
| Prime         NI doministradore         Prime Apellido         Segundo Apellido         Occumento         NI         Rol         Registro           1024         CARLOS         ATURD         NADAL         MOSTRAC         19778564         00001440         REPRESENTANTE LEGAL EMPLEADORA         1201/0203 08 14.45           1024         CARLOS         ATURD         NADAL         MOSTRAC         19778564         00001440         REPRESENTANTE LEGAL EMPLEADORA         1201/0203 08 14.45           1024         CARLOS         ATURD         NADAL         MOSTRAC         1001/0203 08 14.45         1201/0203 08 14.45           1024         CARLOS         REPRESENTANTE LEGAL ADMINISTRADORA         1201/0203 08 14.45         1201/0203 08 14.45           1000000         CRUE         CRUE         International Applicational Applic                                                                                                    | CARI                                                                                                    | OS ARTURO NA       | DAL MOSTRAC           |                  | ANDRE FELIPE JAR                         | AMILLO ORDUZ       |                   |                  |                     |                     |                     |         |     |
| Persons participantes en Solicitual         Primer Appellido<br>Segundo Aomino         Primer Appellido<br>MOSTRAC         Documento<br>997789564         NT<br>Rel Persons MITA Rel MUNINISTRADORA         Registro<br>102/2002 08 14.45           102         ANDR         FELIFE         JARAMILLO         ORDUZ         44455568         800250119         REPRESENTANTE LEGAL EMPLEADORA         1201/0223 08 14.45           1025         ANDR         FELIFE         JARAMILLO         ORDUZ         44455568         800250119         REPRESENTANTE LEGAL EMPLEADORA         1201/0223 08 14.45           CONSOLIDADO DE TRASLADO POR ENTIDAD ADMINISTRADORA         1201/0223 08 14.45           Statema         Administradora         Administradora         Valor a Aplicar Total           EPE SANTAS         2012         1         \$500.000         Emplementer           Statema         MIT Administradora         Administradora         Periodo Afo         Valor a Aplicar Total         Emplementer           Statema         MIT Administradora         Periodo Afo         Periodo Afo         Valor a Aplicar Total         Emplementer           Statema         MIT Administradora         Administradora         Periodo Afo         Valor a Aplicar Total         Emplementer           Statema         MIT Administradora                                                                                                    |                                                                                                    |                    |                       |                  |                                          |                    |                   |                  |                     |                     |                     |         |     |
| Princer Junice       Segundo Nombre       Primer Apellido       Segundo Apellido       Documento       NT       Rel       Registro       12012       Calla Cos       ARTURO       NADAL       MOSTRAC       97799564       60001405       REPRESENTANTE LEGAL EMPLEADORA       12012020 814.45       12012020 814.45         1024       CARLOS       ARTURO       NADAL       MOSTRAC       94799564       60001405       REPRESENTANTE LEGAL EMPLEADORA       12012020 814.45         1024       CARLOS       ARTURO       NADAL       MOSTRAC       94799564       60001405       REPRESENTANTE LEGAL EMPLEADORA       12012020 814.45         Composition       JARAILLO       OUDZ       4455668       60001405       REPRESENTANTE LEGAL EMPLEADORA       12012020 814.45         Composition       JARAILLO       OUDZ       4455688       60001405       REPRESENTANTE LEGAL EMPLEADORA       12012020 814.45         Composition       JARAILLO       OUDZ       JARAILLO       GENERO       Valora Applicar Total       Emplementaria         Person       MIT Administradora       Administradora       Periodo Afor       Valora Applicar Total       Emplementaria         PERS       6000214.40       EPS SANTAS       2012       1       S100000       Emplementaria         FPS <td></td> <td></td> <td></td> <td></td> <td></td> <td></td> <td></td> <td></td> <td></td> <td></td> <td></td> <td></td>                                                                                                    |                                                                                                    |                    |                       |                  |                                          |                    |                   |                  |                     |                     |                     |         |     |
| IDP         Primer Nomition         Segundo Apellido         Booumento         NT         Rol         Registro           1024         CARLOS         ARTURO         NADAL         MOSTRAC         99779564         800014405         REPRESENTANTE LEGAL EMPLEADORA         1201/0223 0814.45           1025         ANDRE         FELIPE         JARAMILLO         ORDUZ         44455568         800014405         REPRESENTANTE LEGAL EMPLEADORA         1201/0223 0814.45           Consolution:         REPRESENTANTE LEGAL ADMINISTRADORA         1201/0223 0814.45           Consolution:         Representante Legal Administradora         Registro           Segundo Apellido         ORDUZ         44455568         800251140         REPRESENTANTE LEGAL ADMINISTRADORA         1201/0223 0814.45           Settematic:         REPRESENTANTE LEGAL ADMINISTRADORA         NTA deministradora         Marcine Settematic:           Settematic:         Settematic:         Settematic:         Representante Registro Total           Settematic:         Representante Registro Total           Settematic:         Settematic:         Settematic:           Settematic: <td co<="" td=""><td>Person</td><td>as participantes</td><td>en Solicitud</td><td></td><td></td><td></td><td></td><td></td><td></td><td></td><td>Adicion</td><td>nar</td></td>                                                                                                    | <td>Person</td> <td>as participantes</td> <td>en Solicitud</td> <td></td> <td></td> <td></td> <td></td> <td></td> <td></td> <td></td> <td>Adicion</td> <td>nar</td> | Person             | as participantes      | en Solicitud     |                                          |                    |                   |                  |                     |                     |                     | Adicion | nar |
| 1021         CARLOS         ARTURO         NADAL         MOSTRAC         99778964         80001405         REPRESENTANTE LEGAL EMPLEADORA         1201/2023 06 14.45           1025         ANDRE         FELIPE         JARAMILO         ORDUZ         4455668         80025119         REPRESENTANTE LEGAL ADMINISTRADORA         1201/2023 06 14.45           Consolution           Consolution           Consolution         Administradora         Valor a Aplicar Total           Stetem of a consolution         Statoma         Statoma         Statoma           Stetem of a consolution         Valor a Aplicar Total           EPE SANTAS         Statoma         Statoma         Statoma           Oto251440         EPS SANTAS         2012         1         Statoma         Statoma           EPE Santras         2012         2         2200000         EIE         EIE         Statoma         EIE         EIE         Statoma         EIE         EIE         EIE         EIE         EIE         EIE         EIE         EIE         EIE         EIE         EIE         EIE         EIE         EIE         EIE         EIE         EIE         EIE         EIE         EIE                                                                                                    | IDP                                                                                                    | Primer Nombre      | Segundo Nombre        | Primer Apellido  | Segundo Apellido                         | Documento          | NIT               | Rol              |                     |                     | Registro            |         |     |
| 102       ANDRE       FELIPE       JARAMILO       ORDUZ       44655668       8022019       REPRESENTANTE LEGAL ADMINISTRADORA       1201/2023 08 14.45         Carpeta       Electrónica:       Carpeta       Representante Legal Administradora       Valor a Aplicar Total         Stema       NT Administradora       Administradora       Administradora       Valor a Aplicar Total         EPS       8025140       EPS SANTAS       Stema       Valor a Aplicar Total         FPS       0025140       EPS SANTAS       2012       1       Stomo         Stema       NT Administradora       Period Año       Period Mes       Valor a Aplicar Total         FPS       0025140       EPS SANTAS       2012       1       Stomo         Stema       NT Administradora       Period Año       Period Mes       Valor a Aplicar Total         FPS       0025140       EPS SANTAS       2012       1       Stomo       1         FPS       0025140       EPS SANTAS       2012       3       Stomo       1         FPS       0025140       EPS SANTAS       2012       3       Stomo       1       1         FPS       0025140       EPS SANTAS       2012       4       Stomo       1       1 </td <td>1024</td> <td>CARLOS</td> <td>ARTURO</td> <td>NADAL</td> <td>MOSTRAC</td> <td>987789654</td> <td>800014405</td> <td>REPRESENT</td> <td>ANTE LEGAL EMPLEAD</td> <td>ORA</td> <td>12/01/2023 08:14:45</td> <td></td>                                                                                                    | 1024                                                                                                    | CARLOS             | ARTURO                | NADAL            | MOSTRAC                                  | 987789654          | 800014405         | REPRESENT        | ANTE LEGAL EMPLEAD  | ORA                 | 12/01/2023 08:14:45 |         |     |
| Matchinistradora         Marinistradora         Valor Aplicar Total           Sistema         NIT Administradora         Administradora         Valor Aplicar Total           Sistema         NIT Administradora         Valor Aplicar Total           Sistema         NIT Administradora         Valor Aplicar Total           Sistema         NIT Administradora         Periodo Año         Periodo Mao         Calministradora           Periodo Año         Periodo Año         Periodo Mao         Calministradora           Periodo Año         Periodo Año         Periodo Año         Periodo Mao         Calministradora         Periodo Año         Periodo Mao         Calministradora         Periodo Año         Periodo Año                                                                                                    | 1025                                                                                                    | ANDRE              | FELIPE                | JARAMILLO        | ORDUZ                                    | 444555668          | 800250119         | REPRESENT        | ANTE LEGAL ADMINIST | RADORA              | 12/01/2023 08:14:45 |         |     |
| Administradora       Valora Aplicar Total         Ers avitado avitadora       Valora Aplicar Total         Ers Savitado       Valora Aplicar Total         Ers       Valora Aplicar Total         Ers       Valora Aplicar Total         Ers       Valora Aplicar Total         Ers       Valora Aplicar Total         Ers       Valora Aplicar Total         Ers       Valora Aplicar Total         Ers       NT Administradora       Periodo Ano       Valora Aplicar Total         Ers       NIT Administradora       Periodo Ano       Periodo Mao         PErs       NT Administradora       Periodo Ano       Periodo Ano <th< td=""><td></td><td></td><td></td><td></td><td></td><td></td><td></td><td></td><td></td><td></td><td></td><td></td></th<>                                                                                                    |                                                                                                    |                    |                       |                  |                                          |                    |                   |                  |                     |                     |                     |         |     |
| Carpets Electrónica:         Carpets Electrónica:           Consoluidado De TRASLADO POR ENTIDAD ADMINISTRADORA           Sistema NIT Administradora MIT Administradora         Valor a Aplicar Total EPS ANITAS           Sistema NIT Administradora         Administradora         Valor a Aplicar Total EPS ANITAS           Sistema NIT Administradora         Administradora Colspan="4">Valor a Aplicar Total EPS SANITAS           Sistema NIT Administradora         Período Año         Período Mas         Valor a Aplicar Total EPS SANITAS           EPS 800251440         EPS SANITAS         2012         1         Signatura Santtas           Sistema NIT Administradora         Período Año         Período Mas         Valor a Aplicar Total           EPS 800251440         EPS SANITAS         2012         1         Signatura Santtas           EPS 800251440         EPS SANITAS         2012         6         Signatura Santtas         2012         6         Signatura Santtas         2012         6         Signatura Santtas         2012                                                                                                    |                                                                                                    |                    |                       |                  |                                          |                    |                   |                  |                     |                     |                     |         |     |
| NT Administradora       Administradora       Valor a Aplicar Total         Eps       NT Administradora       Administradora       Valor a Aplicar Total         Eps       Souzsi 40       Eps SaNITAS       S 55 0000         Eps       Souzsi 40       Eps SaNITAS       Valor a Aplicar Total         Eps       Souzsi 40       Eps SaNITAS       2012       1       S 1000000         Eps       Souzsi 40       Eps SaNITAS       2012       1       S 1000000       III         Eps       Souzsi 40       Eps SaNITAS       2012       2       S 200000       III         Eps       Souzsi 40       Eps SaNITAS       2012       2       S 200000       III         Eps       Souzsi 40       Eps SaNITAS       2012       3       S 300000       III         Eps       Souzsi 40       Eps SaNITAS       2012       4       S 40000       IIIII         Eps       Souzsi 40       Eps SaNITAS       2012       4       S 400000       IIIIIIIIIIIIIIIIIIIIIIIIIIIIIIIIIIII                                                                                                    | Carpet                                                                                                    | a Electrónica:     |                       |                  |                                          |                    |                   |                  |                     |                     | Adicior             | nar     |     |
| OCNSOLIDADO DE RENTIDADA DAMINISTRADORA         Stema       NT Administradora       Administradora       Valor Aplicar Total         EPS       60025140       EPS SANITAS       5 500.000         Consolution de la colspan="2">Consolution de la colspan="2">Consolution de la colspan="2"       Consolution de la                                                                                                    |                                                                                                    |                    |                       |                  |                                          |                    |                   |                  |                     |                     |                     |         |     |
| Consocilato de inicistadora     Valora Aplicar Total       EPS     800251440     EPS SANITAS     S 55.000.00       Centre inicistadora     Periodo Ato       DETALLE DE TRASLADO DE SALDOS CONCILIADOS DE APORTES PATRONALES DE SOP 2012-201     Centre inicistadora       Sistema     NIT Administradora       EPS     800251440     EPS SANITAS     2012     1     \$ 1000.000     III       EPS     800251440     EPS SANITAS     2012     2     \$ 2000.000     III       EPS     800251440     EPS SANITAS     2012     3     \$ 3.000.000     III       EPS     800251440     EPS SANITAS     2012     4     \$ 4.000.000     III       EPS     800251440     EPS SANITAS     2012     5     \$ 5.000.000     III       EPS     800251440     EPS SANITAS     2012     4     \$ 4.000.000     III       EPS     800251440     EPS SANITAS     2012     5     \$ 5.000.000     III       EPS     800251440     EPS SANITAS     2012     6     \$ 6.000.000     III       EPS     800251440     EPS SANITAS     2012     7     \$ 7.000.000     III       EPS     800251440     EPS SANITAS     2012     8     \$                                                                                                    | 00000                                                                                                    |                    |                       |                  |                                          |                    |                   |                  |                     |                     |                     |         |     |
| SistemNT AdministradoraAdministradoraValor Aplicar TotalEPS800251440EPS SANITAS5 500.000Conspan="4">Conspan="4">Conspan="4"EPS Conspan="4">Conspan="4">Conspan="4"Conspan="4">Conspan="4">Conspan="4"Conspan="4">Conspan="4">Conspan="4"Conspan="4">Conspan="4"Conspan="4">Conspan="4"Conspan="4">Conspan="4"Conspan="4"FES Conspan="4"Conspan="4"Figs Conspan="4"Figs Conspan="4"Figs Conspan="4"Figs Conspan="4"Figs Conspan="4"Figs Conspan="4"Figs Conspan="4"Figs Conspan="4"Figs Conspan="4"Figs Conspan="4"Figs Conspan="4"Figs Conspan="4"Figs Conspan="4"Figs Conspan="4"<td colspan="4</td> <td>CONSC</td> <td>LIDADO DE TRA</td> <td>ASLADO POR ENTIDAD AL</td> <td>JMINIS IRADORA</td> <td></td> <td></td> <td></td> <td></td> <td></td> <td></td> <td></td> <td></td>                                                                                                    | CONSC                                                                                                    | LIDADO DE TRA      | ASLADO POR ENTIDAD AL | JMINIS IRADORA   |                                          |                    |                   |                  |                     |                     |                     |         |     |
| EPS     800251440     EPS SANITAS     \$ 55 000.000       DETALLE DE SALDOS CONCILIADOS DE APORTES PATRONALES DE SGP 2012-201     Cargad Action       Sistema     NIT Administradora     Administradora     Periodo Año     Periodo Mes     Valor a Aplicar Total       EPS     800251440     EPS SANITAS     2012     1     \$ 1,000.000     III       EPS     800251440     EPS SANITAS     2012     2     \$ 2,000.000     III       EPS     800251440     EPS SANITAS     2012     3     \$ 3,000.000     III       EPS     800251440     EPS SANITAS     2012     4     \$ 4,000.000     III       EPS     800251440     EPS SANITAS     2012     4     \$ 4,000.000     III       EPS     800251440     EPS SANITAS     2012     4     \$ 4,000.000     IIII       EPS     800251440     EPS SANITAS     2012     5     \$ 5,000.000     IIIIIIIIIIIIIIIIIIIIIIIIIIIIIIIIIIII                                                                                                    | Sistem                                                                                                    | a                  | NIT Administradora    |                  |                                          | Administradora     |                   |                  | Valor a Aplicar To  | otal                |                     |         |     |
| Set to be subserved to be subserved | EPS                                                                                                    |                    | 800251440             |                  |                                          | EPS SANITAS        |                   |                  | \$ 55.000.000       |                     |                     |         |     |
| Calculators concultados de portos de social de la social de la soc |                                                                                                    |                    |                       |                  |                                          |                    |                   |                  |                     |                     |                     |         |     |
| De FALLOD DE SALDOS CONCILIADOS DE APORTES PATRONALES DE SQP 2012-201         Centranto de saludos conciliados de Aportes Patronales de SQP 2012-201           Sistema         NIT Administradora         Administradora         Periodo Año         Periodo Mes         Valor a Aplicar Total           EPS         800251440         EPS SANITAS         2012         1         \$1.000.000         III           EPS         800251440         EPS SANITAS         2012         2         \$2.000.000         III           EPS         800251440         EPS SANITAS         2012         3         \$3.000.000         III           EPS         800251440         EPS SANITAS         2012         4         \$4.000.000         III           EPS         800251440         EPS SANITAS         2012         5         \$5.000.000         III           EPS         800251440         EPS SANITAS         2012         6         \$6.000.000         III         III           EPS         800251440         EPS SANITAS         2012         7         \$7.000.000         III         IIII           EPS         800251440         EPS SANITAS         2012         7         \$7.000.000         IIIIIIIIIIIIIIIIIIIIIIIIIIIIIIIIIIII                                                                                                    |                                                                                                    |                    |                       |                  |                                          |                    |                   |                  |                     |                     |                     |         |     |
| SistemaNIT AdministradoraAdministradoraPeriodo AlioPeriodo MesValora Aplicar TotalEPS800251440EPS SANITAS20121\$1.000.000IIIEPS800251440EPS SANITAS20122\$2.000.000IIIEPS800251440EPS SANITAS20123\$3.000.000IIIEPS800251440EPS SANITAS20124\$4.000.000IIIEPS800251440EPS SANITAS20124\$6.000.000IIIEPS800251440EPS SANITAS20126\$6.000.000IIIEPS800251440EPS SANITAS20126\$6.000.000IIIEPS800251440EPS SANITAS20127\$7.000.000IIIEPS800251440EPS SANITAS20128\$8.000.000IIIEPS800251440EPS SANITAS20127\$7.000.000IIIEPS800251440EPS SANITAS20128\$8.000.000IIIEPS800251440EPS SANITAS20129\$9.000.000IIIEPS800251440EPS SANITAS20129\$9.000.000IIIEPS800251440EPS SANITAS20129\$9.000.000IIIEPS800251440EPS SANITAS201210\$1.000.000IIIEPS800251440EPS SANITAS201210\$1.000.000IIIEPS800251440EPS SANITAS201210\$                                                                                                    | DETAL                                                                                                    | LE DE TRASLAD      | O DE SALDOS CONCILIAE | DOS DE APORTES P | ATRONALES DE SGP 2012                    | 2-2016             |                   |                  |                     |                     | Cargar Arch         | ivo     |     |
| EPS800251440EPS SANTAS20121\$ 1.000.000IIIEPS800251440EPS SANTAS20122\$ 2.000.000IIIEPS800251440EPS SANTAS20123\$ 3.000.000IIIEPS800251440EPS SANTAS20124\$ 4.000.000IIIEPS800251440EPS SANTAS20124\$ 4.000.000IIIEPS800251440EPS SANTAS20125\$ 5.000.000IIIEPS800251440EPS SANTAS20126\$ 6.000.000IIIEPS800251440EPS SANTAS20127\$ 7.000.000IIIEPS800251440EPS SANTAS20126\$ 6.000.000IIIEPS800251440EPS SANTAS20127\$ 7.000.000IIIEPS800251440EPS SANTAS20129\$ 9.000.000IIIEPS800251440EPS SANTAS20129\$ 9.000.000IIIEPS800251440EPS SANTAS201210\$ 1.000.000III                                                                                                    | Sistem                                                                                                    | a Ni               | F Administradora      | Admi             | inistradora                              | Periodo Año        |                   | Periodo Mes      | Valor a A           | plicar Total        |                     |         |     |
| EPS800251440EPS SANTAS20122\$ 2000.000IIIEPS800251440EPS SANTAS20123\$ 3.000.000IIIEPS800251440EPS SANTAS20124\$ 4.000.000IIIEPS800251440EPS SANTAS20125\$ 5.000.000IIIEPS800251440EPS SANTAS20126\$ 6.000.000IIIEPS800251440EPS SANTAS20127\$ 7.000.000IIIEPS800251440EPS SANTAS20127\$ 7.000.000IIIEPS800251440EPS SANTAS20126\$ 8.000.000IIIEPS800251440EPS SANTAS20129\$ 9.000.000IIIEPS800251440EPS SANTAS20129\$ 9.000.000IIIEPS800251440EPS SANTAS20129\$ 9.000.000IIIEPS800251440EPS SANTAS201210\$ 1.000.000III                                                                                                    | EPS                                                                                                    | 80                 | 0251440               | EPS              | SANITAS                                  | 2012               |                   | 1                | \$ 1.000.0          | 000                 |                     |         |     |
| EPS         800251440         EPS SANITAS         2012         3         \$ 3.000.000         III           EPS         800251440         EPS SANITAS         2012         4         \$ 4.000.000         III           EPS         800251440         EPS SANITAS         2012         5         \$ 5.000.000         III           EPS         800251440         EPS SANITAS         2012         6         \$ 6.000.000         III           EPS         800251440         EPS SANITAS         2012         6         \$ 6.000.000         III           EPS         800251440         EPS SANITAS         2012         7         \$ 7.000.000         III           EPS         800251440         EPS SANITAS         2012         6         \$ 8.000.000         III           EPS         800251440         EPS SANITAS         2012         7         \$ 7.000.000         III           EPS         800251440         EPS SANITAS         2012         9         \$ 9.000.000         III           EPS         800251440         EPS SANITAS         2012         9         \$ 9.000.000         III           EPS         800251440         EPS SANITAS         2012         10         \$ 10.000.000         III<                                                                                                    | EPS                                                                                                    | 80                 | 0251440               | EPS              | SANITAS                                  | 2012               |                   | 2                | \$ 2.000.0          | 000                 |                     | 3       |     |
| EPS         800251440         EPS SANITAS         2012         4         \$ 4,000,000         III           EPS         800251440         EPS SANITAS         2012         5         \$ 5,000,000         III           EPS         800251440         EPS SANITAS         2012         6         \$ 6,000,000         III           EPS         800251440         EPS SANITAS         2012         7         \$ 7,000,000         III           EPS         800251440         EPS SANITAS         2012         7         \$ 7,000,000         III           EPS         800251440         EPS SANITAS         2012         8         \$ 8,000,000         III           EPS         800251440         EPS SANITAS         2012         9         \$ 9,000,000         III           EPS         800251440         EPS SANITAS         2012         10         \$ 10,000,000         III                                                                                                    | EPS                                                                                                    | 80                 | 0251440               | EPS              | SANITAS                                  | 2012               |                   | 3                | \$ 3.000.0          | 000                 |                     |         |     |
| EPS         800251440         EPS SANITAS         2012         5         \$ 5.000.000         III           EPS         800251440         EPS SANITAS         2012         6         \$ 6.000.000         III           EPS         800251440         EPS SANITAS         2012         7         \$ 7.000.000         III           EPS         800251440         EPS SANITAS         2012         8         \$ 8.000.000         III           EPS         800251440         EPS SANITAS         2012         9         \$ 9.000.000         III           EPS         800251440         EPS SANITAS         2012         9         \$ 9.000.000         III           EPS         800251440         EPS SANITAS         2012         10         \$ 10.000.000         III                                                                                                    | EPS                                                                                                    | 80                 | 0251440               | EPS              | SANITAS                                  | 2012               |                   | 4                | \$ 4.000.0          | 000                 |                     | 3       |     |
| EPS         800251440         EPS SANITAS         2012         6         \$ 6,000,000         III           EPS         800251440         EPS SANITAS         2012         7         \$ 7,000,000         III           EPS         800251440         EPS SANITAS         2012         8         \$ 8,000,000         III           EPS         800251440         EPS SANITAS         2012         9         \$ 9,000,000         III           EPS         800251440         EPS SANITAS         2012         9         \$ 9,000,000         III           EPS         800251440         EPS SANITAS         2012         10         \$ 10,000,000         III                                                                                                    | EPS                                                                                                    | 80                 | 0251440               | EPS              | SANITAS                                  | 2012               |                   | 5                | \$ 5.000.0          | 000                 |                     |         |     |
| EPS         800251440         EPS SANITAS         2012         7         \$7.000.000         III           EPS         800251440         EPS SANITAS         2012         8         \$8.000.000         III           EPS         800251440         EPS SANITAS         2012         9         \$9.000.000         III           EPS         800251440         EPS SANITAS         2012         9         \$9.000.000         III           EPS         800251440         EPS SANITAS         2012         10         \$10.000.000         III                                                                                                    | EPS                                                                                                    | 80                 | 0251440               | EPS              | SANITAS                                  | 2012               |                   | 6                | \$ 6.000.0          | 000                 |                     |         |     |
| EPS         800251440         EPS SANITAS         2012         8         \$ 8000 000         III           EPS         800251440         EPS SANITAS         2012         9         \$ 9.000 000         III           EPS         800251440         EPS SANITAS         2012         9         \$ 9.000 000         III           EPS         800251440         EPS SANITAS         2012         10         \$ 10.000 000         III                                                                                                    | EPS                                                                                                    | 80                 | 0251440               | EPS              | SANITAS                                  | 2012               |                   | 7                | \$ 7.000.0          | 000                 |                     |         |     |
| EPS         800251440         EPS SANITAS         2012         9         \$ 9.000.000         III           EPS         800251440         EPS SANITAS         2012         10         \$ 10.000.000         III                                                                                                    | EPS                                                                                                    | 80                 | 0251440               | EPS              | SANITAS                                  | 2012               |                   | 8                | \$ 8.000.0          | 000                 |                     |         |     |
| EPS         800251440         EPS SANTAS         2012         10         \$ 10.000.000         III                                                                                                    | EPS                                                                                                    | 80                 | 0251440               | EPS              | SANITAS                                  | 2012               |                   | 9                | \$ 9.000.0          | 100                 |                     |         |     |
|                                                                                                    | EPS                                                                                                    | 80                 | 0251440               | EPS              | SANITAS                                  | 2012               |                   | 10               | \$ 10 000           | 000                 |                     |         |     |
|                                                                                                    |                                                                                                    |                    |                       | 2101             |                                          |                    |                   |                  | ÷ 10.000            |                     |                     | -       |     |

Note que el sistema muestra información agregada por sistema, NIT Administradora, así como, la información de cada uno de los registros incluidos en su archivo.

#### 5.5.2.3.3 CARGA DE ACTAS DE CONCILIACIÓN Y SOPORTES DE LA SOLICITUD DE TRASLADO

A fin de ir actualizando los soportes que acompañan la solicitud de traslado y después de haber efectuado el registro de los participantes en los casos en que sea requerido, así como, la carga del detalle de los traslados se debe continuar con el proceso de carga de las actas de conciliación suscritas con la administradora. Cabe precisar que, estas actas deben evidenciar el saldo suficiente de recursos de SGP y el valor de la deuda conciliado pendiente por trasladar. Para el efecto, en la pantalla de detalle de la solicitud, en la sección "Carpeta electrónica", de clic en el botón "Adicionar"

Carrera 13 No.32-76 - Código Postal 110311, Bogotá D.C

Teléfono:(57-1)3305000 - Línea gratuita: 018000952525 Fax: (57-1) 3305050 - www.minsalud.gov.co Página 60 de 67

| Sanean  | niento Análisis-      | - Saneamiento <del>-</del> L | listados <del>-</del> Novedad | es + 75/25 + Manua      | ales <del>-</del> |                   |                  |                       |                | Hola CC987789654    |
|---------|-----------------------|------------------------------|-------------------------------|-------------------------|-------------------|-------------------|------------------|-----------------------|----------------|---------------------|
| Cons    | ultar Detalle de      | e Solicitud de Aplic         | ación o Traslado              | )                       |                   |                   |                  |                       |                |                     |
| Inform  | ación de la solicitud | I                            |                               |                         |                   | Descargar Documer | nto de Solicitud | Estados               |                |                     |
| Adminis | strador               |                              |                               | Empleador               | A ISABEL          |                   |                  | Estado                | Fecha Registro | Ver                 |
| Nombre  | e del representante / | apoderado                    |                               | Nombre del representant | e / apoderado     |                   |                  |                       |                |                     |
| CARI    | LOS ARTURO NADA       | L MOSTRAC                    |                               | ANDRE FELIPE JARA       | MILLO ORDUZ       |                   |                  |                       |                |                     |
| Person  | as participantes en   | Solicitud                    |                               |                         |                   |                   |                  |                       |                | Adicionar           |
| IDP     | Primer Nombre         | Segundo Nombre               | Primer Apellido               | Segundo Apellido        | Documento         | NIT               | Rol              |                       |                | Registro            |
| 1024    | CARLOS                | ARTURO                       | NADAL                         | MOSTRAC                 | 987789654         | 800014405         | REPRESENTA       | ANTE LEGAL EMPLEADOR  | RA .           | 12/01/2023 08:14:45 |
| 1025    | ANDRE                 | FELIPE                       | JARAMILLO                     | ORDUZ                   | 444555668         | 800250119         | REPRESENTA       | ANTE LEGAL ADMINISTRA | DORA           | 12/01/2023 08:14:45 |
| Carpet  | a Electrónica:        |                              |                               |                         |                   |                   |                  |                       |                | Adicionar           |
|         |                       |                              |                               |                         |                   |                   |                  |                       |                |                     |

Posteriormente, se habilitará la pantalla como se observa a continuación, en la cual podrá seleccionar y adjuntar los soportes de la solicitud. Una vez elegido el archivo deberá dar clic en el botón "Subir" a fin de que la carpeta electrónica quede actualizada con los soportes cargados.

|         |                     |                | tados + Noved  | ades ≠ 75/25 × Manuales +              |        |                     |                     |
|---------|---------------------|----------------|----------------|----------------------------------------|--------|---------------------|---------------------|
|         |                     |                |                | Agregar Documentación                  | ×      |                     |                     |
| Person  | as participantes en | Solicitud      |                | Seleccione el Soporte                  |        |                     | Adicionar           |
| IDP     | Primer Nombre       | Segundo Nombre | Primer Apellic | ACTA DE CONCILIACIÓN                   | ~      |                     | Registro            |
| 2416    | alexander           |                | arjona         |                                        |        | GAL EMPLEADORA      | 08/04/2022 02:43:22 |
| 2417    | LUIS                | ANDRES         | PENAGOS        | Elegir archivos Ninguno archivo selec. |        | GAL ADMINISTRADORA  | 08/04/2022 02:43:22 |
|         |                     |                |                | Subir                                  |        |                     |                     |
| Carpeta | a Electrónica:      |                |                |                                        | Cerrar |                     | Adicionar           |
| NOMBI   | RE SOPORTE          |                | URL            |                                        | Activo | Fecha Creación      |                     |
| ACTA E  | DE SOLICITUD        |                | SOLIC          | ITUDES\213\2213\126.pdf                | True   | 08/04/2022 02:50:34 | Ł                   |
| ACTA E  | DE CONCILIACIÓN     |                | SOLIC          | ITUDES\213\2213\127.pdf                | True   | 08/04/2022 02:51:32 | 2                   |

#### 5.5.2.4 ENVIAR SOLICITUD DE TRASLADO A ADMINISTRADORA

Cuando la empleadora haya finalizado el cargue de información de la solicitud, haya revisado el contenido registrado en la solicitud de traslado y se hayan actualizado los soportes como se describió anteriormente, podrá realizar el envío a la administradora para la revisión y aprobación correspondiente. Para enviar la solicitud a la administradora haga clic en el botón **Opciones** en la pantalla del detalle de la solicitud llamada "Consultar detalle de solicitud de aplicación o traslado" y luego de clic en la opción "Enviar a administradora". Allí la solicitud cambiará de estado "Creada" a "En validación por Administradora". De esta forma, la administradora podrá revisar y aprobar la solicitud o bien rechazarla a través de las opciones "Aprobar solicitud".

Si la solicitud es rechazada, la empleadora deberá hacer los ajustes a que haya lugar y volver a enviarla a la administradora hasta que sea aprobada.

| Saneam  | <b>iento</b> Análisis | <ul> <li>Saneamiento -</li> </ul> | Listados - Novedad | les                      | uales <del>-</del> |                  |                 |                      |                     | Hola CC987789654    |
|---------|-----------------------|-----------------------------------|--------------------|--------------------------|--------------------|------------------|-----------------|----------------------|---------------------|---------------------|
| Cons    | ultar Detalle d       | e Solicitud de Apli               | cación o Traslad   | þ                        |                    |                  |                 |                      |                     |                     |
| Informa | ición de la solicitu  | d                                 |                    |                          |                    | escargar Documer | to de Solicitud | Estados              |                     |                     |
| Adminis | trador                |                                   |                    | Opciones                 | (Emploadora)       |                  |                 | Estado               | Fecha Registro      |                     |
| SALU    | DCOOP                 |                                   |                    | Aprobar solicitud (Admin | nistradora)        |                  |                 | CREADA               | 12/01/2023 08:14:45 | Ver                 |
| Nombre  | del representante /   | apoderado                         |                    | Rechazar solicitud (Adn  | ninistradora)      |                  |                 |                      |                     |                     |
| CARL    | OS ARTURO NADA        | AL MOSTRAC                        |                    | Enviar a MinSalud (Emp   | bleadora)          |                  |                 |                      |                     |                     |
| Person  | as participantes er   | n Solicitud                       |                    |                          |                    |                  |                 |                      |                     | Adicionar           |
| IDP     | Primer Nombre         | Segundo Nombre                    | Primer Apellido    | Segundo Apellido         | Documento          | NIT              | Rol             |                      |                     | Registro            |
| 1024    | CARLOS                | ARTURO                            | NADAL              | MOSTRAC                  | 987789654          | 800014405        | REPRESENT       | ANTE LEGAL EMPLEADO  | RA                  | 12/01/2023 08:14:45 |
| 1025    | ANDRE                 | FELIPE                            | JARAMILLO          | ORDUZ                    | 444555668          | 800250119        | REPRESENT       | ANTE LEGAL ADMINISTR | ADORA               | 12/01/2023 08:14:45 |
|         |                       |                                   |                    |                          |                    |                  |                 |                      |                     |                     |
| Carpeta | a Electrónica:        |                                   |                    |                          |                    |                  |                 |                      |                     | Adicionar           |
|         |                       |                                   |                    |                          |                    |                  |                 |                      |                     |                     |
| CONSC   | LIDADO DE TRAS        | LADO POR ENTIDAD AD               | DMINISTRADORA      |                          |                    |                  |                 |                      |                     |                     |
| Sistem  | a                     | NIT Administradora                |                    |                          | Administradora     |                  |                 | Valor a Aplicar Tot  | tal                 |                     |
| EPS     |                       | 800251440                         |                    |                          | EPS SANITAS        |                  |                 | \$ 55.000.000        |                     |                     |
|         |                       |                                   |                    |                          |                    |                  |                 |                      |                     |                     |

Nota: Una vez haya enviado la solicitud, usted no podrá realizar cambios sobre los registros ingresados anteriormente en la misma. Solo podrá hacerlo si la administradora rechaza su solicitud.

#### 5.5.2.4.1 DESCARGA DE DOCUMENTO DE SOLICITUD DE TRASLADO

Cuando la administradora aprueba la solicitud, esta cambiará a estado **"Aprobada Administradora".** En esta fase, la empleadora podrá descargar el documento de solicitud aprobado. Para ello, dé clic en el botón amarillo "Descargar Documento de Solicitud".

Para descargar el documento de solicitud dé clic en el botón amarillo "Descargar Documento de Solicitud",

| Consultar Detalle de Solicitud de Aplicación o Traslado                 |                                              |          |
|-------------------------------------------------------------------------|----------------------------------------------|----------|
| Información de la solicitud (#Opennes) Descenger Documento do Solecitud |                                              | _        |
|                                                                         |                                              | dicionar |
| Administrador Empleador Estado                                          | Fecha Registro                               |          |
| NUEVA EPS ESE HOSPITAL SAN JUAN DE DIOS DE BETULIA CREADA               | 30/01/2023 03:24:08                          | 8 Ver    |
| Nombre del representante / apoderado EN VALIDA                          | CION POR ADMINISTRADORA 02/02/2023 09:19:03  | 3 Ver    |
| Rechazar                                                                | 03/02/2023 10:29:53                          | 3 Ver    |
| MIGUEL RENE TUTA RUEDA CAROLINA GOMEZ CUELLAR EN VALIDA                 | CION POR ADMINISTRADORA 08/02/2023 08:31:05  | 5 Ver    |
| APROBAD/                                                                | ADMINSTRADORA 14/02/2023 11:43:10            | ) Ver    |
| ENVIADO A                                                               | MINSALUD PARA VALIDACIÓN 14/02/2023 02:56:03 | 3 Ver    |

Allí se generará un archivo en PDF como se muestra a continuación, el cual deberá ser revisado y firmado por la empleadora, conforme a lo establecido en los literales c y d, numeral 3, artículo 14 de la Resolución 1545 de 2019:

| Ċ                                                                                  | J La s<br>es d                                                                                             | alud<br>le todos                                                                                                    | Minsalud                                                                                                    |                                                                                       |                                                                                                |                                                                                                    |
|------------------------------------------------------------------------------------|----------------------------------------------------------------------------------------------------|----------------------------------------------------------------------------------------------------|----------------------------------------------------------------------------------------------------|---------------------------------------------------------------------------------------|------------------------------------------------------------------------------------------------|----------------------------------------------------------------------------------------------------|
| EORM                                                                               |                                                                                                    |                                                                                                    |                                                                                                    |                                                                                       | APOPT                                                                                          |                                                                                                    |
|                                                                                    | DE                                                                                                    | L SISTEMA                                                                                                    | GENERAL DE PARTICIPACIONES EN SALUD - VIGE                                                                                                    | NCIAS                                                                                 | 2012-20                                                                                        | 16                                                                                                    |
|                                                                                    |                                                                                                    |                                                                                                    |                                                                                                    |                                                                                       |                                                                                                |                                                                                                    |
| ECHA                                                                               | DE DILIGENO                                                                                                | DODA SOL                                                                                                    |                                                                                                    |                                                                                       |                                                                                                |                                                                                                    |
| NIT: 80                                                                            | AD EMPLEA                                                                                                  | DORA SOL                                                                                                    | CITANTE                                                                                                    |                                                                                       |                                                                                                |                                                                                                    |
| NOMB                                                                               | RE: ESE HO                                                                                                 | SPITAL SAN                                                                                                    | JUAN DE DIOS DE BETULIA                                                                                                    |                                                                                       |                                                                                                |                                                                                                    |
|                                                                                    |                                                                                                    | TRADORA                                                                                                    | (EPS-EOC) POSEEDORA ACTUAL DE LOS EXCEDEN                                                                                                    | TES                                                                                   |                                                                                                |                                                                                                    |
| NIT: 90                                                                            | 00156264                                                                                                   |                                                                                                    |                                                                                                    |                                                                                       |                                                                                                |                                                                                                    |
| NOMB                                                                               | RE: NUEVA                                                                                                  | EPS                                                                                                    |                                                                                                    |                                                                                       |                                                                                                |                                                                                                    |
|                                                                                    | DE SOLICITU                                                                                                | D: TRASLA                                                                                                    | DO A OTRAS EPS, EOC O ADRES                                                                                                    |                                                                                       |                                                                                                |                                                                                                    |
|                                                                                    |                                                                                                    | JETO DE A                                                                                                    | PLICACIÓN O TRASLADO EN LA PRESENTE SOLICI                                                                                                    | TUD: \$4                                                                              | ,065,12                                                                                        | 5.00                                                                                                    |
|                                                                                    |                                                                                                    |                                                                                                    |                                                                                                    |                                                                                       |                                                                                                |                                                                                                    |
|                                                                                    | SOLIDADO                                                                                                   | DE APLICAC                                                                                                    | CIÓN POR ENTIDAD ADMINISTRADORA                                                                                                    |                                                                                       |                                                                                                |                                                                                                    |
| ~                                                                                  | SISTEMA                                                                                                    | NIT                                                                                                    | NOMBRE ENTIDAD ADMINISTRADORA DESTINA                                                                                                    | TARIA                                                                                 |                                                                                                | VALOR & APLICAR                                                                                                    |
| 1                                                                                  | FPS                                                                                                    | 800140949                                                                                                    | EPS CAFESALUD                                                                                                    |                                                                                       |                                                                                                | 2 207 900 00                                                                                                    |
| 2                                                                                  |                                                                                                    |                                                                                                    |                                                                                                    |                                                                                       |                                                                                                |                                                                                                    |
|                                                                                    | EPS                                                                                                    | 800250119                                                                                                    | SALUDCOOP                                                                                                    |                                                                                       |                                                                                                | 617,440.00                                                                                                    |
| 3                                                                                  | EPS                                                                                                    | 800250119<br>830003564                                                                                                    | SALUDCOOP                                                                                                    |                                                                                       |                                                                                                | 617,440.00                                                                                                    |
| 3                                                                                  | EPS                                                                                                    | 800250119<br>830003564                                                                                                    | SALUDCOOP<br>EPSFAMISANARLTDA<br>TOTAL VALOR                                                                                                    |                                                                                       |                                                                                                | 617,440.00<br>1,230,725.00<br>4,065,125.00                                                                                                    |
| 3<br>4<br>2. DE                                                                    | EPS<br>EPS<br>TALLE DE TR                                                                                  | 800250119<br>830003564<br>RASLADO DI                                                                                                    | SALUCCOP<br>EPERAMISANARLTDA<br>TOTAL VALOR<br>E SALDOS CONCILIADOS DE APORTES PATRONALE                                                                                                    | SDES                                                                                  | GP 201:                                                                                        | 617,440.00<br>1,239,725.00<br>4,065,125.00<br>2-2016                                                                                                    |
| 3<br>4<br>2. DE                                                                    | EPS<br>EPS<br>TALLE DE TR<br>SISTEMA                                                                       | 800250119<br>830003564<br>RASLADO DI<br>NIT                                                                                                    | SALUDCOOP<br>EMPRANIEMANELTDA<br>TOTAL VALOR<br>E SALDOS CONCILIADOS DE APORTES PATRONALE<br>NOMBRE ENTIDAD ADMINISTRADORA DESTINATARIA                                                                                                    | S DE S<br>PERIO<br>DO<br>AÑO                                                          | GP 201:<br>PERIO<br>DO<br>MES                                                                  | 617,440.00<br>1,239,725.00<br>4,065,125.00<br>2-2016<br>VALOR A APLICAR                                                                                                    |
| 3<br>4<br>2. DE<br>#                                                               | EPS<br>EPS<br>TALLE DE TR<br>SISTEMA<br>EPS                                                                | 800250119<br>830003564<br>RASLADO DI<br>NIT<br>800250119                                                                                                    | SALUDCOOP<br>EPISTAMBANARI, TDA<br>TOTAL VALOR<br>E SALDOS CONCILIADOS DE APORTES PATRONALE<br>NOMBRE ENTIDAD ADMINISTRADORA DESTINATARIA<br>SALUDCOOP                                                                                                    | S DE S<br>PERIO<br>DO<br>AÑO<br>2012                                                  | GP 2012<br>PERIO<br>DO<br>MES<br>12                                                            | 617,440.00<br>1,230,725.00<br>4.065,125.00<br>2-2016<br>VALOR A APLICAR<br>73,200.00                                                                                                    |
| 3<br>4<br>2. DE<br>#<br>1<br>2                                                     | EPS<br>EPS<br>TALLE DE TH<br>SISTEMA<br>EPS<br>EPS                                                         | 800250119<br>830003564<br>RASLADO DI<br>NIT<br>800250119<br>800250119                                                                                                    | SALUBCOOP<br>DEFAILINGUMENTIA<br>TOTAL VALOR<br>E SALUDO CONCILIADOS DE APORTES PATRONALE<br>NOMBRE ENTIDAD ADMINISTRADORA DESTINATARIA<br>SALUBCOOP<br>SALUBCOOP                                                                                                    | S DE S<br>PERIO<br>DO<br>ANO<br>2012<br>2013                                          | GP 2012<br>PERIO<br>DO<br>MES<br>12<br>1                                                       | 617,440.00<br>1,239,725.00<br>4,005,125.00<br>2-2016<br>VALOR A APLICAR<br>73,200.00<br>45,736.00                                                                                                  |
| 3<br>4<br>2. DE<br>#<br>1<br>2<br>3                                                | EPS<br>EPS<br>TALLE DE TI<br>SISTEMA<br>EPS<br>EPS<br>EPS                                                  | 800250119<br>830003564<br>RASLADO DI<br>NIT<br>800250119<br>800250119                                                                                                    | SALUDCOOP<br>EMPLANEMANTE TOA<br>TOTAL VALOR<br>E SALDOS CONCILIADOS DE APORTES PATRONALE<br>NOMBRE ENTIDAD ADMINISTRADORA DESTINATARIA<br>SALUDCOOP<br>SALUDCOOP                                                                                                    | S DE S<br>PERIO<br>DO<br>AÑO<br>2012<br>2013<br>2013                                  | GP 2012<br>PERIO<br>DO<br>MES<br>12<br>1<br>4                                                  | 617,440.00<br>1,239,725.00<br>4,085,125.00<br>2-2016<br>VALOR A APLICAR<br>73,200.00<br>45,736.00<br>12,425.00                                                                                     |
| 3<br>4<br>2. DE<br>#<br>1<br>2<br>3<br>4                                           | EPS<br>EPS<br>TALLE DE TH<br>SISTEMA<br>EPS<br>EPS<br>EPS<br>EPS                                           | 800250119<br>830003564<br>RASLADO DI<br>NIT<br>800250119<br>800250119<br>800250119                                                                                           | SALUDCOOP<br>ENLIDECOOP<br>ESTANDIAUMENTA<br>TOTAL VALON<br>E SALDOS CONCILIADOS DE APORTES PATRONALE<br>NOMBRE ENTIDAD ADMINISTRADORA DESTINATARIA<br>SALUDCOOP<br>SALUDCOOP<br>SALUDCOOP                                                                                            | S DE S<br>PERIO<br>DO<br>AÑO<br>2012<br>2013<br>2013<br>2013                          | GP 2012<br>PERIO<br>DO<br>MES<br>12<br>1<br>4<br>5                                             | 617,440.00<br>1,230,725.00<br>4,065,125.00<br>2-2016<br>VALOR & APLICAR<br>73,200.00<br>45,736.00<br>12,425.00<br>188,446.00                                                                       |
| 3<br>4<br>2. DE<br>#<br>1<br>2<br>3<br>4<br>5                                      | EPS<br>EPS<br>TALLE DE TH<br>SISTEMA<br>EPS<br>EPS<br>EPS<br>EPS                                           | 800250119<br>830003564<br>RASLADO DI<br>NIT<br>800250119<br>800250119<br>800250119<br>800250119                                                                              | SALUDCOOP<br>EPITAMBANARI TDA<br>TOTAL VALOR<br>E SALDOS CONCILIADOS DE APORTES PATRONALE<br>NOMBRE ENTIDAD ADMINISTRADORA DESTINATARIA<br>SALUDCOOP<br>SALUDCOOP<br>SALUDCOOP<br>SALUDCOOP                                                                                           | S DE S<br>PERIO<br>DO<br>ANO<br>2012<br>2013<br>2013<br>2013<br>2013                  | GP 2012<br>PERIO<br>DO<br>MES<br>12<br>1<br>4<br>5<br>6                                        | 617,440.00<br>1,239,725.00<br>2-2016<br>VALOR & APLICAR<br>73,200.00<br>46,5736.00<br>12,428.00<br>108,446.00<br>108,446.00                                                                        |
| 3<br>4<br>4<br>1<br>2<br>3<br>4<br>5<br>6                                          | EPS<br>EPS<br>TALLE DE TR<br>SISTEMA<br>EPS<br>EPS<br>EPS<br>EPS<br>EPS<br>EPS                             | 800250119<br>830003564<br>RASLADO DI<br>NIT<br>800250119<br>800250119<br>800250119<br>800250119<br>800250119                                                                 | SALUDCOOP<br>SALUDCOOP<br>SALUDATE TOA<br>SALUDCOOP<br>SALUDCOOP<br>SALUDCOOP<br>SALUDCOOP<br>SALUDCOOP<br>SALUDCOOP<br>SALUDCOOP<br>SALUDCOOP                                                                                                    | S DE S<br>PERIO<br>DO<br>2012<br>2013<br>2013<br>2013<br>2013<br>2013                 | GP 2012<br>PERIO<br>DO<br>MES<br>12<br>1<br>4<br>5<br>6<br>7                                   | 617,440.00<br>1,230,725.00<br>4.065,125.00<br>2-2016<br>VALOR A APLICAR<br>73,200.00<br>15,736.00<br>15,736.00<br>152,455.00<br>158,446.00<br>158,446.00<br>158,844.00                             |
| 3<br>4<br>2. DE<br>#<br>1<br>2<br>3<br>4<br>5<br>6<br>7                            | EPS<br>EPS<br>TALLE DE TI<br>SISTEMA<br>EPS<br>EPS<br>EPS<br>EPS<br>EPS<br>EPS                             | 800250119<br>830003564<br>RASLADO DI<br>NET<br>800250119<br>800250119<br>800250119<br>800250119<br>800250119<br>800250119<br>800250119                                       | SALUDCOOP<br>ENLIDECOOP<br>E SALDOS CONCILIADOS DE APORTES PATRONALE<br>E SALDOS CONCILIADOS DE APORTES PATRONALE<br>SALUDCOOP<br>SALUDCOOP<br>SALUDCOOP<br>SALUDCOOP<br>SALUDCOOP<br>SALUDCOOP<br>SALUDCOOP                                                                          | S DE S<br>PERIO<br>DO<br>2012<br>2013<br>2013<br>2013<br>2013<br>2013<br>2013         | GP 2012<br>PERIO<br>DECO<br>MES<br>12<br>1<br>4<br>5<br>6<br>7<br>8                            | 617.440.00<br>1.220.725.00<br>2-2016<br>VALOR & APLICAR<br>73.300.00<br>46.738.00<br>152.428.00<br>108.446.00<br>108.446.00<br>128.584.00<br>7.756.00                                              |
| 3<br>4<br>2. DE<br>#<br>1<br>2<br>3<br>4<br>5<br>6<br>7<br>8                       | EPS<br>EPS<br>TALLE DE TI<br>SISTEMA<br>EPS<br>EPS<br>EPS<br>EPS<br>EPS<br>EPS<br>EPS                      | 800250119<br>830003564<br>RASLADO DI<br>NIT<br>800250119<br>800250119<br>800250119<br>800250119<br>800250119<br>800250119                                                    | SALUDCOOP<br>SALUDCOOP<br>SALUDADANANI TDA<br>SALUDCOOP<br>SALUDCOOP<br>SALUDCOOP<br>SALUDCOOP<br>SALUDCOOP<br>SALUDCOOP<br>SALUDCOOP<br>SALUDCOOP<br>SALUDCOOP<br>SALUDCOOP<br>SALUDCOOP<br>SALUDCOOP                                                                                | S DE S<br>PERIO<br>DO<br>2012<br>2013<br>2013<br>2013<br>2013<br>2013<br>2013<br>2013 | GP 2012<br>PERIO<br>DO<br>MES<br>12<br>1<br>4<br>5<br>6<br>7<br>8<br>9                         | 617,440,00<br>1,223,723,00<br>4,065,725,00<br>2,2016<br>VALOR A APLICAR<br>73,200,00<br>46,736,00<br>126,446,00<br>126,844,00<br>126,844,00<br>126,844,00<br>127,750,00<br>7,750,00                |
| 3<br>4<br>2. DE<br>#<br>1<br>2<br>3<br>4<br>5<br>6<br>7<br>8<br>9                  | EPS<br>EPS<br>TALLE DE TI<br>SISTEMA<br>EPS<br>EPS<br>EPS<br>EPS<br>EPS<br>EPS<br>EPS<br>EPS<br>EPS        | 800250119<br>830003564<br>RASLADO D<br>NET<br>800250119<br>800250119<br>800250119<br>800250119<br>800250119<br>800250119<br>800250119                                        | SALUDCOOP<br>ENTERNAME TOA<br>TOTAL VALOR<br>E SALDOS CONCILIADOS DE APORTES PATRONALE<br>E SALUDCOOP<br>SALUDCOOP<br>SALUDCOOP<br>SALUDCOOP<br>SALUDCOOP<br>SALUDCOOP<br>SALUDCOOP<br>SALUDCOOP<br>SALUDCOOP                                                                         | S DE S<br>PERIO<br>DO<br>2013<br>2013<br>2013<br>2013<br>2013<br>2013<br>2013<br>2013 | GP 2012<br>PERIO<br>DO<br>MES<br>12<br>1<br>4<br>5<br>6<br>7<br>7<br>8<br>9<br>10              | 617,440,00<br>1,225,725,00<br>4,065,125,00<br>2,2018<br>73,200,00<br>45,726,00<br>112,628,00<br>1136,440,00<br>1126,554,00<br>7,766,00<br>7,766,00                                                 |
| 3<br>4<br>2. DE<br>#<br>1<br>2<br>3<br>4<br>5<br>6<br>7<br>7<br>8<br>9<br>10       | EPS<br>EPS<br>TALLE DE TI<br>SISTEMA<br>EPS<br>EPS<br>EPS<br>EPS<br>EPS<br>EPS<br>EPS<br>EPS<br>EPS<br>EPS | 800250119<br>830003564<br>RASLADO DI<br>NIT<br>800250119<br>800250119<br>800250119<br>800250119<br>800250119<br>800250119<br>800250119<br>800250119                          | BALUDCOOP<br>ESALUDACOOP<br>ESALUDACOOP<br>SALUDACOOP<br>SALUDACOOP<br>SALUDACOOP<br>SALUDACOOP<br>SALUDACOOP<br>SALUDACOOP<br>SALUDACOOP<br>SALUDACOOP<br>SALUDACOOP<br>SALUDACOOP<br>SALUDACOOP<br>SALUDACOOP<br>SALUDACOOP<br>SALUDACOOP                                           | S DE S<br>PERIO<br>DO<br>2012<br>2013<br>2013<br>2013<br>2013<br>2013<br>2013<br>2013 | GP 2012<br>PERIO<br>MES<br>12<br>1<br>4<br>5<br>6<br>7<br>8<br>9<br>10<br>11                   | 617,440,00<br>4,282,50<br>4,085,728,00<br>4,085,728,00<br>2,2018<br>73,500,00<br>46,778,00<br>108,446,00<br>108,446,00<br>108,446,00<br>108,446,00<br>7,766,00<br>7,766,00<br>7,766,00<br>7,766,00 |
| 3<br>4<br>2. DE<br>#<br>1<br>2<br>3<br>4<br>5<br>6<br>7<br>7<br>8<br>9<br>10<br>11 | EPS<br>EPS<br>TALLE DE TI<br>SISTEMA<br>EPS<br>EPS<br>EPS<br>EPS<br>EPS<br>EPS<br>EPS<br>EPS<br>EPS<br>EPS | 800250119<br>830003564<br>RASLADO D<br>NIT<br>800250119<br>800250119<br>800250119<br>800250119<br>800250119<br>800250119<br>800250119<br>800250119<br>800250119<br>800250119 | SALUBCOOP<br>ENTABLISHAME.TDA<br>TOTAL VALOR<br>E SALDOS CONCILIADOS DE APORTES PATRONALE<br>E SALDOS CONCILIADOS DE APORTES PATRONALE<br>SALUBCOOP<br>SALUBCOOP<br>SALUBCOOP<br>SALUBCOOP<br>SALUBCOOP<br>SALUBCOOP<br>SALUBCOOP<br>SALUBCOOP<br>SALUBCOOP<br>SALUBCOOP<br>SALUBCOOP | S DE S<br>PERIO<br>DO<br>2012<br>2013<br>2013<br>2013<br>2013<br>2013<br>2013<br>2013 | GP 2012<br>PERIO<br>DO<br>MES<br>12<br>1<br>4<br>5<br>6<br>7<br>8<br>9<br>10<br>11<br>11<br>12 | 617,440,00<br>1,237,25,00<br>4,065,125,00<br>2,2018<br>VALOR A APLICAR<br>73,300,00<br>14,5780,00<br>158,440,00<br>158,854,00<br>7,769,00<br>7,769,00<br>7,769,00<br>7,769,00<br>15,274,00         |

#### 5.5.2.4.2 CARGAR DOCUMENTO DE SOLICITUD DE TRASLADOS APROBADO POR ADMINISTRADORA

Una vez obtenida la aprobación de la solicitud por parte de la administradora y al haber descargado y firmado el documento de solicitud de traslados por parte de la empleadora, se deberá cargar esta versión final del documento en la carpeta electrónica de la solicitud. Se recuerda que, los documentos actualizados en la carpeta electrónica se podrán identificar porque en la columna llamada Activo, el documento tendrá registrada la palabra "true". Este paso es requerido para hacer el envío al Ministerio de Salud y Protección Social.

En tal sentido, en la ventana llamada "Consultar Detalle de Solicitud de Aplicación o Traslado", a la cual se accede siguiendo los pasos explicados en la sección 5.5.2.2, se deberá cargar este documento a través de la opción "Adicionar" en la sección de "Carpeta Electrónica".

|         |                       |                     | stados - Novedades | - 75/25 - Manuale      | es <del>-</del> |                   |                  |                            | Hola CC987                 |          |
|---------|-----------------------|---------------------|--------------------|------------------------|-----------------|-------------------|------------------|----------------------------|----------------------------|----------|
| Cons    | ultar Detalle de      | Solicitud de Aplica | ación o Traslado   |                        |                 |                   |                  |                            |                            |          |
| Informa | ación de la solicitud |                     |                    |                        |                 | Descargar Documer | nto de Solicitud | Estados                    |                            |          |
| Adminis | trador                |                     |                    | Empleador              |                 |                   |                  | Estado                     | Fecha Registro             |          |
| SALU    | DCOOP                 |                     |                    | ESE HOSPITAL SANT      | A ISABEL        |                   |                  | CREADA                     | 12/01/2023 08:14:45        | Ver      |
| Nombre  | del representante / a | apoderado           |                    | Nombre del representan | te / apoderado  |                   |                  | EN VALIDACION POR ADMINIST | RADORA 21/02/2023 05:25:37 | Ver      |
| CARI    |                       | MOSTRAC             |                    |                        |                 |                   |                  | APROBADA ADMINSTRADORA     | 21/02/2023 05:26:06        | Ver      |
| Person  | as participantes en   | Solicitud           |                    |                        |                 |                   |                  |                            | Ad                         | dicionar |
| IDP     | Primer Nombre         | Segundo Nombre      | Primer Apellido    | Segundo Apellido       | Documento       | NIT               | Rol              |                            | Registro                   |          |
| 1024    | CARLOS                | ARTURO              | NADAL              | MOSTRAC                | 987789654       | 800014405         | REPRESENTA       | ANTE LEGAL EMPLEADORA      | 12/01/2023 08:14:45        |          |
| 1025    | ANDRE                 | FELIPE              | JARAMILLO          | ORDUZ                  | 444555668       | 800250119         | REPRESENTA       | ANTE LEGAL ADMINISTRADORA  | 12/01/2023 08:14:45        |          |
| Carpeta | a Electrónica:        |                     |                    |                        |                 |                   |                  |                            | Ad                         | ficionar |

El sistema mostrará una nueva ventana donde deberán estar cargadas tanto las actas de conciliación como ya se explicó en el numeral 5.5.2.3.3, así como, el formato de la solicitud de traslados firmado y aprobado. Haga clic en la opción "Elegir archivos" para buscar el fichero que desea cargar y posteriormente haga clic en la opción "subir".

|             |                       |                    | istados - Novedades | egar Documentación        | es <del>*</del>    |                               | ×                   |                      |                     |        |
|-------------|-----------------------|--------------------|---------------------|---------------------------|--------------------|-------------------------------|---------------------|----------------------|---------------------|--------|
| Cons        | ultar Detalle de      | Solicitud de Aplic | ación o Tras        | 5                         |                    |                               |                     |                      |                     |        |
|             |                       |                    | Sele                | ccione el Soporte         |                    |                               |                     |                      |                     |        |
| nform       | ación de la solicitud |                    | A                   | CTA DE SOLICITUD          |                    | ados                          |                     |                      |                     |        |
| Adminis     | strador               |                    | Ele                 | gir archivos No se ha sel | eccionado ningún a | rchivo                        | tado                | Fecha Registro       |                     |        |
| SALL        | JDCOOP                |                    | Su                  | ıbir                      |                    |                               |                     | EADA                 | 12/01/2023 08:14:45 | Ver    |
| lombre      | del representante / : | anoderado          |                     |                           |                    | VALIDACION POR ADMINISTRADORA | 21/02/2023 05:25:37 | Ver                  |                     |        |
| CARI        | LOS ARTURO NADA       | LMOSTRAC           |                     |                           |                    |                               | Cerrar              | ROBADA ADMINSTRADORA | 21/02/2023 05:26:06 | Ver    |
| erson       | as participantes en   | Solicitud          |                     |                           |                    |                               |                     |                      | Adi                 | clonar |
|             | Drimor Nombro         | Segundo Nombre     | Primer Apellido     | Segundo Apellido          | Documento          | NIT                           | Rol                 |                      | Registro            |        |
| DP          | Primer Nombre         |                    |                     |                           |                    |                               | DEDDESENTANTELE     |                      | 10/04/0000 00:44:45 |        |
| IDP<br>1024 | CARLOS                | ARTURO             | NADAL               | MOSTRAC                   | 987789654          | 800014405                     | REFRESENTANTE LEG   | JAL EMPLEADURA       | 12/01/2023 08:14:45 |        |

Una vez cargado el documento, el sistema mostrará un mensaje en la parte superior de la aplicación indicando "Se ha cargado correctamente el archivo", y en la sección de "Carpeta electrónica" se mostrará el nuevo registro de la información como se ve en la siguiente pantalla:

|          | iento Análisis       | - Saneamiento - Lis   |                  |                      |                |                  |                  |                                  |                     |          |
|----------|----------------------|-----------------------|------------------|----------------------|----------------|------------------|------------------|----------------------------------|---------------------|----------|
| Consu    | ultar Detalle d      | e Solicitud de Aplica | ación o Traslado |                      |                |                  |                  |                                  |                     |          |
| Se ha ca | argado correctamen   | le el archivo.        |                  |                      |                |                  |                  |                                  |                     |          |
| Informa  | ción de la solicitue | I                     |                  |                      | #Opciones      | Descargar Docume | nto de Solicitud | Estados                          |                     |          |
| Administ | trador               |                       |                  | Empleador            |                |                  |                  | Estado                           | Fecha Registro      |          |
| SALUI    | DCOOP                |                       |                  | ESE HOSPITAL SANTA   | ISABEL         |                  |                  | CREADA                           | 12/01/2023 08:14:45 | Ver      |
| Nombre   | dal raprocentanta /  | anodorado             |                  | Nombro del roprostti | / anodorado    |                  |                  | EN VALIDACION POR ADMINISTRADORA | 21/02/2023 05:25:37 | Ver      |
| CAPL     |                      |                       |                  |                      |                |                  |                  | APROBADA ADMINSTRADORA           | 21/02/2023 05:26:06 | Ver      |
| CARL     | US ARTORO NADA       | LINOSTRAC             |                  | ANDRE I LLIFE JARA   | MILLO ORDOZ    |                  |                  |                                  |                     |          |
|          |                      |                       |                  |                      |                |                  |                  |                                  | _                   |          |
| Persona  | as participantes en  | Solicitud             |                  |                      |                |                  |                  |                                  | Ad                  | licionar |
| IDP      | Primer Nombre        | Segundo Nombre        | Primer Apellido  | Segundo Apellido     | Documento      | NIT              | Rol              |                                  | Registro            |          |
| 1024     | CARLOS               | ARTURO                | NADAL            | MOSTRAC              | 987789654      | 800014405        | REPRESENTAN      | TE LEGAL EMPLEADORA              | 12/01/2023 08:14:45 |          |
| 1025     | ANDRE                | FELIPE                | JARAMILLO        | ORDUZ                | 444555668      | 800250119        | REPRESENTAN      | TE LEGAL ADMINISTRADORA          | 12/01/2023 08:14:45 |          |
|          |                      |                       |                  |                      |                |                  |                  |                                  |                     |          |
| Carpeta  | Electrónica:         |                       |                  |                      |                |                  |                  |                                  | Ad                  | dicionar |
| NOMBR    | E SOPORTE            |                       | URL              |                      |                |                  | Activo           | Fecha Creación                   |                     |          |
| ACTA D   | E SOLICITUD          |                       | SOLICITUDES/01   | 7\1017\7.pdf         |                |                  | True             | 21/02/2023 05:28:09              |                     | a.       |
|          |                      |                       |                  |                      |                |                  |                  |                                  |                     |          |
| CONSO    | LIDADO DE TRAS       | ADO POR ENTIDAD ADM   | INISTRADORA      |                      |                |                  |                  |                                  |                     |          |
|          |                      |                       |                  |                      |                |                  |                  |                                  |                     |          |
| Sistema  | 1                    | NIT Administradora    |                  |                      | Administradora |                  |                  | Valor a Aplicar Total            |                     |          |
|          |                      | 0000001110            |                  |                      | EDD OLIVELO    |                  |                  | A CC 000 000                     |                     |          |

#### 5.5.2.5 ENVIAR SOLICITUD DE TRASLADO AL MINISTERIO DE SALUD Y PROTECCIÓN SOCIAL

Una vez completados los pasos descritos anteriormente, la empleadora podrá enviar la solicitud de traslados para la validación correspondiente por parte del Ministerio de Salud y Protección Social. De ser viable, el MSPS enviará a la ADRES la solicitud para que desde mencionada entidad se hagan las aplicaciones respectivas.

Para enviar la solicitud al Ministerio de Salud haga clic en el botón Opciones en la pantalla del detalle de la solicitud llamada "Consultar detalle de solicitud de aplicación o traslado" y luego de clic en la opción "Enviar a MinSalud (Empleadora)". De esta forma, el Ministerio de Salud podrá revisar para aprobar o rechazar la solicitud.

| anearr  | niento Análisis-      |                      |                  |                                     |              |                   |                  |                                  |                     |        |
|---------|-----------------------|----------------------|------------------|-------------------------------------|--------------|-------------------|------------------|----------------------------------|---------------------|--------|
| Cons    | ultar Detalle de      | e Solicitud de Aplic | ación o Traslado | i                                   |              |                   |                  |                                  |                     |        |
| Informa | ación de la solicitud |                      |                  |                                     | #Opciones    | Descargar Documer | ito de Solicitud | Estados                          |                     |        |
| Adminis | strador               |                      |                  | Opciones                            | (Empleadora) |                   |                  | Estado                           | Fecha Registro      |        |
| SALU    | SALUDCOOP             |                      |                  | Aprobar solicitud (Admi             | nistradora)  |                   |                  | CREADA                           | 12/01/2023 08:14:45 | Ver    |
| Nombre  | del representante /   | anoderado            |                  | Rechazar solicitud (Administradora) |              |                   |                  | EN VALIDACION POR ADMINISTRADORA | 21/02/2023 05:25:37 | Ver    |
| CARL    | LOS ARTURO NADA       | L MOSTRAC            |                  | Enviar a MinSalud (Empleadora)      |              |                   |                  | APROBADA ADMINSTRADORA           | 21/02/2023 05:26:06 | Ver    |
|         |                       |                      |                  |                                     |              |                   |                  |                                  |                     |        |
| Person  | as participantes en   | Solicitud            |                  |                                     |              |                   |                  |                                  | Ad                  | cionar |
| IDP     | Primer Nombre         | Segundo Nombre       | Primer Apellido  | Segundo Apellido                    | Documento    | NIT               | Rol              |                                  | Registro            |        |
| 1024    | CARLOS                | ARTURO               | NADAL            | MOSTRAC                             | 987789654    | 800014405         | REPRESENTAN      | ITE LEGAL EMPLEADORA             | 12/01/2023 08:14:45 |        |
| 4005    | ANDRE                 | FEI IPE              | JARAMILLO        | OPDUZ                               | 444555669    | 900250110         | DEDDERENTAN      |                                  | 12/01/2022 00:14:45 |        |

Una vez se haya enviado la solicitud, el sistema mostrará el siguiente mensaje en la parte superior de la pantalla y en la sección de estados aparecerá como **"Enviado a Minsalud para Validación":** 

| Cons    | ultar Detalle o      | le Solicitud de Aplic      | ación o Traslado |                                      |         |           |                   |                 |                                    |                     |         |
|---------|----------------------|----------------------------|------------------|--------------------------------------|---------|-----------|-------------------|-----------------|------------------------------------|---------------------|---------|
| Se ha e | nviado a validación  | correctamente la solicitud |                  |                                      |         |           |                   |                 |                                    |                     |         |
| Informa | ación de la solicitu | ıd                         |                  |                                      |         |           | Descargar Documer | to de Solicitud | Estados                            |                     |         |
| Adminis | trador               |                            |                  | Empleador                            |         |           |                   |                 | Estado                             | Fecha Registro      |         |
| SALU    | DCOOP                |                            |                  | ESE HOSPITAL SANTA ISABEL            |         |           |                   |                 | CREADA                             | 12/01/2023 08:14:45 | Ver     |
| Nombre  | del representante    | / apoderado                |                  | Nombre del representante / apoderado |         |           |                   |                 | EN VALIDACION POR ADMINISTRADORA   | 21/02/2023 05:25:37 | Ver     |
| CARI    |                      |                            |                  |                                      |         |           |                   |                 | APROBADA ADMINSTRADORA             | 21/02/2023 05:26:06 | Ver     |
| Orac    |                      | AL MOOTING                 |                  |                                      |         |           |                   |                 | ENVIADO A MINSALUD PARA VALIDACIÓN | 21/02/2023 05:32:36 | Ver     |
|         |                      |                            |                  |                                      |         |           |                   |                 |                                    |                     |         |
| Person  | as participantes e   | n Solicitud                |                  |                                      |         |           |                   |                 |                                    | Ad                  | icionar |
| IDP     | Primer Nombre        | Segundo Nombre             | Primer Apellido  | Segundo A                            | pellido | Documento | NIT               | Rol             |                                    | Registro            |         |
| 1024    | CARLOS               | ARTURO                     | NADAL            | MOSTRAC                              |         | 987789654 | 800014405         | REPRESENTAN     | ITE LEGAL EMPLEADORA               | 12/01/2023 08:14:45 |         |
| 1025    | ANDRE                | FELIPE                     | JARAMILLO        | ORDUZ                                |         | 444555668 | 800250119         | REPRESENTAN     | ITE LEGAL ADMINISTRADORA           | 12/01/2023 08:14:45 |         |
|         |                      |                            |                  |                                      |         |           |                   |                 |                                    |                     |         |

Posteriormente, la empleadora deberá estar consultando el aplicativo para verificar el estado de la solicitud, la cual, en caso de aparecer como **"Rechazada Minsalud"** deberá ser subsanada de acuerdo con lo requerido por el Ministerio de Salud y Protección Social. Cuando la solicitud haya sido aprobada por el MSPS aparecerá en estado **"Enviado ADRES"**.

## 5.5.3 ESTADOS DE LA SOLICITUD

| meam                           | iento Análisis -                 | Saneamkinto + L                                   | lstados -    | Novedades -                           | 76/25+         | Manuales -                       |                                   |                               |                                     |                                              | Hola CC10                                              | 13/2 3/9 90 ( |
|--------------------------------|----------------------------------|---------------------------------------------------|--------------|---------------------------------------|----------------|----------------------------------|-----------------------------------|-------------------------------|-------------------------------------|----------------------------------------------|--------------------------------------------------------|---------------|
| Consu                          | itar Detaile de So               | olicitud de Aplicación                            | n o Traslac  | do                                    |                |                                  |                                   |                               |                                     |                                              |                                                        |               |
| Informa                        | ición de la solicitud            |                                                   |              |                                       |                |                                  | <b>I</b> ∰Cpciones                | Destargar Dooun               | ento de Solicitud                   | Estados                                      | 1                                                      | Adicional     |
| Adminis                        | trador                           |                                                   |              |                                       | Emple          | Opciones                         |                                   |                               |                                     | Estado                                       | Fecha Registro                                         |               |
| SALU                           | D TOTAL EPS                      |                                                   |              |                                       | E.S.           | Enviar a adm<br>E. Anrober solic | histradora (Empleadora)           | 1                             | N                                   | CREADA                                       | 08/06/2022 02:15:37                                    | Vor           |
|                                |                                  |                                                   |              |                                       |                | Rechazar sol                     | icitud (Administradora)           |                               |                                     | EN VALIDACIÓN POR ADMINISTRADORA             | 08/06/2022 02:18:59                                    | Ver           |
| Nombre                         | del representante / a            | poderado                                          |              |                                       | Nomb           | Enviar a Mins                    | alud (Empleadora)                 |                               |                                     | APROBADA ADMINSTRADORA                       | 08/06/2022 02:19:17                                    | Ver           |
| Mileyr                         | di Torcoroma Sánche              | ez Ortiz                                          |              |                                       | Jua            | Contrast Construction for        | NAC TAX                           |                               |                                     | ENVIADO A MINSALUD PARA VALIDACIÓN           | 09/06/2022 10:23:23                                    | Ver           |
|                                |                                  |                                                   |              |                                       |                |                                  |                                   |                               |                                     | RECHAZADA POR MINSALUD                       | 18/07/2022 11:17:38                                    | Ver           |
| Persona<br>IDP<br>2424<br>2425 | Primer Nombre<br>Mileydi<br>Juan | Solicitud<br>Segundo Nombre<br>Torcoroma<br>Dimas | 0            | Primer Apellido<br>Sánchez<br>Riascos | 54<br>01<br>02 | igundo Apellido<br>te<br>me      | Documento<br>37275472<br>86057497 | NIT<br>800014918<br>800130907 | Rol<br>REPRESENTANT<br>REPRESENTANT | E LEGAL EMPLEADORA<br>E LEGAL ADMINISTRADORA | Registro<br>08/06/2022 02:15:37<br>08/06/2022 02:15:37 | Adiciona      |
| arpeta                         | a Electrónica:                   |                                                   |              |                                       |                |                                  |                                   |                               |                                     |                                              |                                                        | Adicion       |
| NOMBR                          | RE SOPORTE                       |                                                   |              | URL                                   |                |                                  |                                   |                               | Activo                              | Fecha Creación                               |                                                        |               |
| ACTA D                         | E CONCILIACIÓN                   |                                                   |              | SOLICITUD                             | DES/217/2217   | \136.pdf                         |                                   |                               | True                                | 08/06/2022 02:20:32                          |                                                        | ±             |
| ACTA D                         | E SOLICITUD                      |                                                   |              | SOLICITUE                             | DES/217\2217   | \137.pdf                         |                                   |                               | True                                | 08/08/2022 03:27:40                          |                                                        | 1             |
| lgrega                         | do de aplicación de              | aplicación o traslado d                           | e saldos cor | nciliados de apor                     | tes patrona    | les de SPG 2012-3                | 1016                              |                               |                                     |                                              |                                                        |               |
| NIT Adr                        | ministradora                     |                                                   | Admin        | nistradora                            |                |                                  | Año                               | Número de Reg                 | istros                              | Valor a Aplicar Total                        |                                                        |               |
|                                | 907                              |                                                   | SALLI        | D TOTAL EPS                           |                |                                  | 2015-08                           |                               |                                     | \$ 198.050                                   |                                                        |               |

Para las solicitudes de aplicación y traslados, se han definido los siguientes estados:

- **Creada:** Corresponde al momento en el cual la empleadora ha creado la solicitud de aplicación o traslados ingresando y cargando la información con los soportes correspondientes.
- **En validación por administradora:** Significa que la empleadora completó todo el proceso de creación de la solicitud y efectuó el envío a la administradora para la revisión correspondiente.
- **Aprobada administradora:** Significa que la administradora completó el proceso de validación y revisión de la solicitud de la empleadora y aprobó la solicitud para continuar con el trámite.
- **Enviado a Minsalud para validación:** Significa que la empleadora al haber obtenido la aprobación por parte de la administradora, efectuó el envío al Ministerio de Salud para la evaluación correspondiente.
- Rechazada por Minsalud: Significa que la solicitud no cumplió con los requisitos y al ser rechazada por Minsalud, se debe revisar nuevamente por empleadora y administradora para hacer las correcciones y ajustes a que haya lugar.
- **Enviado ADRES:** Significa que la solicitud cumplió con los requisitos de validación y se envió a ADRES para que se haga efectiva la aplicación de saldos o traslados de recursos.